# **BEMFV**

Norbert - DG7EAO dg7eao@darc.de - 0176 525 584 66

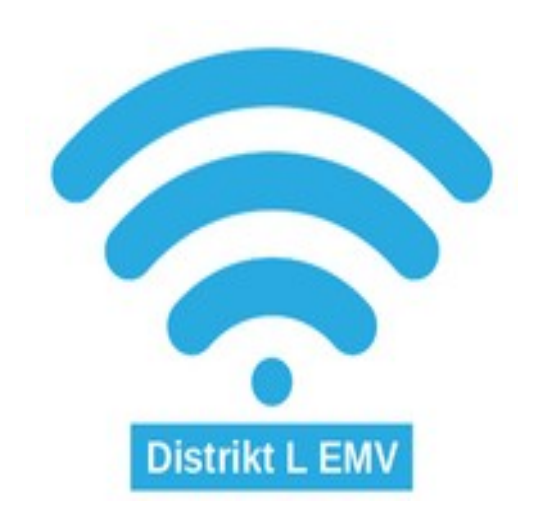

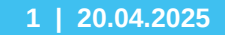

## **Herzlich Willkommen**

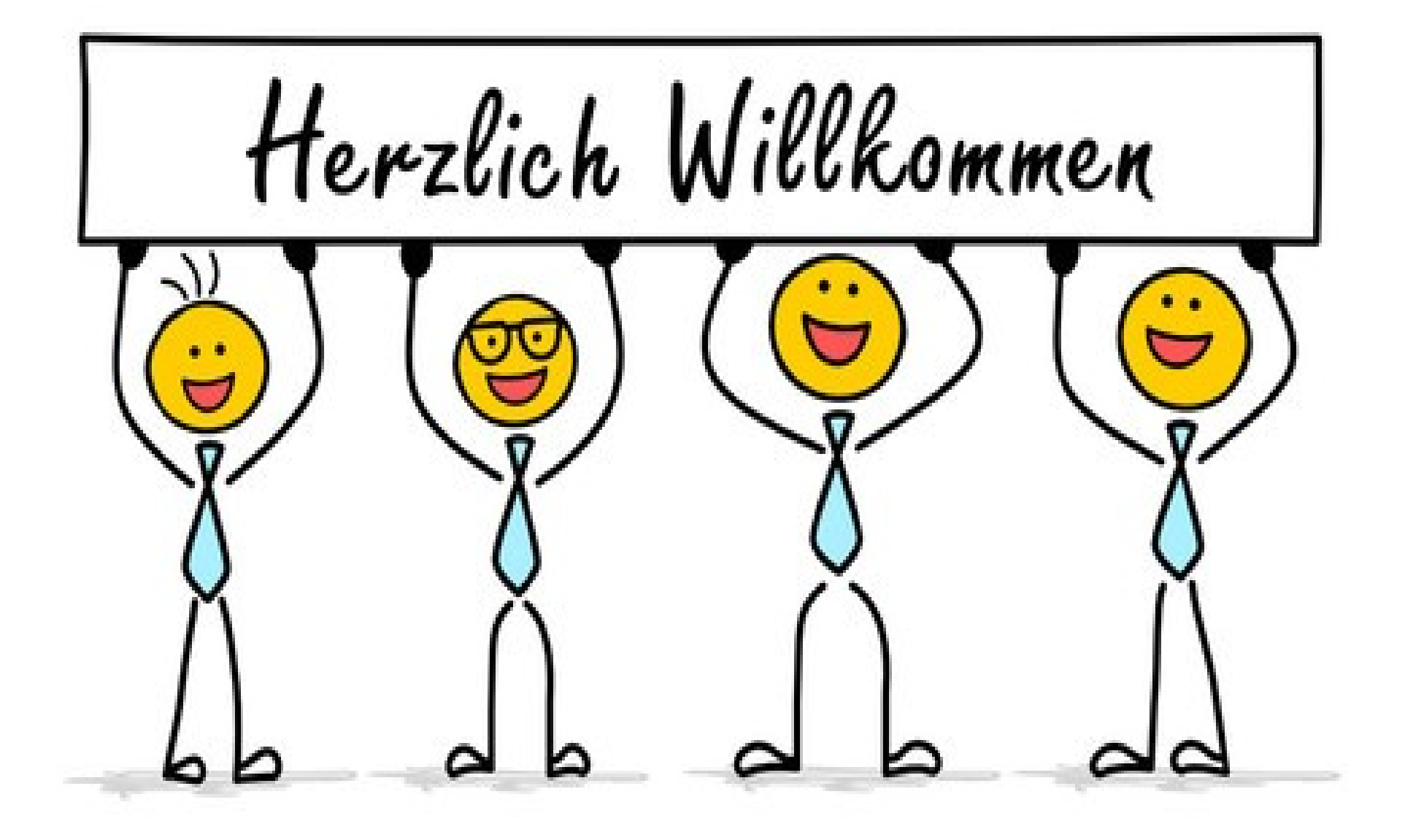

# **BEMFV** leichtgemacht

**BEMFV = Verordnung zur Begrenzung elektromagnetischer Felder (2017)** 

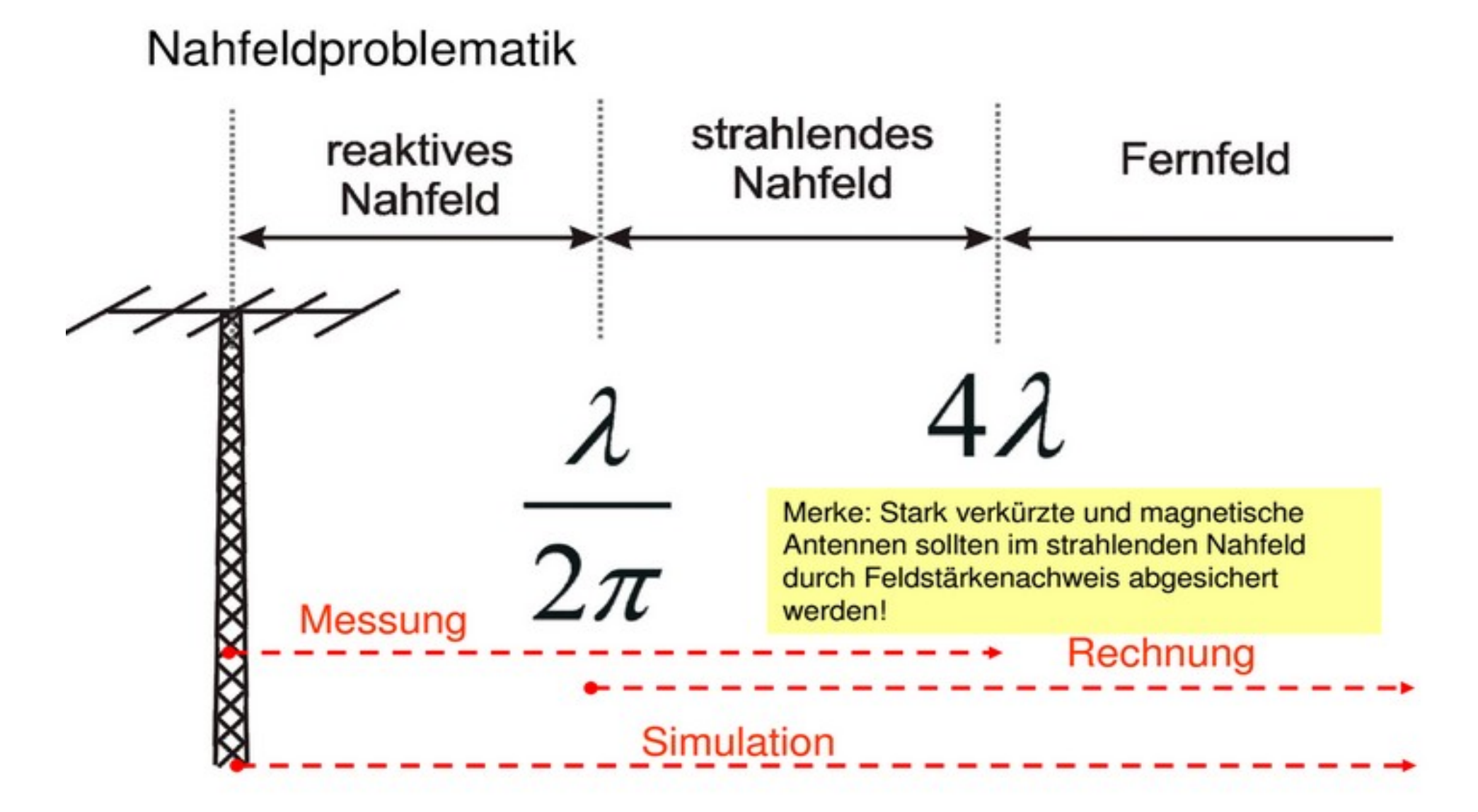

Nahfeld-Simulation mit 4nec2 zur BEMFV DJ7UA / Mario EMV

4 | 20.04.2025

## Watt32 – 80m Nahfeld = 12,7m

EMV

Nahfeldproblematik reaktives strahlendes Nahfeld Fernfeld  $\lambda$   $4\lambda$ Merke: Stark verkürzte und magnetische Antennen sollten im strahlenden Nahfeld durch Feldstärkenachweis abgesichert werden! Messung  $2\pi$  Rechnung Simulation

> Nahfeld-Simulation mit 4nec2 zur BEMFV DJ7UA / Mario

### 80 m Nahfeld = 80 / 6,28 = 12,7 m

## Nahfeldproblematik

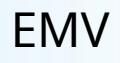

#### Nahfeldproblematik

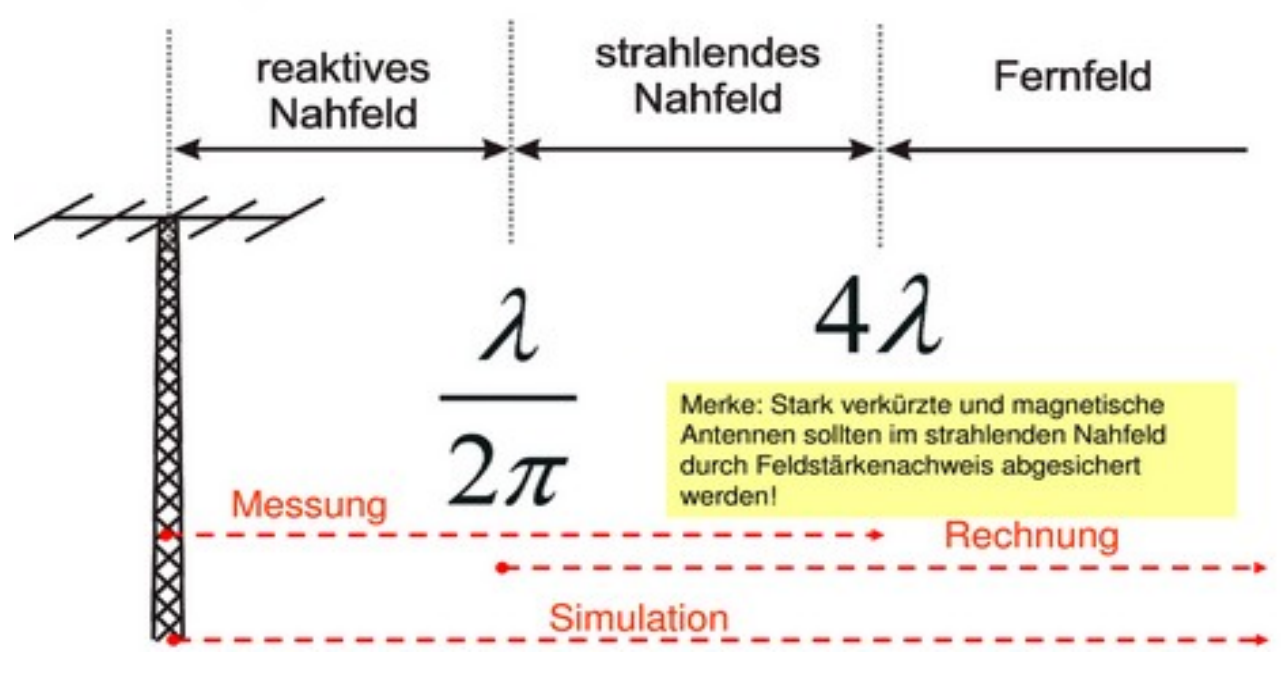

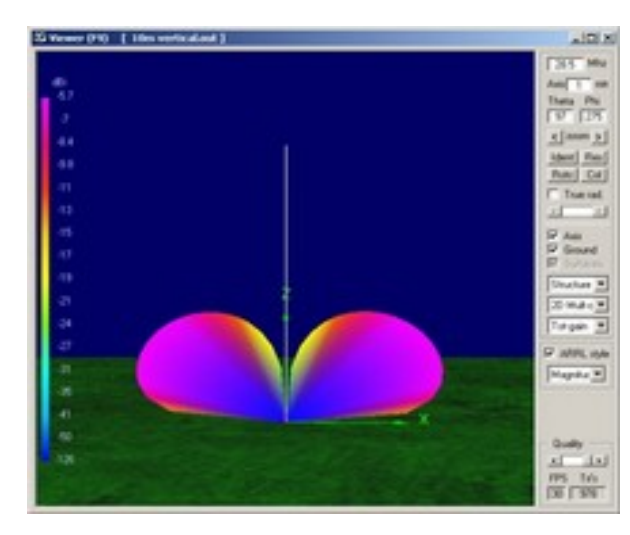

|                               | Blatt 1 |          |         |
|-------------------------------|---------|----------|---------|
| 23455                         |         |          | E       |
| 4 Wollard(Mid                 | 14      | 14       | 14      |
| 1 Anterne                     | Yagi    | Vagi     | Yapi    |
| 2 Wastagehöhe der Anterne (m) | 12      | 12       | 9.2     |
| 3 Hagtstablicturg[line]       | NO      | NO       | NO      |
| 5 SedeleiningPDP3v3           | 50      | 216      | 212     |
| 6 Sendeat (Modulationcart)    | Abaya   | ALA.V.R. | ALANYA  |
| 8 Anterespectro(d)            | 2.81    | 2,41     | 2.41    |
| 9 Kabel-eikste (dl)           | 0.517   | 8,612    | 8,637   |
| 10 Veteblinstep(#)            | 0.00    | 0.00     | 0.00    |
| 12 Abstand Personemochaty     | 3,62    | 11.68    | 6,50    |
| 13 volh Schelhelsubstand      | -       | · · · ·  | 6.50    |
| Geneinane Britel Spaler       | r .     | r .      | F       |
| hes                           | 1       |          |         |
| 7 Faktor F(modPen);           | 1.00    | 1.00     | 1,00    |
| 11 Falta F(E)                 | 1,00    | 1,00     | 1,00    |
| Ep@esonenschute[50/m]         | 29,00   | 28,00    | 28,00   |
| Statkepleineg nav. ERP (v)    | 237,83  | 3567,48  | 1104.13 |
| Pv1 grutningergeleintung ?v1  | 43.18   | 647.68   | 208.35  |

#### Software

- **Watt32** liefert keine verwertbaren Ergebnisse im reaktiven Nahfeld
- Die Wiesbeck Studie enthält nur wenige Antennenmodelle für das Nahfeld
- Wattwächter der BNetzA läuft nur unter Java
- Mit **4NEC2** sind vielfältige Simulationen im Nah- und Fernfeld möglich

## Antennenskizze

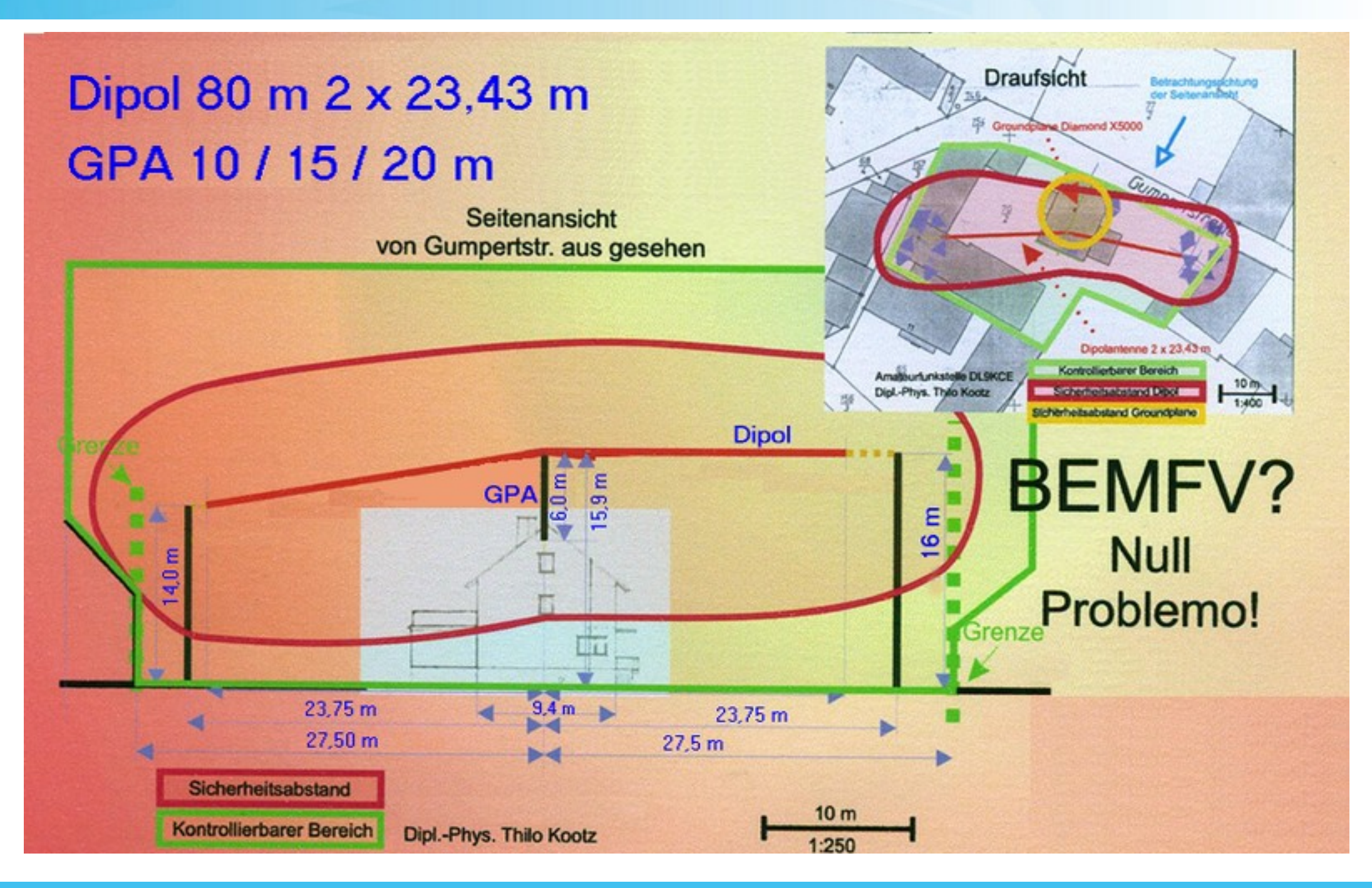

## Seitenansicht

Seitenansicht von Gumpertstr. aus gesehen

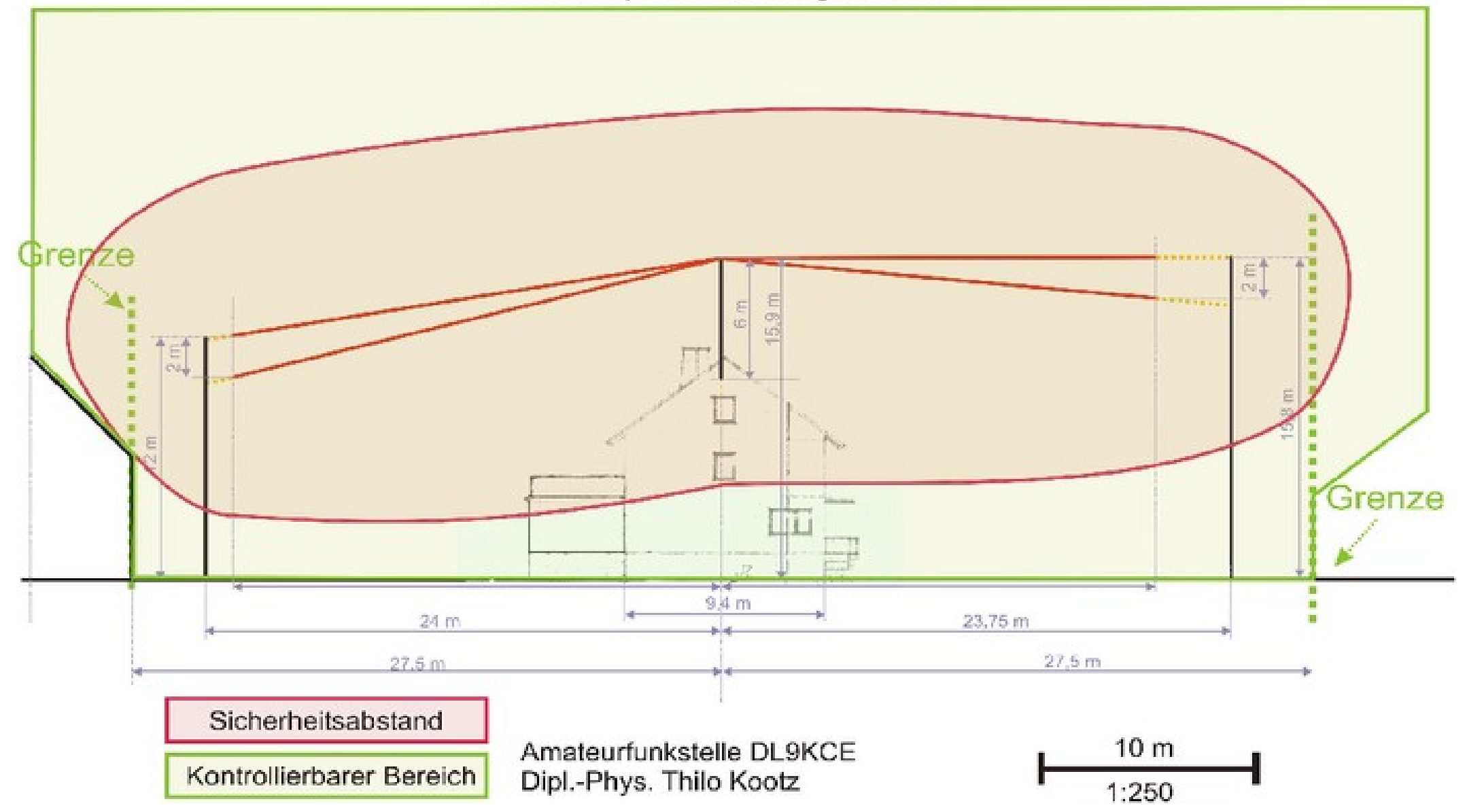

## Seitenansicht

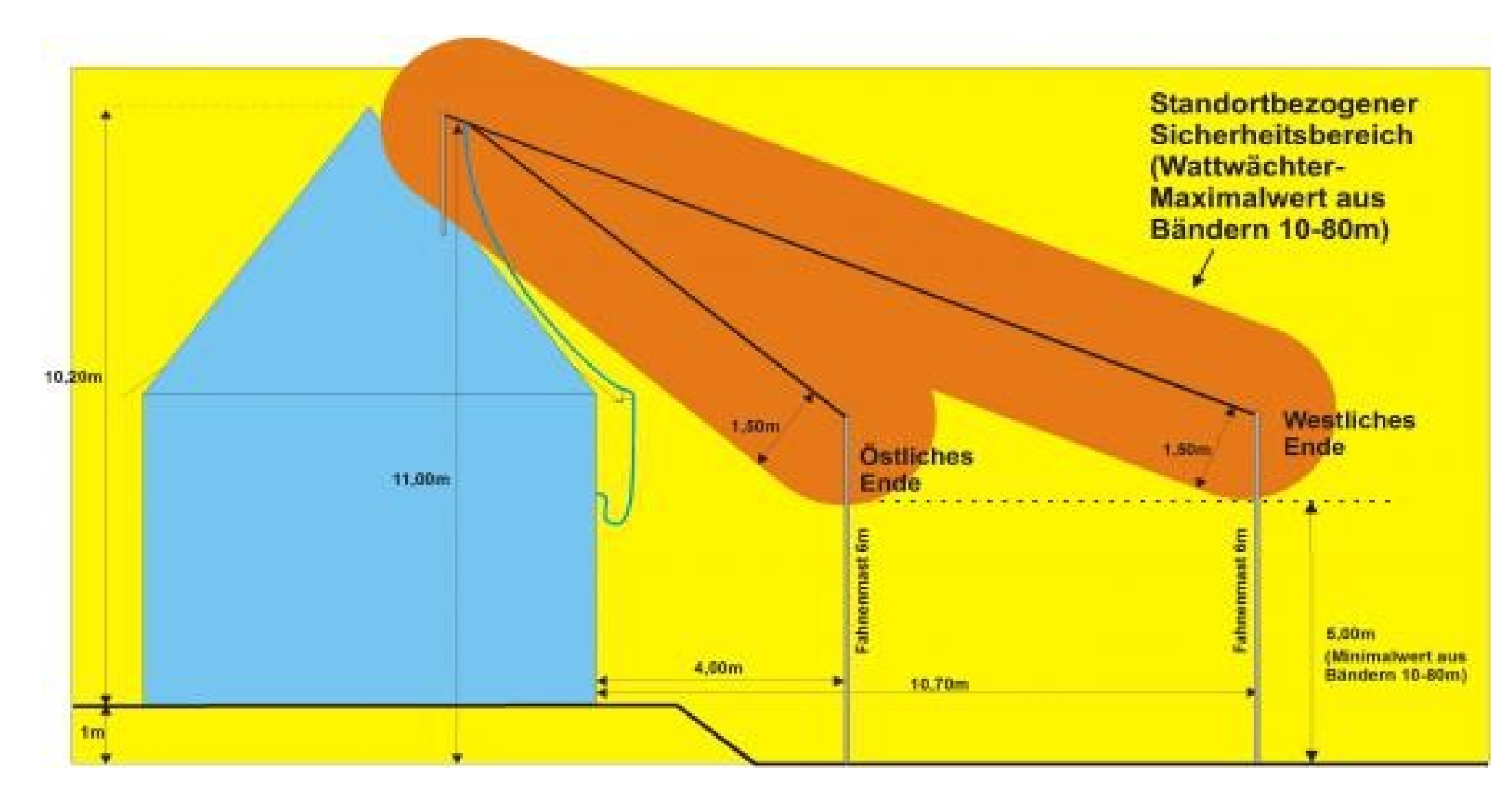

### Quelle: DL6GLQ

9 | 20.04.2025

## Draufsicht

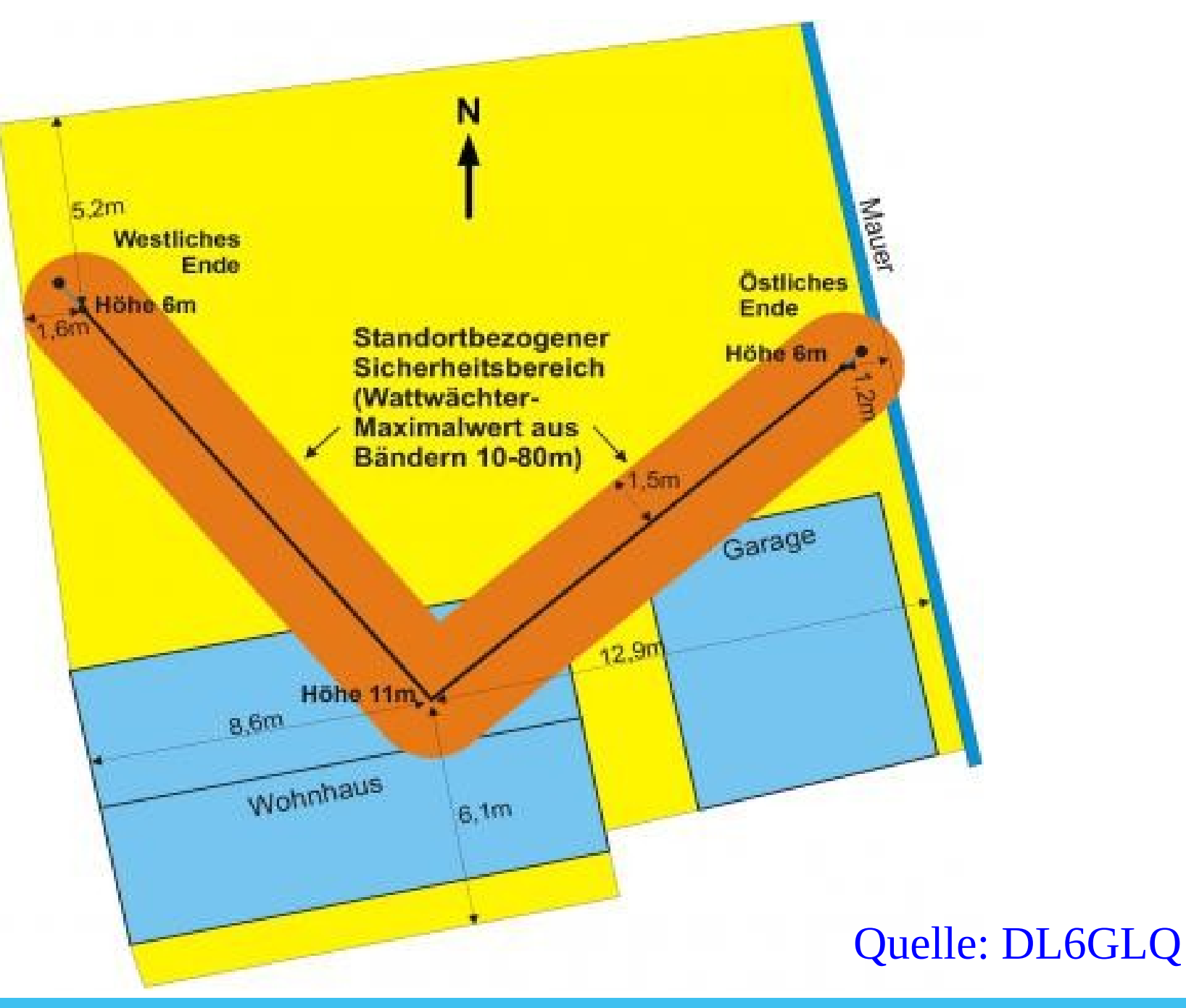

10 | 20.04.2025

## BEMFV

#### § 8 Ortsfeste Amateurfunkanlagen

(1) Eine ortsfeste Amateurfunkanlage bedarf einer Standortbescheinigung nach § 5, wenn sich am vorgesehenen Standort der Anlage bereits ortsfeste Funkanlagen befinden, auf die die Regelungen des § 4 anzuwenden sind.

(2) Eine ortsfeste Amateurfunkanlage, an deren Standort eine Gesamtstrahlungsleistung (EIRP) von 10 Watt oder mehr erreicht wird, darf ansonsten nur betrieben werden, wenn

- 1. der standortbezogene Sicherheitsabstand innerhalb des kontrollierbaren Bereichs liegt,
- der Betreiber die Anlage nach § 9 angezeigt hat,
- 3. die Betriebsdaten die Anzeige- oder Antragsdaten nicht überschreiten und

 durch den Betrieb keine Personen, insbesondere Träger von aktiven Körperhilfen, gesundheitlich geschädigt werden können.

#### Bei Nichtbeachtung droht Busgeldbescheid !!!

## **10 Watt EIRF**

Prüfungsfrage: Ein Sender mit 0,6 Watt Ausgangsleistung ist über eine Antennenleitung, die 1 dB Kabelverluste hat, an eine Richtantenne mit 11 dB Gewinn (auf Dipol bezogen) angeschlossen. Welche EIRP wird von der Antenne maximal abgestrahlt?

Von den 11 dB Gewinn ziehen wir die 1 dB Kabelverluste ab. Es bleiben 10 dB Gewinn, also ein Faktor 10 bei der Leistung.  $P_{ERP} = 0,6 \text{ W} \cdot 10 = 6 \text{ W}$ 

Für die Berechnung der EIRP multiplizieren wir dies mit 1,64. PEIRP = 6 W  $\cdot$  1,64 = 9,84 W

Aus 0,6 Watt Senderleistung sind fast 10 Watt Strahlungsleistung mittels einer Dipolantenne in den Hauptrichtungen geworden.

|       | bewertende Sendeantennen bei Standortmitbenutzungen; auch bei vorläufigen Standortbescheinigungen<br>gemäß § 5 Abs. 4)                                                                                                    |                                                                                                    |
|-------|----------------------------------------------------------------------------------------------------|----------------------------------------------------------------------------------------------------|
| A.3   | Zusätzlich zu A.1 bei Betrachtung eines Standortes nach § 5 Abs. 3                                                                                                    | Die Höhe der Gebühr bemisst sich nach dem tatsächlichen<br>Aufwand anhand der Gebührennummern A.5.1 bis A.5.3. |
| A.4   | Je zu bewertender Sendeantenne bei der Umwandlung einer vorläufigen in eine endgültige<br>Standortbescheinigung                                                                                                    | 92                                                                                                    |
| A.5   | Zusätzlich zu den Gebührenpositionen A.2 bis A.4, wenn Messungen oder Nahfeldberechnungen<br>erforderlich sind                                                                                                    | Die Höhe der Gebühr bemisst sich nach dem tatsächlichen<br>Aufwand anhand der Gebührennummern A.5.1 bis A.5.5. |
| A.5.1 | Stundensatz für Beamte des höheren Dienstes                                                                                                    | 240,17                                                                                                    |
| A.5.2 | Stundensatz für Beamte des gehobenen Dienstes                                                                                                    | 169,37                                                                                                    |
| A.5.3 | Stundensatz für Beamte des mittleren Dienstes                                                                                                    | 129,82                                                                                                    |
| A.5.4 | Stundensatz für den Einsatz von Mess-Kfz (einschließlich messtechnischer Einrichtungen im Mess-Kfz)                                                                                                    | 57,26                                                                                                    |
| A.5.5 | Fahrleistung eines Mess-Kfz je Kilometer                                                                                                    | 0,23                                                                                                    |
| B.    | Sonstige Gebühren                                                                                                    | Gebühr in Euro                                                                                                 |
| B.1   | Anzeige einer nicht bescheinigungspflichtigen Funkanlage gemäß § 11 Abs. 2                                                                                                    | 22                                                                                                    |
| B.2   | Zweitschrift einer Standortbescheinigung                                                                                                    | 25                                                                                                    |
| C.    | Betrieb einer Funkanlage ohne die erforderliche Standortbescheinigung oder unter Verstoß gegen deren<br>Bestimmungen; Verletzung von Anzeige- und Dokumentationspflichten; Betrieb einer Amateurfunkanlage<br>unter Verstoß gegen § 8 der Verordnung | Gebühr in Euro                                                                                                 |
| C.1   | Verwaltungsmäßiges Bearbeiten eines Verstoßes einschließlich Festlegen der Maßnahmen nach Aufwand                                                                                                    | 100 bis 2.000                                                                                                  |
| C.2   | Zusätzlich zu C.1 bei Ausführen eines mobilen Messeinsatzes                                                                                                    | Die Höhe der Gebühr bemisst sich nach dem tatsächlichen<br>Aufwand anhand der Gebührennummern A.5.1 bis A.5.5. |
|       |                                                                                                    |                                                                                                    |

#### Grenzwerte (SSB) gemäß 26. BImSchV vom 14.08.2013

| f (MHz) | Band  | E (V/m) | H (A/m) |
|---------|-------|---------|---------|
| 1,815   | 160   | 63,03   | 0,383   |
| 3,6     | 80    | 45,53   | 0,2     |
| 7,05    | 40    | 32,65   | 0,103   |
| 10,1    | 30    | 28      | 0,073   |
| 14,1    | 20    | 28      | 0,073   |
| 18,1    | 17    | 28      | 0,073   |
| 21,1    | 15    | 28      | 0,073   |
| 24,9    | 12    | 28      | 0,073   |
| 28,1    | 10    | 28      | 0,073   |
| 50,1    | 6     | 28      | 0,073   |
| 144     | 2     | 28      | 0,073   |
| 430     | 70 cm | 28,67   | 0,071   |

#### Dipol, 2 x 5 m, 20m Band, 6 m Höhe, 300 Watt

|                     | Watt32   | Wiesbeck | Wattwächter |
|---------------------|----------|----------|-------------|
| Gewinn              | 2,15 dBi | 2,15 dBi | 2,17 dBi    |
| Sicherheits-Abstand | 4,10 m   | 9,28 m   | 8,40 m      |

## Watt32 Download

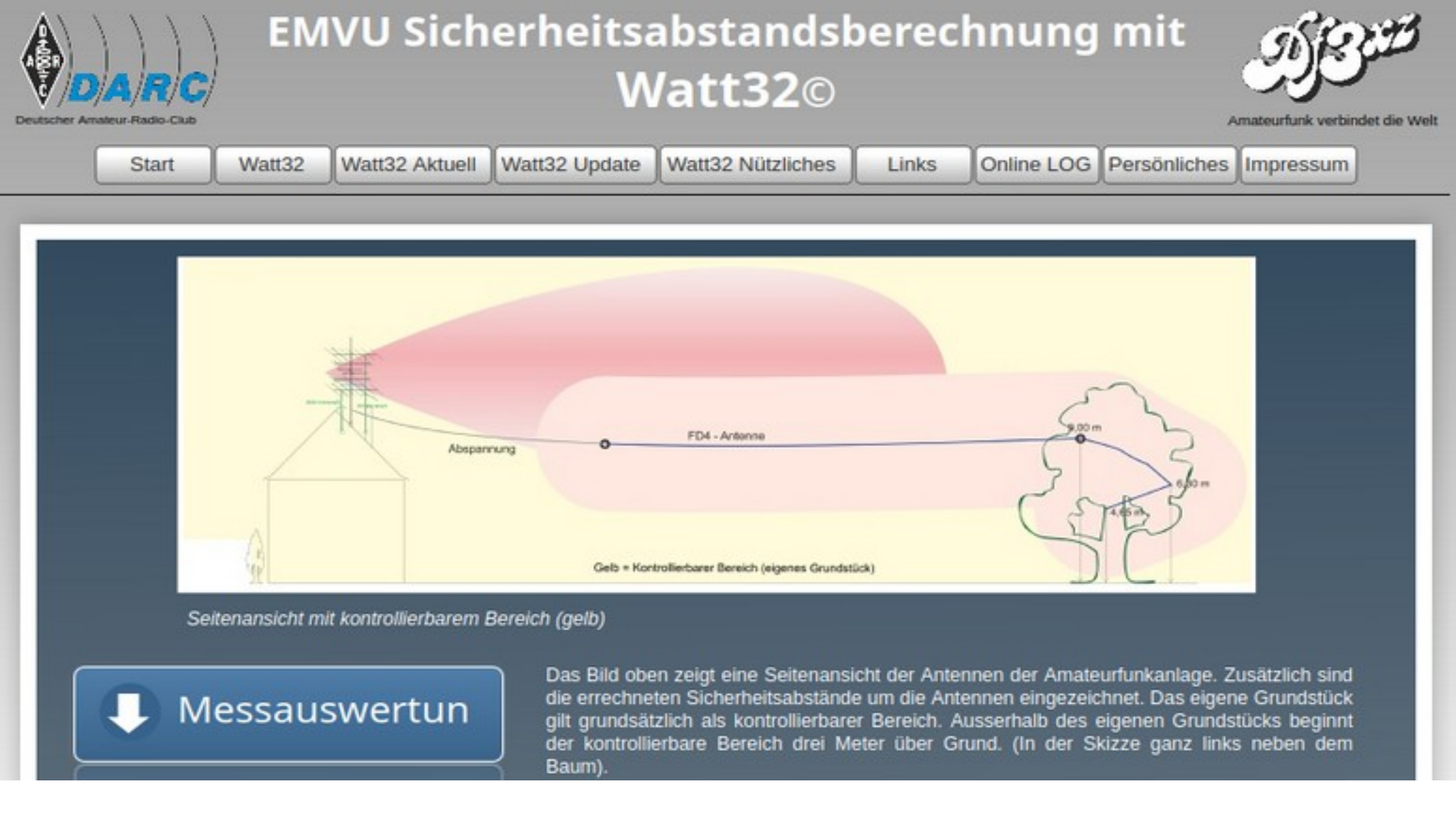

### https://www.df3xz.de/watt32.html

## Watt32 Datenblatt

|                                  | Blatt 1 |         |         |         |         |   |   |
|----------------------------------|---------|---------|---------|---------|---------|---|---|
| 1 2 3 4 5 6                      | A       | В       | С       | D       | E       | F | G |
| 4 AFu-Band [MHz]                 | 3,6     | 7       | 14      | 21      | 144     |   |   |
| 1 Antenne                        | G5RV    | G5RV    | G5RV    | G5RV    | Yagi    |   |   |
| 2 Montagehöhe der Antenne [m]    | 6       | 6       | 6       | 6       | 6       |   |   |
| 3 Hauptstrahlrichtung [Grad]     | 0       | 0       | 0       | 0       | 0       |   |   |
| 5 Senderleistung PEP [W]         | 100     | 100     | 100     | 100     | 100     |   |   |
| 6 Sendeart (Modulationsart)      | A1A/J3E | A1A/J3E | A1A/J3E | A1A/J3E | A1A/J3E |   |   |
| 8 Antennengewinn [dBi]           | 1,98    | 1,97    | 2,76    | 4,51    | 15,3    |   |   |
| 9 Kabelverluste [dB]             | 0,39    | 0,42    | 0,49    | 0,55    | 1,06    |   |   |
| 10 Winkeldämpfung [dB]           | 0,00    | 0,00    | 0,00    | 0,00    | 0,00    |   |   |
| 12 Abstand Personenschutz        | 5,66*   | 6,07*   | 5,47*   | 3,09    | 10,08   |   |   |
| 13 vorh. Sicherheitsabstand      |         |         |         |         |         |   |   |
| 14 Gemeinsamer Betrieb Spalten:  | Г       | Г       | Г       |         |         |   |   |
| Info                             | 1       |         |         |         |         |   |   |
| Faktor F(modPers):               | 1,00    | 1,00    | 1,00    | 1,00    | 1,00    |   |   |
| 1 Faktor F(B):                   | 1,00    | 1,00    | 1,00    | 1,00    | 1,00    |   |   |
| g (Personenschutz) [V/m]         | 45,54   | 32,65   | 28,00   | 28,00   | 28,00   |   |   |
| Strahlungsleistung max. EIRP [W] | 150,13  | 148,79  | 146,43  | 248,89  | 2654,61 |   |   |
|                                  | 04.54   | 93.09   | 89.25   | 88.10   | 78.34   |   |   |

4 100

#### Watt32 Datenblatt – Rosa = innerhalb Nahfeld

|                                  | Blatt 1  |         |          |          |          |   |   |
|----------------------------------|----------|---------|----------|----------|----------|---|---|
| 1 2 3 4 5 6                      | A        | В       | С        | D        | Е        | F | G |
| 4 AFu-Band (MHz)                 | 3,6      | 3,6     | 14       | 21       | 28       |   |   |
| 1 Antenne                        | Draht    | Draht   | Vertikal | Vertikal | Vertikal |   |   |
| 2 Montagehöhe der Antenne (m)    | 16       | 16      | 10       | 10       | 10       |   |   |
| 3 Hauptstrahlrichtung [Grad]     |          |         |          |          |          |   |   |
| 5 Senderleistung PEP [W]         | 750      | 750     | 750      | 750      | 750      |   |   |
| 6 Sendeart (Modulationsart)      | A1A/J3E  | A1A/J3E | A1A/J3E  | A1A/J3E  | A1A/J3E  |   |   |
| 8 Antennengewinn (dBi)           | 2,33     | 2,33    | 0,93     | 0,76     | 1,35     |   |   |
| 9 Kabelverluste [dB]             | 0,519    | 0,519   | 0,525    | 0,574    | 0,624    |   |   |
| 10 Winkeldämpfung (dB)           | 0,00     | 0,00    | 0,00     | 0,00     | 0,00     |   |   |
| 12 Abstand Personenschutz        | 5,15*    | 4,06    | 5,61     | 5,47     | 5,82     |   |   |
| 13 vorh. Sicherheitsabstand      |          |         |          |          |          |   |   |
| Gemeinsamer Betrieb Spalten:     |          | Г       | Г        | Г        | Г        | Г | Г |
| Info                             | 1        |         |          |          |          |   |   |
| 7 Faktor F(modPers):             | 1,00     | 1,00    | 1,00     | 1,00     | 1,00     |   |   |
| 11 Faktor F(B):                  | 1,00     | 1,00    | 1,00     | 1,00     | 1,00     |   |   |
| Eg (Personenschutz) [V/m]        | 45,54    | 45,54   | 28,00    | 28,00    | 28,00    |   |   |
| Strahlungsleistung max. EIRP [W] | 1138,15* | 1138,05 | 823,31   | 782,82   | 886,46   |   |   |
| Antenneneingangsleistung [W]     | 665,58   | 665,52  | 664,60   | 657,15   | 649,62   |   |   |

EMV

18 | 20.04.2025

## Watt32 Datenblatt 750 - 100 - 10 Watt

|                                  | Blatt 1 |         |         |         |         |   |   |
|----------------------------------|---------|---------|---------|---------|---------|---|---|
| 1 2 3 4 5 6                      | A       | В       | с       | D       | E       | F | G |
| 4 AFu-Band [MHz]                 | 7       | 7       | 7       | 7       | 14      |   |   |
| 1 Antenne                        | Dipol   | Dipol   | Dipol   | M-Loop  | Yagi    |   |   |
| 2 Montagehöhe der Antenne [m]    | 10      | 10      | 10      | 2       | 10      |   |   |
| 3 Hauptstrahlrichtung [Grad]     | 0       | 0       | 0       | 0       | 0       |   |   |
| 5 Senderleistung PEP [W]         | 750     | 100     | 10      | 100     | 750     |   |   |
| 6 Sendeart (Modulationsart)      | A1A/J3E | A1A/J3E | A1A/J3E | A1A/J3E | A1A/J3E |   |   |
| 8 Antennengewinn [dBi]           | 2,15    | 2,15    | 2,15    | 0,4     | 7,36    |   |   |
| 9 Kabelverluste [dB]             | 0,55    | 0,55    | 0,55    | 0,55    | 0,69    |   |   |
| 10 Winkeldämpfung [dB]           | 0,00    | 0,00    | 0,00    | 2,35    | 0,00    |   |   |
| 12 Abstand Personenschutz        | 6,57*   | 2,66*   | 0,37*   | 27,81*  | 11,55   |   |   |
| 13 vorh. Sicherheitsabstand      |         |         |         |         |         |   |   |
| 14 Gemeinsamer Betrieb Spalten:  | Г       | Г       | Г       | •       | Г       |   | Г |
| Info                             | -1      |         |         |         |         |   |   |
| 7 Faktor F(modPers):             | 1,00    | 1,00    | 1,00    | 1,00    | 1,00    |   |   |
| 11 Faktor F(B):                  | 1,00    | 1,00    | 1,00    | 1,00    | 1,00    |   |   |
| Eg (Personenschutz) [V/m]        | 32,65   | 32,65   | 32,65   | 32,65   | 28,00   |   |   |
| Strahlungsleistung max. EIRP [W] | 1084,44 | 144,59  | 14,46   | 130,96  | 3483,87 |   |   |
| Antenneneingangsleistung [W]     | 661,01  | 88,13   | 8,81    | 88,13   | 639,83  |   |   |

## Watt32 – 80m Nahfeld = 12,7m

EMV

Nahfeldproblematik reaktives strahlendes Nahfeld Fernfeld  $\lambda$   $4\lambda$ Merke: Stark verkürzte und magnetische Antennen sollten im strahlenden Nahfeld durch Feldstärkenachweis abgesichert werden! Messung  $2\pi$  Rechnung Simulation

> Nahfeld-Simulation mit 4nec2 zur BEMFV DJ7UA / Mario

### 80 m Nahfeld = 80 / 6,28 = 12,7 m

## Watt32 – Nahfeld mit Wiesbeck Studie

| Watt 1                                                                                                    | Sendeart                                                           | Kabel                                                                                                    | _ ľ    | Antenne                                                 |
|----------------------------------------------------------------------------------------------------|--------------------------------------------------------------------|----------------------------------------------------------------------------------------------------|--------|---------------------------------------------------------|
| Winkel                                                                                                    | Wiesbeck                                                           | User                                                                                                    | Ч      |                                                         |
| icherheitsabstandsbe<br>Wiesbeck Antenne<br>Dipol<br>verk. Dipol W3DZ<br>Inverted V<br>FD4<br>4-BTV<br>GPA50<br>Quad<br>AMA Loop 1.7m | z Antenne<br>Directivi<br>Abweick<br>Modulal<br>Wiesbe<br>Ant. Ein | I nach Wiesbeck<br>ng mit folgenden Par<br>IHz]<br>ihy Spalte A<br>ity Wiesbeck Ant.<br>hende Directivity<br>ion<br>ck EIRP<br>gangsleistung [W] | ameter | 3,5<br>10<br>2,15<br>2,15<br>2,15<br>A1A/J3E<br>1104,72 |
| C AMA Loop 3.4m<br>FB53<br>FBD0-505<br>Antenne löschen                                                                                | Sicherh<br>Sicherl<br>Wiesbe<br>Fernfel<br>reaktive                | eitsfaktor FSi<br>neitsabstand<br>eck<br>d<br>s Nahfeld bis (m)                                                                                  |        | 1,4142                                                  |

#### Die Wiesbeck Studie enthält nur wenige Antennen

## Watt32 – Wiesbeck Studie Magnetic Loop

| ei Optionen Winkel                         | Into Hilfe                         |         |                   |
|--------------------------------------------|------------------------------------|---------|-------------------|
| Watt                                       | Sendeart Kabel                     | Antenne |                   |
| Winkel Wi                                  | esbeck User                        |         |                   |
| Sicherheitsabstandsber<br>Wiesbeck Antenne | Berechnung Nahfeld nach Prof. Wies | ametern |                   |
| C Dipol                                    | Band [MHz]                         | 7       |                   |
| C verk. Dipol W3DZZ                        | Antennenhöhe über Grund            | 2       |                   |
| C Inverted V                               | Directivity Spalte D               | 0,4     |                   |
| C FD4                                      | Directivity Wiesbeck Ant.          | 1,72    |                   |
| C 4-BTV                                    | Abweichende Directivity            |         |                   |
| C GPA50                                    | Modulation                         | A1A/J3E | Magnetic Loo      |
| C Quad                                     | Wiesbeck EIRP                      | 130,96  | 7  MHz = 100  MHz |
| AMA Loop 1.7m                              | Ant. Eingangsleistung [W]          | 88,10   | 7 10112 1000      |
| C AMA Loop 3.4m                            | Sicherheitsfaktor FSi              | 1,4142  |                   |
| C FB53                                     | Sicherheitsabstand                 |         |                   |
| C FBDO-505                                 |                                    |         |                   |
| C keine WiesAntenne                        | Wiesbeck (im Nahfeld gültig)       | 27,81*  |                   |
|                                            | Fernfeld                           | 1,26    |                   |
|                                            | reaktives Nahfeld bis [m]          | 6,72    |                   |
|                                            | Antenne im Datenblatt: Loop        | 1.7m    |                   |
| Wiesbeck löschen                           | Übernahme ins Berech               | inen    |                   |

## Watt32 – Option Winkeldämpfung

| ei Optio                       | nen Winke    | el Info Hilfe                |                      | ~                           |                       |
|--------------------------------|--------------|------------------------------|----------------------|-----------------------------|-----------------------|
| Wat                            | t            | Sendeart                     | Kabel                | _ ľ                         | Antenne               |
| Winke                          | i î          | Wiesbeck                     | User                 | ٢                           |                       |
| Winkel*                        | Dämpfung     | EIRP [W]                     | Abstand [m]          |                             |                       |
| 0°                             | 0,00         | 3483,87                      | 11,55                |                             |                       |
| 10°                            | 0,08         | 3420,28                      | 11,44                |                             |                       |
| 20*                            | 0,34         | 3221,52                      | 11,10                | L                           |                       |
| 30*                            | 0,78         | 2911,13                      | 10,55                |                             |                       |
| 40°                            | 1,41         | 2518,03                      | 9,82                 |                             |                       |
| 50°                            | 2,26         | 2070,43                      | 8,90                 |                             |                       |
| 60°                            | 3,33         | 1618,31                      | 7,87                 |                             |                       |
| 70°                            | 4,67         | 1188,67                      | 6,74                 |                             |                       |
| 80°                            | 6,28         | 820,47                       | 5,60                 |                             |                       |
| 90°                            | 8,19         | 528,52                       | 4,50                 |                             |                       |
| Anzeige<br>Tabelle<br>C Diagra | ej           | Antennenmor<br>H-Plane Patte | ntage<br>rn Œh<br>Cv | orizontal p<br>ertikal pola | olarisiert<br>risiert |
| C Seiten                       | ansicht      | Antenne                      |                      | dBi                         | MHz                   |
| Masth                          | öhe 10m      | Optibeam OB1                 | 0-3W                 | 7,36                        | 14                    |
|                                | Winkeldatei: | Optibeam OB1                 | 0-3W.ang             |                             |                       |
|                                | watt32 Winke | eidaten: DF3XZ               |                      |                             |                       |
| Hilfo                          | 1            |                              |                      | 1                           |                       |

## Watt32 – Betriebsarten

#### Gebräuchliche Sendearten im Amateurfunk

Anlage 3

#### Hinweis

Die folgende Liste bietet eine "Übersetzung" der im Amateurfunk gebräuchlichen Bezeichnung der Sendearten in die ITU Terminologie. Für jede Sendeart werden die entsprechenden Umrechnungsfaktoren aus der DIN EN 50413 (Ausgabe August 2009) angegeben, die für die Berechnung der Sicherheitsabstände Personenschutz FmodPers erforderlich sind.

| Bezeichnungen der Sendearte | n im Amateurfunk |                                                   | Sendeart ITU         | Umrechnungsfaktor<br>DIN EN 50413, PEP in P <sub>M</sub> |
|-----------------------------|------------------|---------------------------------------------------|----------------------|----------------------------------------------------------|
| Morsetelegraphie            | CW               | Continuous Wave                                   | A1A                  | 1                                                        |
| Phonie                      | FM               | Frequency Modulation                              | F3E                  | 1                                                        |
| Phonie                      | SSB (USB/LSB)    | Single Side Band<br>(Upper/Lower Side Band)       | J3E*                 | 1                                                        |
| Phonie                      | AM               | Amplitude Modulation                              | A3E                  | 0,38                                                     |
| Packet Radio                | AFSK/FSK (PRFM)  | Audio Frequency Shift Keying<br>(Packet Radio FM) | F2D, J2D*            | 1                                                        |
| Fernschreiben               | RTTY             | Radio Teletype                                    | J2B*, F1B, F2B       | 1                                                        |
| Fernschreiben               | Fax              | Facsimile                                         | F1C, F3C, J3C*, J2C* | 1                                                        |
| Fernschreiben, Datenfunk    | AMTOR            | AMateur Teleprinting Over<br>Radio                | J2B*, F1B, F2B       | 1                                                        |
| Fernschreiben, Datenfunk    | PACTOR           | PACket Teleprinting On Radio                      | J2B*, F1B, F2B       | 1                                                        |
| Amateurfunkfernsehen        | ATV              | Amateur TV                                        | A3F                  | 0,38                                                     |
| Amateurfunkfernsehen        | SATV             |                                                   | C3F                  | 0,54                                                     |
| Amateurfunkfernsehen        | FM-ATV           |                                                   | F3F                  | 1                                                        |
| Amateurfunkfernsehen        | SSTV             | Short Scan TV                                     | J3F*                 | 1                                                        |

\*) Zu dieser Sendeart gibt die DIN EN 50413 den folgenden Hinweis: "Es wird vorausgesetzt, dass der Träger nahezu vollkommen unterdrückt ist und dass bei Modulation mit einem Ton in einem Seitenband die Spitzenleistung des Senders erreicht werden kann."

### Wattwächter von BNetzA

FMV

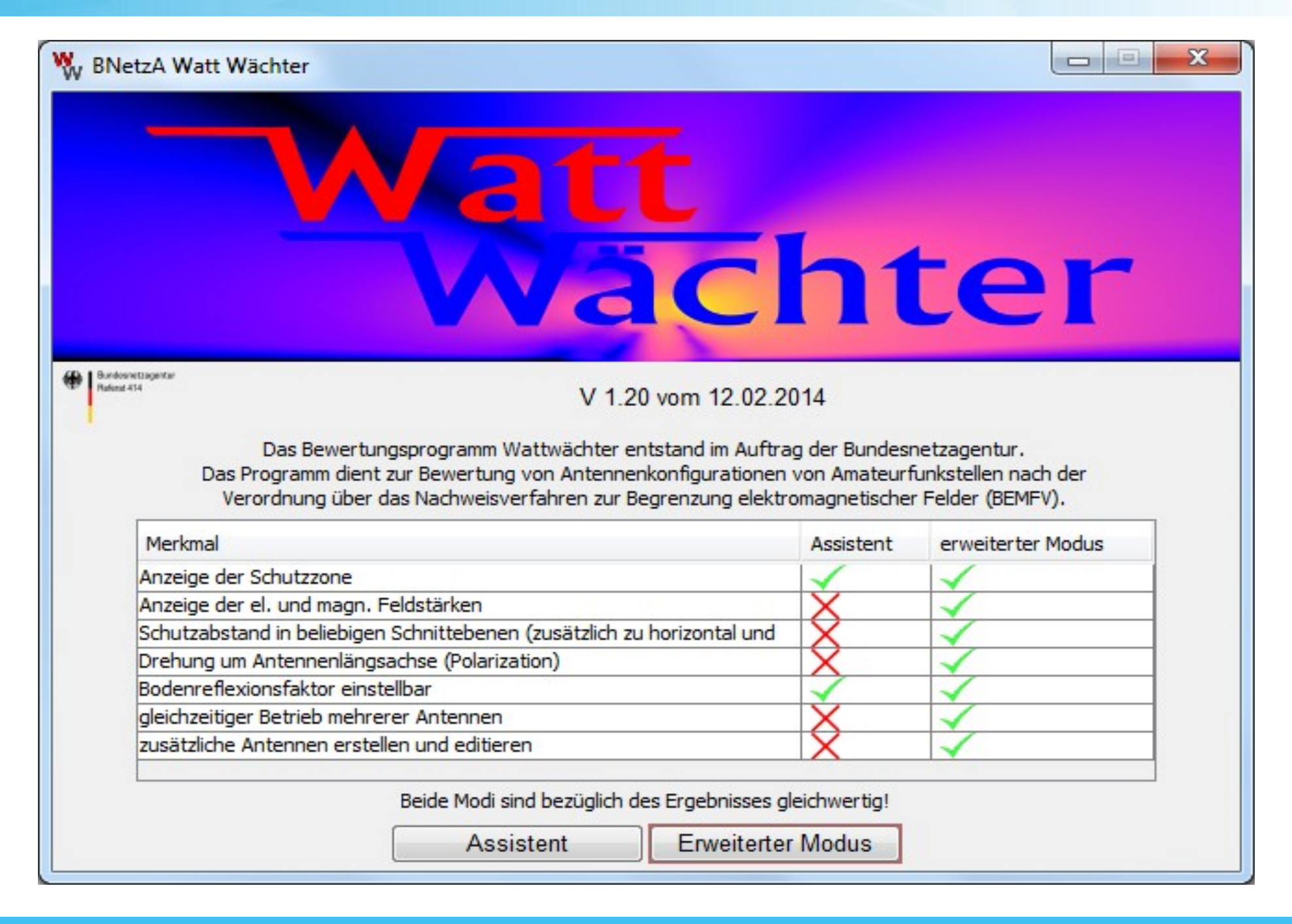

## Wattwächter von BNetzA installieren

| sivetza Watt Wachner                                                                                                    |                                                                                                    |                                                                                                 |                                                             |                                                                                |
|----------------------------------------------------------------------------------------------------|----------------------------------------------------------------------------------------------------|-------------------------------------------------------------------------------------------------|-------------------------------------------------------------|--------------------------------------------------------------------------------|
| Andreef Sugerier<br>Adventingenier                                                                                                    | vat<br>viz                                                                                                    | 0 vom 12.02.20                                                                                  | h1                                                          | ter                                                                            |
| Das Bewert.<br>Das Programm den                                                                                                    | ingsprogramm Wattwächter en<br>t zur Bewertung von Antenner                                                                                                    | tstand in Auftra<br>konfigurationen                                                             | ig der Bundesi<br>von Amateurf                              | netzagentur.<br>funkstellen nach der                                           |
| Das Bewertu<br>Das Programm dien<br>Verordnung über                                                                                                    | ngsprogramm Wattwächter er<br>t zur Bewerbung von Antenner<br>das Nachweisverfahren zur Be                                                                                                    | ntstand im Auftra<br>konfigurationen<br>egrenzung elektro                                       | ig der Bundes<br>von Amateurf<br>omagnetische               | netzagentur.<br>funkstellen nach der<br>r Felder (BEMPV).                      |
| Das Bewertu<br>Das Programm den<br>Verordnung über<br>Merkmal                                                                                                    | ngsprogramm Wattwächter en<br>t zur Bewertung von Antenner<br>das Nachweisverfahren zur Be                                                                                                    | ntstand im Auftra<br>ikonfigurationen<br>egrenzung elektro                                      | ig der Bundesi<br>von Amateurf<br>omagnetische<br>Assistent | netzagentur.<br>funkstellen nach der<br>r Felder (BEMPV).<br>erweiterter Modus |
| Das Bewerts<br>Das Programm den<br>Verordnung über<br>Merkmal<br>Anzeige der Schutzzone                                                                                                    | ngsprogramm Wattwächter en<br>t zur Bewertung von Antenner<br>das Nachweisverfahren zur Be                                                                                                    | ntstand im Auftra<br>konfigurationen<br>egrenzung elektri                                       | ig der Bundesi<br>von Amateurf<br>omagnetische<br>Assistent | netzagentur.<br>funkstellen nach der<br>r Felder (BEMPV).<br>erweiterter Modus |
| Das Bewerts<br>Das Programm den<br>Verordnung über<br>Merkmal<br>Anzeige der Schutzzone<br>Anzeige der el. und magn.                                                                                                    | ngsprogramm Wattwächter en<br>t zur Bewertung von Antenner<br>das Nachweisverfahren zur Br                                                                                                    | ntstand im Auftra<br>konfigurationen<br>egrenzung elektri                                       | ig der Bundes<br>von Amateurf<br>omagnetische<br>Assistent  | netzagentur.<br>funkstellen nach der<br>r Feider (BEMPV).<br>erweiterter Modus |
| Das Bewerts<br>Das Programm den<br>Verordnung über<br>Merimal<br>Anzeige der Schutzzone<br>Anzeige der el. und magn.<br>Schutzabstand in beleibige                                                                                                    | ngsprogramm Wattwächter en<br>t zur Bewertung von Antenner<br>das Nachweisverfahren zur Be<br>Feldstarken<br>n Schnittebenen (zusätzlich zu                                                                                                    | ntstand im Auftra<br>konfigurationen<br>egrenzung elektro<br>horizontal und                     | ig der Bundesi<br>von Amateurf<br>omagnetische<br>Assistent | netzagentur.<br>funkstellen nach der<br>r Felder (BEMPV).<br>erweiterter Modus |
| Das Bewerts<br>Das Programm den<br>Verordnung über<br>Mericnal<br>Anzeige der Schutzzone<br>Anzeige der el. und magn.<br>Schutzabstand in belebige<br>Drehung um Anternenläng<br>Drehung um Anternenläng                                                                  | ngsprogramm Wattwächter en<br>t zur Bewertung von Antenner<br>das Nachweisverfahren zur Be<br>Feldstärken<br>m Schnittebenen (zusätzlich zu<br>pachte (Polarization)                                                                                   | itstand im Auftra<br>konfigurationen<br>egrenzung elektro<br>horizontal und                     | ig der Bundes<br>von Amsteurf<br>omagnetische<br>Assistent  | netzagentur.<br>funkstellen nach der<br>r Felder (BEMPV).<br>erweiterter Modus |
| Das Bewerts<br>Das Programm den<br>Verordnung über<br>Merional<br>Anzeige der Schutzzone<br>Anzeige der el. und magn.<br>Schutzabstand in belebige<br>Drehung um Anternenlang<br>Bodenneflexionsfaktor eins<br>deschafteser Betrisch melor                                | ngsprogramm Wattwächter en<br>t zur Bewertung von Antenner<br>das Nachweisverfahren zur Br<br>Feldstärken<br>n Schnittebenen (zusätzlich zu<br>sachse (Polarization)<br>teilbar<br>erer Antennen                                                       | itstand im Auftra<br>konfigurationen<br>egrenzung elektri<br>horizontal und                     | ig der Bundes<br>von Anateur<br>omagnetische<br>Assistent   | netzagentur.<br>funkstellen nach der<br>r Felder (BEMPV).<br>erweiterter Modus |
| Das Bewerts<br>Das Programm den<br>Verordnung über<br>Merichal<br>Anzeige der Schutzzone<br>Anzeige der el. und magn.<br>Schutzabstand in belebige<br>Drehung um Antennenläng<br>Bodenreflexionsfaktor eins<br>gleichantiger Betrieb mehr<br>zusätzliche Antennen erste   | ngsprogramm Wattwächter en<br>t zur Bewertung von Antennen<br>das Nachweisverfahren zur Be<br>Feldstarken<br>n Schnittebenen (zusätzlich zu<br>jaachoe (Polarization)<br>stelbar<br>erer Antennen<br>elen und editeren                                 | itstand im Auftra<br>konfigurationen<br>egrenzung elektro<br>horizontal und                     | g der Bundes<br>von Amateurf<br>anagnetischer<br>Assistent  | netzagentur.<br>funkstellen nach der<br>r Feider (BEMPV).<br>erweiterter Modus |
| Das Bewerts<br>Das Programm dien<br>Verordnung über<br>Merional<br>Anzeige der Schutzzone<br>Anzeige der el. und magn.<br>Schutzabstand in belebige<br>Drehung um Anternenläng<br>Bodenreflexionsfaktor eins<br>gleichzeitiger Betrieb mehr<br>zusätzliche Anternen erste | ngsprogramm Wattwächter en<br>t zur Bewertung von Antenner<br>das Nachweisverfahren zur Be<br>Peldstärken<br>in Schnittebenen (zusätzlich zu<br>jsachse (Polarization)<br>telbar<br>erer Antennen<br>elen und editeren<br>Beide Modi sind bezüglich di | tstand im Auftra<br>konfigurationen<br>egrenzung elektri<br>horizontal und<br>es Engebnisses gi | ig der Bundes<br>von Amateurf<br>omagnetische<br>Assistent  | netzagentur.<br>funkstellen nach der<br>r Felder (BEMPV).<br>erweiterter Modus |

Download Wattwächter Zip 830 MB

Download Open JDK

Info Open JDK unter Win 10 installieren

#### Wachtwächter starten:

- Download oder installiere **Open JDK** (falls bisher kein Java installiert)
- Wechsle in das Verzeichnis mit Wattwächter
- Führe von Commandline aus: java -jar wattwaechter\_2.01.jar

## Wattwächter Datenblatt

|                              | BNetzA Watt Wächter - , | /home/norbert/Dokume | ente/Wattwächter/Test1 | /G5RV.xml (erweiterter M | Aodus) 💷 🔍                  |
|------------------------------|-------------------------|----------------------|------------------------|--------------------------|-----------------------------|
| Datei Über                   |                         |                      |                        |                          |                             |
|                              | A X                     | В                    | c x                    | D X                      | Bundesnetzagentur           |
| Antenne                      |                         |                      |                        |                          | Referat 414                 |
| Antenne                      | G5RV5-Band              | G5RV5-Band           | G5RV5-Band             | 20813                    |                             |
| Antennengewinn [dBi]         | 1,98                    | 2,72                 | 3,28                   | 15,30                    |                             |
| Feld-Daten                   | NEC                     | NEC                  | NEC                    | Isotropic                |                             |
| * eigene Antennendaten       |                         |                      |                        |                          |                             |
| Antennenstandort und Ausrich | tung                    |                      |                        |                          |                             |
| Standort der Antenne         | 0m S 0m W               | 0m S 0m W            | Om S Om W              | 0m S 0m W                |                             |
| Hauptstrahlrichtung [Grad]   | 0,0                     | 0,0                  | 0,0                    | 0,0                      | Benutzerdation              |
| Antennenhöhe [m]             | 6,00                    | 6,00                 | 6,00                   | 6,00                     | 4 Antennen                  |
| Senderdaten                  |                         |                      |                        |                          |                             |
| AFu-Band [MHz]               | 3,7                     | 7,1                  | 14,2                   | 144,0                    |                             |
| Sendeleistung PEP [W]        | 100,0                   | 100,0                | 100,0                  | 100,0                    |                             |
| Modulation und Tx/Rx-Zyklus  | SSB 6/0                 | SSB 6/0              | SSB 6/0                | SSB 6/0                  |                             |
| Leitungsverluste [dB]        | 1,11                    | 1,15                 | 1,22                   | 1,76                     | Alle Antennen aktivieren    |
| EIRP [W]                     | 122                     | 143                  | 161                    | 2261                     | Alla Astanaa daaktiisiaraa  |
| Ergebnis                     |                         |                      |                        |                          | Alle Alleennen deaktivieren |
| Faktor F(B)                  | (1,00)                  | 1,00                 | 1,00                   | 1,00                     | Benutzerdaten               |
| Faktor F(modPers)            | 1,00                    | 1,00                 | 1,00                   | 1,00                     |                             |
| Schutzabstand (Pers) **      | 19,76                   | 18,55                | 18,26                  | 18,29                    | Berechnen                   |
| ** ab Speisepunkt            |                         |                      |                        |                          | Seite 1/6                   |
| Antenne aktiv                |                         |                      |                        |                          | < <b>—</b> >                |

## Wattwächter Berechnung Schutzbereich

EMV

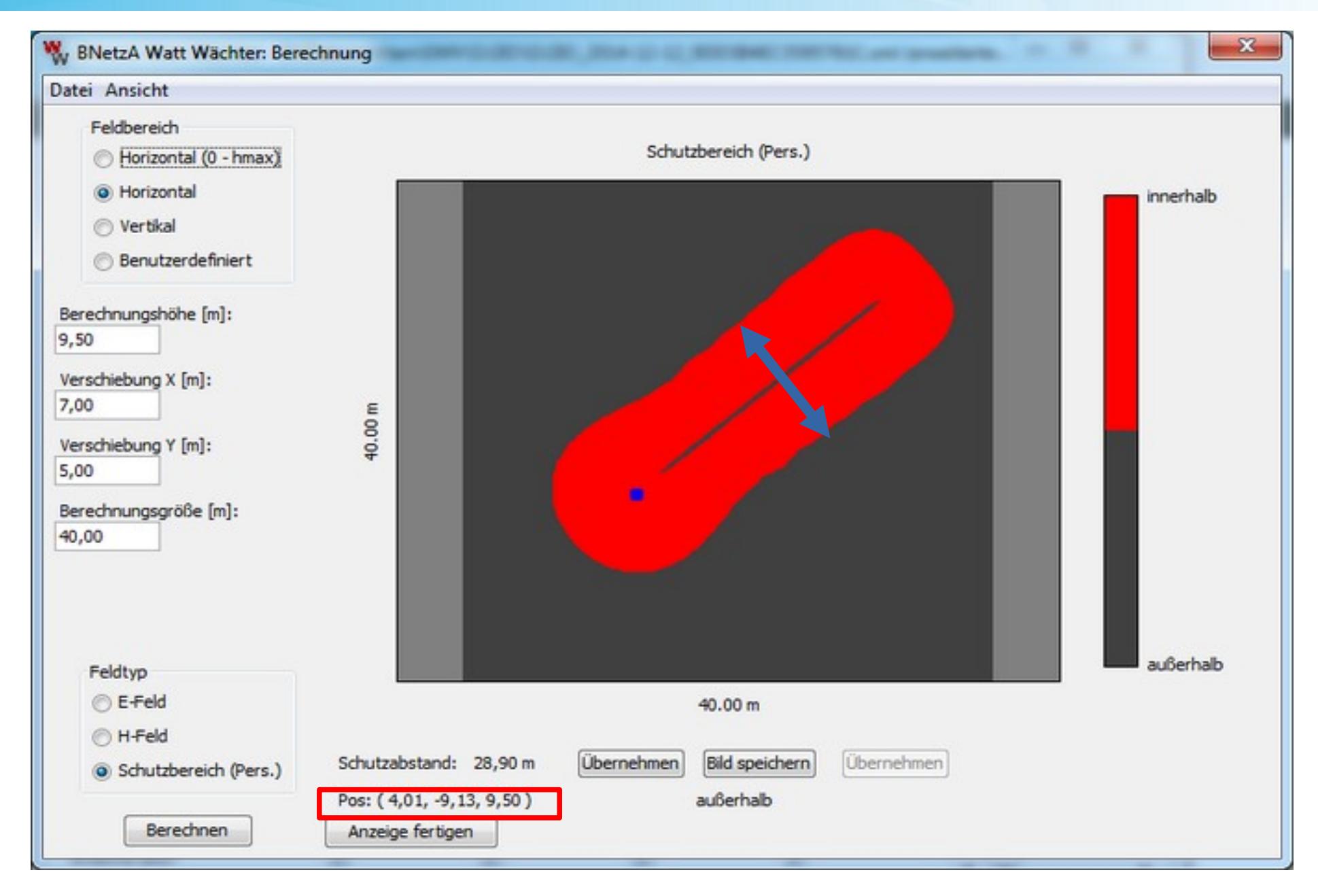

Schutzbereich mit Maus ermitteln, berechnet wird sonst der Abstand zur Einspeisung!

28 | 20.04.2025

EMV

## Praxis

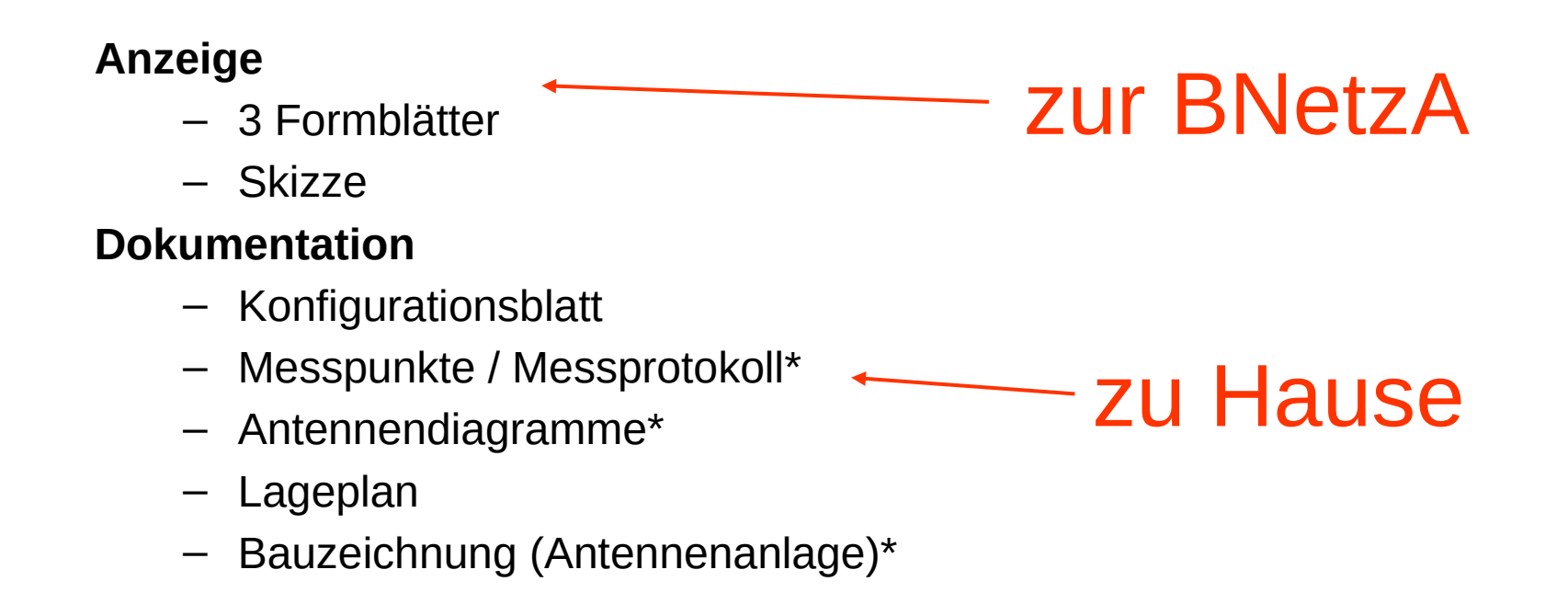

\* optional

### Wattwächter – Anzeige erstellen

Blatt 1 von 3

Anzeige einer ortsfesten Amateurfunkanlage nach der Verordnung über das Nachweisverfahren zur Begrenzung elektromagnetischer Felder

(nach § 9 BEMFV)

Standort der ortsfesten Amateurfunkanlage:

 Huffmannstr.
 76
 45239
 Essen

 (Btratile / Genariung)
 (Haus-Nr. / Flur / Flurstick)
 (PL2)
 (Ort)

Betreiber der ortsfesten Amateurfunkanlage:

| Norbert Redeker |        | Redeker     | 0201 405910                |
|-----------------|--------|-------------|----------------------------|
| Name, Voman     | ne)    | (Telefon) * |                            |
| Huffmannstr. 76 |        |             | info@redeker-web.de        |
| Strate, Haust   | ummer) |             | (E-Mai)*                   |
| 45239           | Essen  |             |                            |
| PLZ, 04)        |        |             |                            |
| DG7EAO          |        |             | A                          |
| Rufzeichen)     |        |             | (Amateurfunkzeugnisklasse) |

Erste Anzeige der o.g. ortsfeste Amateurfunkanlage.

Die o.g. ortsfeste Amateurfunkanlage wurde bisher <u>1</u> mal angezeigt.

Diese Anzeige ersetzt die vom:

Die mit' gekennzeichneten Feider sind freiwillige Angaben, alle anderen Angaben müssen volständig sein. Fehlende Angaben führen zur Nichtannahme der Anzeige.

Die vorformulierten Erklärungen dürfen nicht ergänzt oder verändert werden.

Der Einsatz von speziel zur Anzeige angebotenen Softwarehilfen entbindet den Anzeigenden nicht von seiner Verantwortung für die Richtigkeit seiner Angeben.

### Wattwächter – Anzeige erstellen

EMV

Blatt 2 von 3

| DG7EAO            | 23.01.2018 |
|-------------------|------------|
| Rufzeichen, Datum |            |

#### Erklärungen zu § 8 BEMFV

#### Personenschutz

#### Hiermit erkläre ich,

dass der größte für meine ortsfeste Amateurfunkanlage erforderliche standortbezogene Sicherheitsabstand innerhalb des von mir kontrollierbaren Bereiches endet. Weiter erkläre ich, dass beim Betrieb meiner ortsfesten Amateurfunkanlage die in der Konfiguration angegebenen Werte nicht überschritten werden.

Ich habe eine maßstäbliche Skizze des von mir kontrollierbaren Bereiches als Anlage beigefügt. In die Skizze habe ich alle relevanten standortbezogenen Sicherheitsabstände eingezeichnet.

#### Sonstige Angaben

1. Die Sicherheitsabstände habe ich ermittelt mit

X WattWächter

Vereinfachtes Bewertungsverfahren

Feldstärkemessung

Fernfeldberechnung

Nahfeldberechnung

2. Bei Verwendung von WattWächter

Die von WattWächter für diese Anzeige erzeugte XML-Datei DG7EAO\_2018-01-23\_5E56869B00809C79.xml

werde ich auf Anforderung der BNetzA zur Verfügung stellen.

#### 31 | 20.04.2025

## Wattwächter – Anzeige erstellen

EMV

Blatt 3 von 3

| 23.01.2018 |
|------------|
|            |
|            |

| 3. | Ang      | aben zur bereitzuhaltenden Dokumentation                                       |
|----|----------|--------------------------------------------------------------------------------|
|    | Dier     | nach BEMFV geforderte Dokumentation besteht aus:                               |
|    | $\times$ | Dokumentation über die Einhaltung der Anforderungen nach § 8 Abs. 2 und 3 mit3 |
|    |          | Seiten                                                                         |
|    | $\times$ | Antennendiagramm mit 3 Seiten                                                  |
|    | $\times$ | Lageplan und ggf. Bauzeichnung mit 2 Seiten                                    |
|    | $\times$ | Konfiguration der Funkanlage mit 1 Seiten                                      |
|    |          | mit Seiten                                                                     |
|    |          | mit Seiten                                                                     |

Diese Anzeige umfasst insgesamt: 12 Seiten

(Unterschrift)

## Wattwächter – Skizze

#### Skizze

#### Bundesnetzagentur: Hinweise zur zeichnerischen Darstellung des kontrollierbaren Bereichs

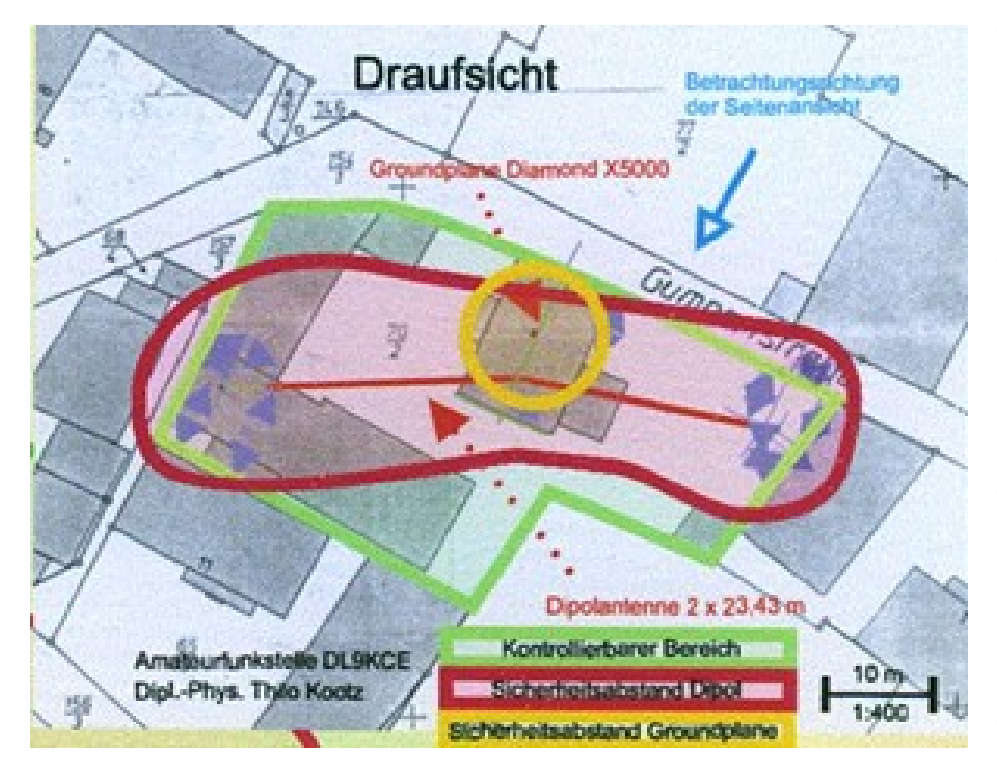

- Für die Darstellung ist keine offizielle Karte und auch kein Auszug aus dem Bebauungs- oder Nutzungsplan erforderlich. Es reicht aus, wenn eine selbstgefertigte Skizze eingereicht wird.
- Zur Nachvollziehbarkeit ist es erforderlich, dass die Skizze maßstäblich ist.
- Die Grenze des kontrollierbaren Bereichs muss maßstäblich eingezeichnet sein. Wenn der kontrollierbare Bereich "dreidimensional" ist (z.B. in einer gewissen Höhe über Grund größer als in Erdbodennähe), so muss dies erläutert sein. Dies kann ggf. auch durch eine geeignete Skizze erfolgen.
- Rechnerische Ermittlung:

Der größte standortbezogene Sicherheitsabstand (in Bezug auf den kontrollierbaren Bereich) muss in die Skizze eingezeichnet werden und darf nicht über die Grenze des kontrollierbaren Bereichs hinausreichen.

Messtechnische Ermittlung:

Der standortbezogene Sicherheitsabstand ist darzustellen, in dem die gewählten Messpunkte in der Skizze so verbunden werden, dass der überprüfte Bereich innerhalb des kontrollierbaren Bereichs erkennbar ist.

 Die Nutzung der umliegenden Grundstücke muss in dieser Skizze nicht angegeben sein (Die Angabe der Nutzung erfolgt im Lageplan, der im Rahmen des Anzeigeverfahrens bei der ortsfesten Amateurfunkanlage bereitzuhalten ist).

EMV

Blatt 1

#### Konfiguration der ortsfesten Amateurfunkanlage

| Redeker Norbert | DG7EAO       | A             | Huffmannstr. 76 | 45239 Essen    |
|-----------------|--------------|---------------|-----------------|----------------|
| (Name)          | (Rufzeichen) | Zeugnisklasse | (Straße)        | (Plz, Wohnort) |

#### Standort der ortsfesten Amateurfunkanlage:

| Huffmannstr. 76         | 45239 | Essen |
|-------------------------|-------|-------|
| (Straße oder Gemarkung) | (PLZ) | (Ort) |

| konfiguration                                                     | A                                                                                                    | B                                                                                                    | C                                                                                                    | D                                                                                                    | E                                                                                                    | F                                                                                                    | G                                                                                                    |
|-------------------------------------------------------------------|----------------------------------------------------------------------------------------------------|----------------------------------------------------------------------------------------------------|----------------------------------------------------------------------------------------------------|----------------------------------------------------------------------------------------------------|----------------------------------------------------------------------------------------------------|----------------------------------------------------------------------------------------------------|----------------------------------------------------------------------------------------------------|
| Antenne:                                                          | Fritzel GPA-30                                                                                                    | Optibeam OB15-                                                                                                    | Kaeferlein AMA1                                                                                                    | Sonstige Halbwe                                                                                                    |                                                                                                    |                                                                                                    |                                                                                                    |
| Montagehöhe der Senderantennenunterkante über Grund<br>in Metern: | 3.00                                                                                                    | 10.00                                                                                                    | 2.00                                                                                                    | 10.00                                                                                                    |                                                                                                    |                                                                                                    |                                                                                                    |
| Hauptstrahlrichtung N über O in Grad:                             | 0.0                                                                                                    | 0.0                                                                                                    | 0.0                                                                                                    | 0.0                                                                                                    |                                                                                                    |                                                                                                    |                                                                                                    |
| Betriebsfrequenz in MHz:                                          | 14.0                                                                                                    | 14.175                                                                                                    | 14.0                                                                                                    | 14.175                                                                                                    |                                                                                                    |                                                                                                    |                                                                                                    |
| Senderleistung (Spitzenleistung, PEP) in Watt:                    | 100.00                                                                                                    | 750.00                                                                                                    | 100.00                                                                                                    | 100.00                                                                                                    |                                                                                                    |                                                                                                    |                                                                                                    |
| Sendeart (Modulationsart):                                        | SSB                                                                                                    | SSB                                                                                                    | SSB                                                                                                    | SSB                                                                                                    |                                                                                                    |                                                                                                    |                                                                                                    |
| Faktor From Process                                               | 1.0                                                                                                    | 1.0                                                                                                    | 1.0                                                                                                    | 1.0                                                                                                    |                                                                                                    |                                                                                                    |                                                                                                    |
| Aquivalenter isotroper Antennengewinn in dB;                      | 1.60                                                                                                    | 5.88                                                                                                    | 1.44                                                                                                    | 2.17                                                                                                    |                                                                                                    |                                                                                                    |                                                                                                    |
| Verluste zwischen Senderausgang und Antenneneingang<br>in dB:     | 0.22                                                                                                    | 0.56                                                                                                    | 0.00                                                                                                    | 0.45                                                                                                    |                                                                                                    |                                                                                                    |                                                                                                    |
| ggf. Winkeldämpfung in dB:                                        |                                                                                                    |                                                                                                    |                                                                                                    |                                                                                                    |                                                                                                    |                                                                                                    |                                                                                                    |
| ggf. Faktor Fa:                                                   | 0.33                                                                                                    | 0.33                                                                                                    | 0.33                                                                                                    | 0.33                                                                                                    |                                                                                                    |                                                                                                    |                                                                                                    |
| Sicherheitsabstand Personenschutz in Metern:                      | 4.42                                                                                                    | 8.96                                                                                                    | 4.75                                                                                                    | 2.11                                                                                                    |                                                                                                    |                                                                                                    |                                                                                                    |
|                                                                   | konfiguration         Antenne:         Montagehöhe der Senderantennenunterkante über Grund<br>in Metern:         Hauptstrahlrichtung N über O in Grad:         Betriebsfrequenz in MHz:         Senderleistung (Spitzenleistung, PEP) in Watt:         Sendeart (Modulationsart):         Faktor Fmodem:         Äquivalenter isotroper Antennengewinn in dB;         Verluste zwischen Senderausgang und Antenneneingang<br>in dB:         ggf. Winkeldämpfung in dB:         ggf. Faktor F <sub>B</sub> :         Sicherheitsabstand Personenschutz in Metern: | konfiguration       A         Antenne:       Fritzel GPA-30         Montagehöhe der Senderantennenunterkante über Grund<br>in Metern:       3.00         Hauptstrahlrichtung N über O in Grad:       0.0         Betriebsfrequenz in MHz:       14.0         Senderleistung (Spitzenleistung, PEP) in Watt:       100.00         Sendeart (Modulationsart):       SSB         Faktor Fmothen:       1.0         Áquivalenter isotroper Antennengewinn in dB;:       1.00         Verluste zwischen Senderausgang und Antenneneingang<br>in dB:       0.22         ggf. Faktor F <sub>8</sub> :       0.33         Sicherheitsabstand Personenschutz in Metern:       4.42 | Konfiguration       A       B         Antenne:       Fritzel GPA-30       Optibeam OB15-         Montagehöhe der Senderantennenunterkante über Grund<br>in Metern:       3.00       10.00         Hauptstrahlrichtung N über O in Grad:       0.0       0.0         Betriebsfrequenz in MHz:       14.0       14.175         Senderleistung (Spitzenleistung, PEP) in Watt:       100.00       750.00         Senderleisturg (Spitzenleistung, PEP) in Watt:       100.00       750.00         Senderleisturg (Spitzenleistung, PEP) in Watt:       100.00       750.00         Senderleisturg (Spitzenleistung, PEP) in Watt:       100.00       750.00         Senderleisturg (Spitzenleistung, PEP) in Watt:       100.00       750.00         Sendeart (Modulationsart):       SSB       SSB         Faktor Fmotham:       1.0       1.0         Äquivalenter isotroper Antennengewinn in dB;:       1.00       5.88         Verluste zwischen Senderausgang und Antenneneingang<br>in dB:       0.22       0.56         ggf. Faktor F <sub>B</sub> :       0.33       0.33         Sicherheitsabstand Personenschutz in Metern:       4.42       8.96 | Konfiguration         A         B         C           Antenne:         Fritzel GPA-30         Optibeam OB15         Kaeferlein AMA1           Montagehöhe der Senderantennenunterkante über Grund<br>in Metern:         3.00         10.00         2.00           Hauptstrahlrichtung N über O in Grad:         0.0         0.0         0.0         0.0           Betriebsfrequenz in MHz:         14.0         14.175         14.0           Senderleistung (Spitzenleistung, PEP) in Watt:         100.00         750.00         100.00           Senderleistung (Spitzenleistung, PEP) in Watt:         1.00         1.0         1.0           Faktor F <sub>mot</sub> /an:         1.0         1.0         1.0         1.0           Áquivalenter isotroper Antennengewinn in dB:         1.80         5.88         1.44           Verluste zwischen Senderausgang und Antenneneingang<br>in dB:         0.22         0.56         0.00           ggf. Winkeldämpfung in dB:         .         .         .         .         .           ggf. Faktor F <sub>B</sub> :         0.33         0.33         0.33         0.33           Sicherheitsabstand Personenschutz in Metern:         4.42         8.96         4.75 | Konfiguration         A         B         C         D           Antenne:         Fritzel GPA-30         Optibeam OB15         Kaeferlein AMA1         Sonstige Halbwe           Montagehöhe der Senderantennenunterkante über Grund<br>in Metern:         3.00         10.00         2.00         10.00           Hauptstrahlrichtung N über O in Grad:         0.0         0.0         0.0         0.0         0.0           Betriebsfrequenz in MHz:         14.0         14.175         14.0         14.175           Senderleistung (Spitzenleistung, PEP) in Watt:         100.00         750.00         100.00         100.00           Senderleistung (Spitzenleistung, PEP) in Watt:         100.00         750.00         100.00         100.00           Senderleistung (Spitzenleistung, PEP) in Watt:         1.00         1.0         1.0         1.00.00           Sendert (Modulationsart):         SSB         SSB         SSB         SSB         SSB           Faktor F <sub>nodition</sub> :         1.00         5.88         1.44         2.17           Verluste zwischen Senderausgang und Antenneneingang<br>in dB:         0.33         0.33         0.33         0.33           gif. Faktor F <sub>n</sub> :         0.33         0.33         0.33         0.33         0.33 | Konfiguration         A         B         C         D         E           Antenne:         Fritzel GPA-30         Optibeam OB15         Kaeferlein AMA1         Sonstige Halbwe | Konfiguration         A         B         C         D         E         F           Antenne:         Fritzel GPA-30         Optibeam OB15         Kaeferlein AMA1         Sonstige Halbwe |

Für jede Sendekonfiguration bitte eine Spalte ausfüllen. Die Spalten sind in alphabetischer Reihenfolge fortlaufend zu kennzeichnen.

## **Anlagen - Beschreibung**

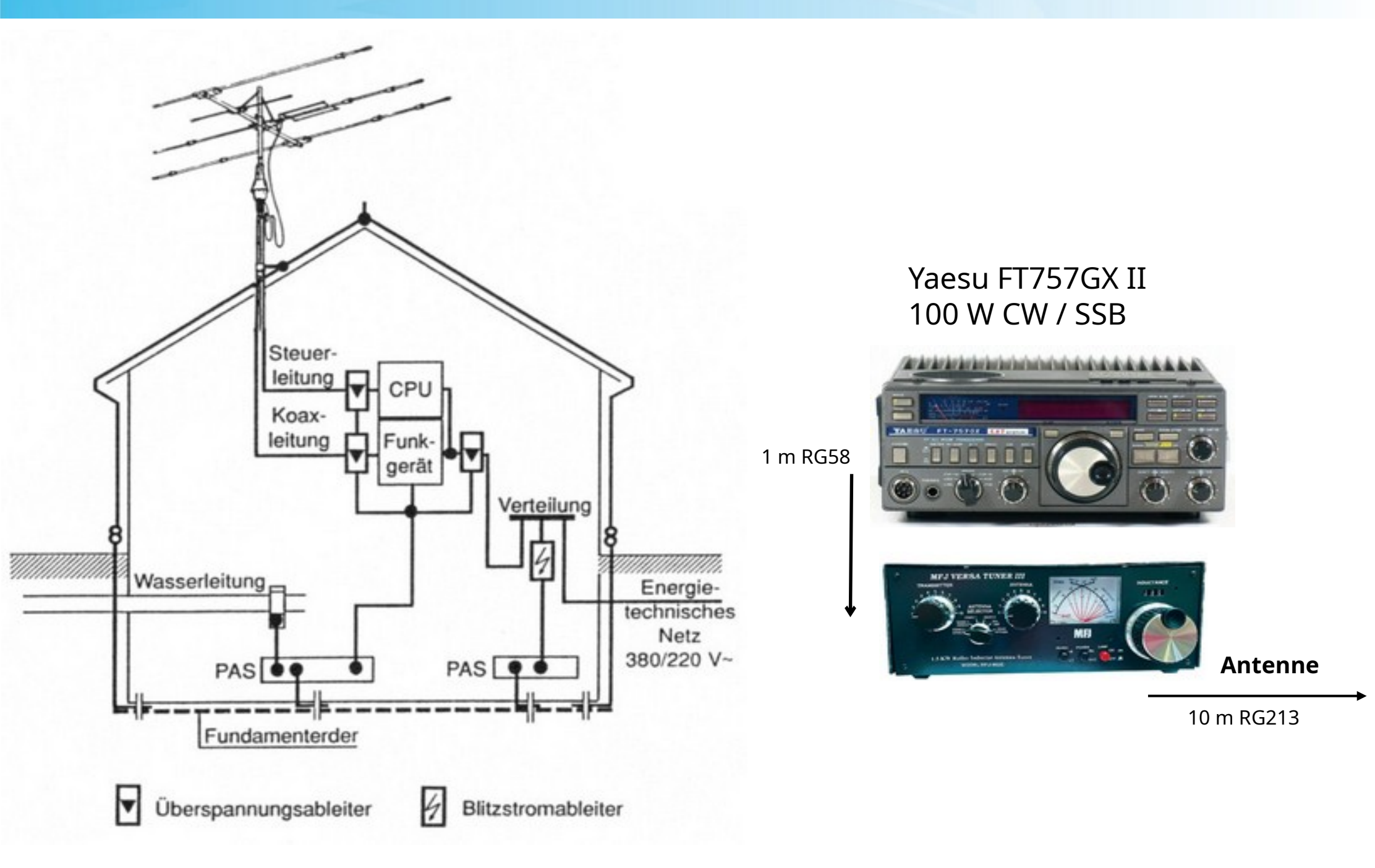

## Feldstärkemessung mit PWRM1

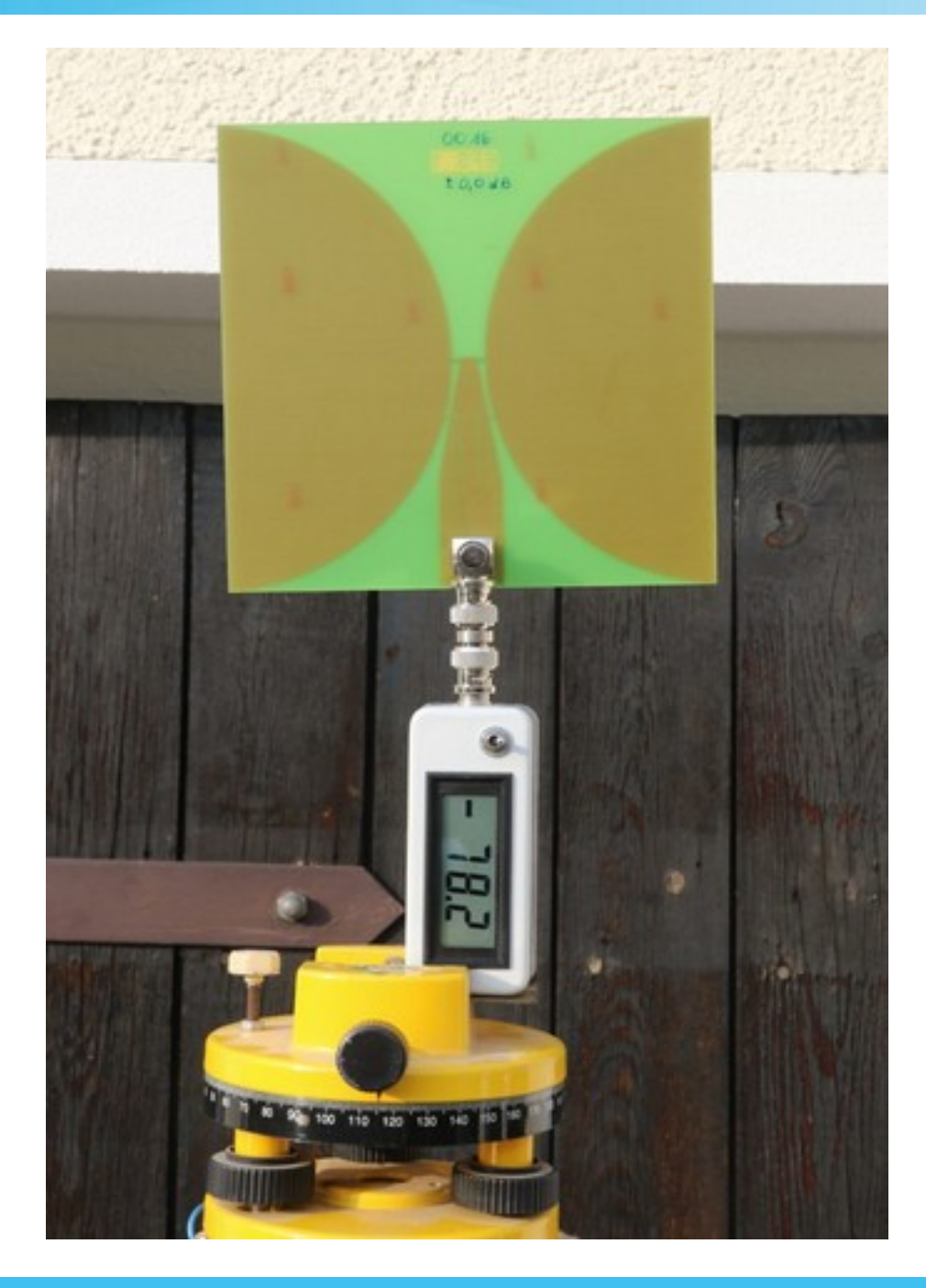

**PWRM1 von Firma SAT-Schneider** 

EMV

E- und H-Feldstärke – Messung

## Feldstärkemessung mit PWRM1

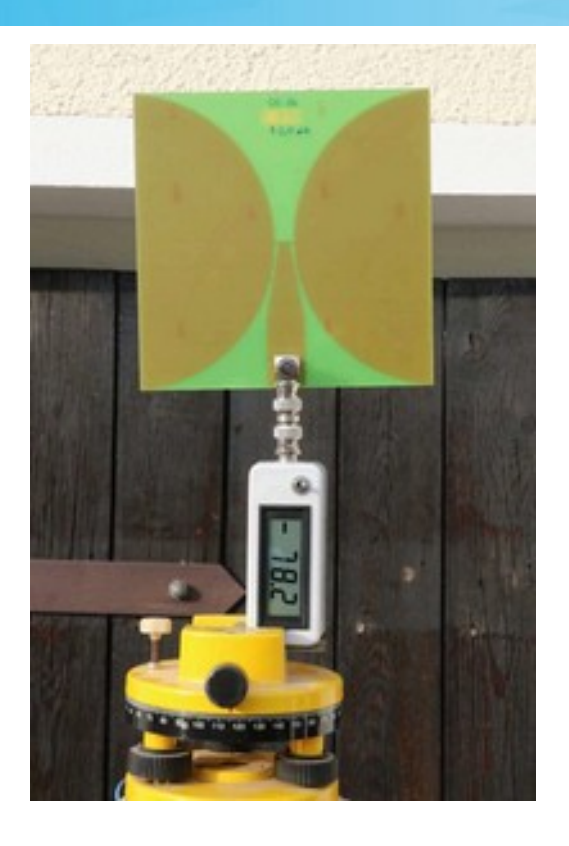

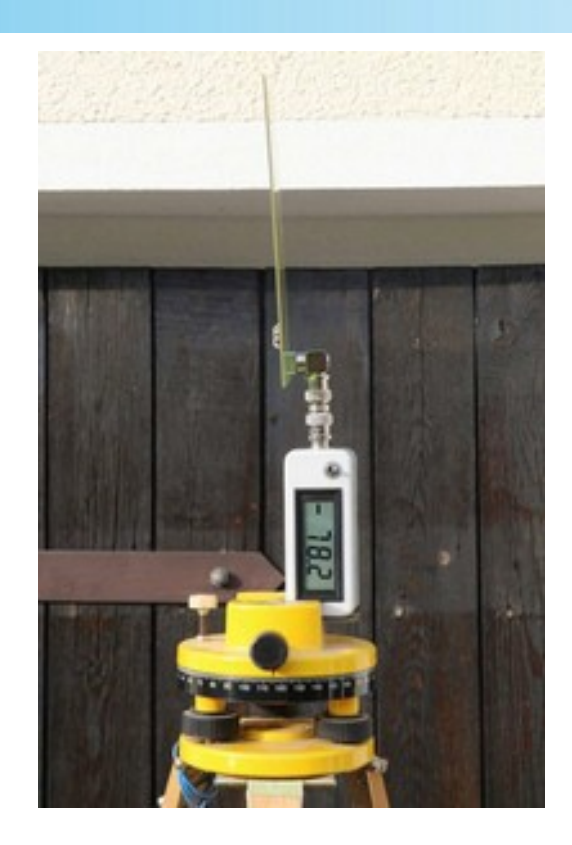

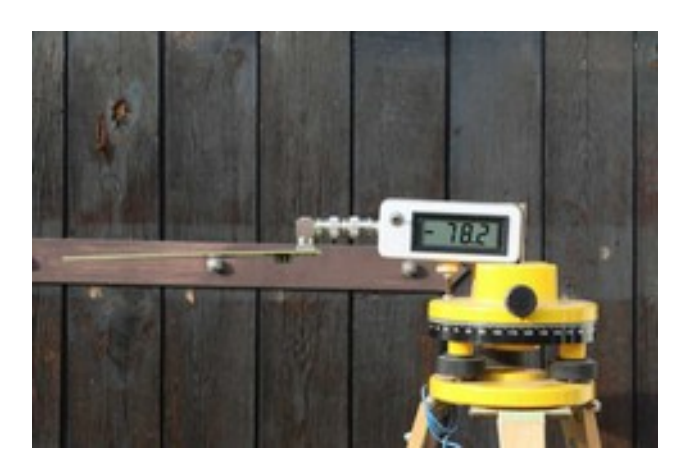

EMV

X-Ebene

Y-Ebene

Z-Ebene

#### Anzeige in dBm

#### **Elektrische Felder**

Anzeige + 70 addieren = dBV/m MB: 0 dBV/m (1 V/m) ... 85 dBV/m (17782 V/m)

#### **Magnetische Felder**

Abzeige = dBA/m MB: -70 dBA/m (0,32 mA/m) ... 15dBA/m 5600 mA/m E/H-Feldstärke = Wurzel aus (X<sup>2</sup>+Y<sup>2</sup>+Z<sup>2</sup>) Vm/Am

## Feldstärkemessung mit PWRM1

| ei Datenblatt  | Messgerat     | Into UKW      | into Hilfe     |                                       |               |               |               |
|----------------|---------------|---------------|----------------|---------------------------------------|---------------|---------------|---------------|
| essgerät und M | Messeinheiten | wählen, ers   | st danach Mes  | sswerte eingebe                       | en            |               |               |
| ess-Einheiten  | Band, Sende   | eistung und A | ntenne währen  | d der Messung                         |               |               |               |
| E-Feld         | DG7EAO        | Anter         | nne            |                                       |               |               |               |
| V/m            | AFu Band [M   | Hz] Mess      | leistung [W]   | AFu-Band                              |               | Zum M         | essgerät      |
| • dB[V/m]      | 144           | ▼ 10          | 0              | 2m                                    |               |               |               |
| - Anzeige      | 1             |               |                |                                       |               |               |               |
| dBm            | Eingabe der f | eldstärkernes | sungen je Mess | punkt                                 |               |               |               |
| I-Feld         | Messpunkt     | E(mess)       | dB[AV/m]       | E                                     | н             |               |               |
| A/m            | MP 01-10      |               |                | % vom zulässi                         | gen Grenzwert |               |               |
| mA/m           | MP 1          | 26,02         | -23,1          | 71 %                                  | 96 %          | Bere          | chnen         |
| • dB[A/m]      | MP 2          | 22            | -17            | 45 %                                  | 193 %         |               |               |
| dB[mA/m]       | MP 3          |               |                |                                       |               | Messwer       | te löschen    |
| ~ Anzeige      | MP 4          |               |                |                                       |               | Personenschu  | tz Grenzwerte |
| dBm            | MP 5          |               |                |                                       |               | PSE[V/m]      | PSH [A/m]     |
| luswertung     | MP 6          |               | <u> </u>       | · · · · · · · · · · · · · · · · · · · | <u> </u>      | 28,00         | 0,073         |
| nurE           | MP 7          |               |                | · · · · · · · · · · · · · · · · · · · | <u> </u>      | a Valiaba Can | dadaish wa Du |
| nurH           | MD 8          |               | <u> </u>       |                                       | _             | mogliche Send | 27 W          |
| E und H        | MPO           |               | <u> </u>       |                                       | _             | CWISSB        | 21 11         |
|                | MP 9          |               |                |                                       |               | AM            | 70 W          |
| 1eßpunkte      | MP 10         |               |                |                                       |               | FM            | 27 W          |
| • MP 01-10     | Canda Fred    |               |                |                                       |               |               |               |
| MP11-20        | 100 % • T     | x6 - BX0 C    | TX5 - BX1      | C TX4 - BX2 (                         | TX3-BX3       | C TX2-BX4     | C TX1 - BX    |
| MP 21-30       |               | 10 1110       | 102-1101       | . 104-1056 .                          | 100 100       | · 1/36 · 1/34 | - 101-110     |

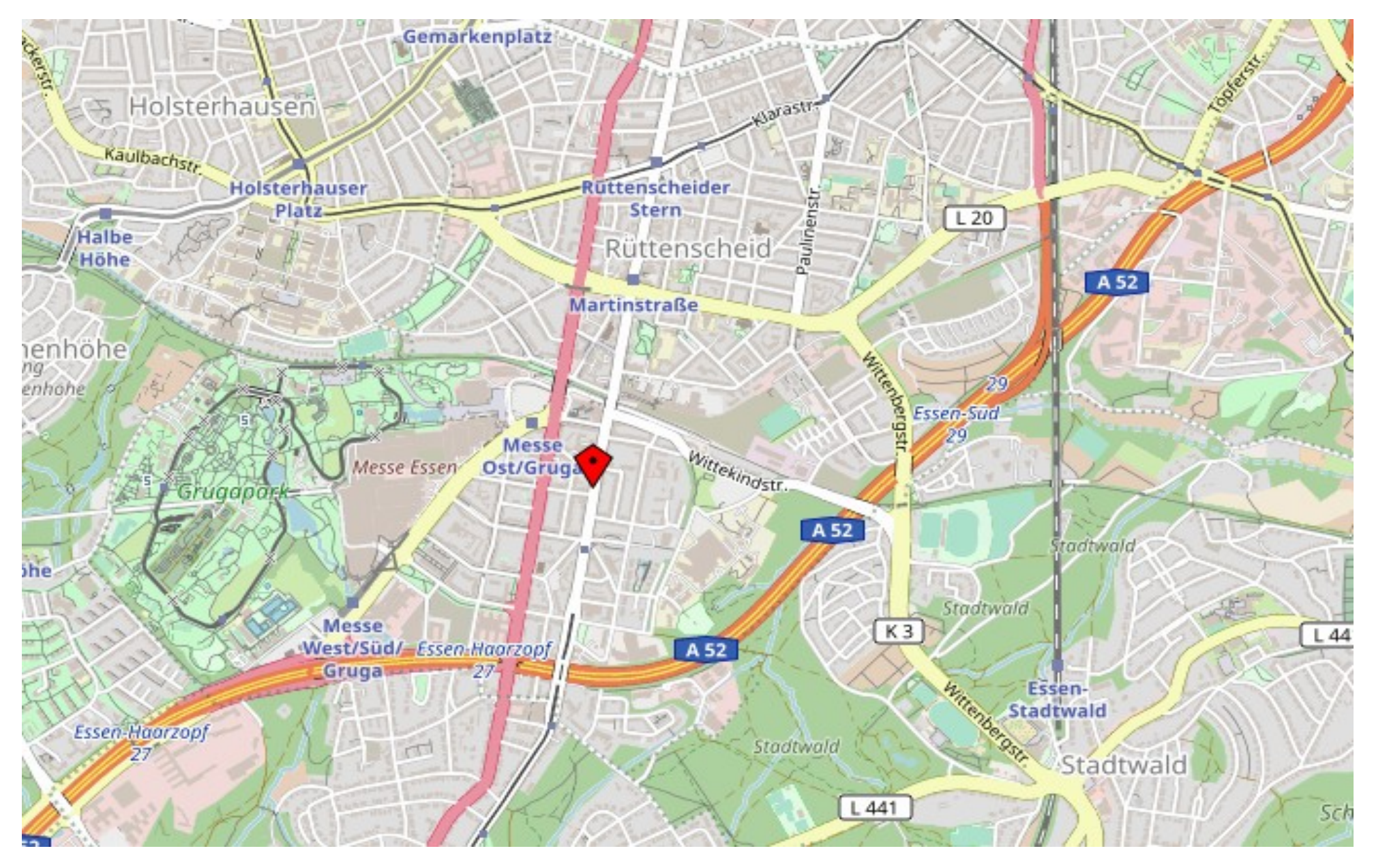

https://www.openstreetmap.de/karte.html

39 | 20.04.2025

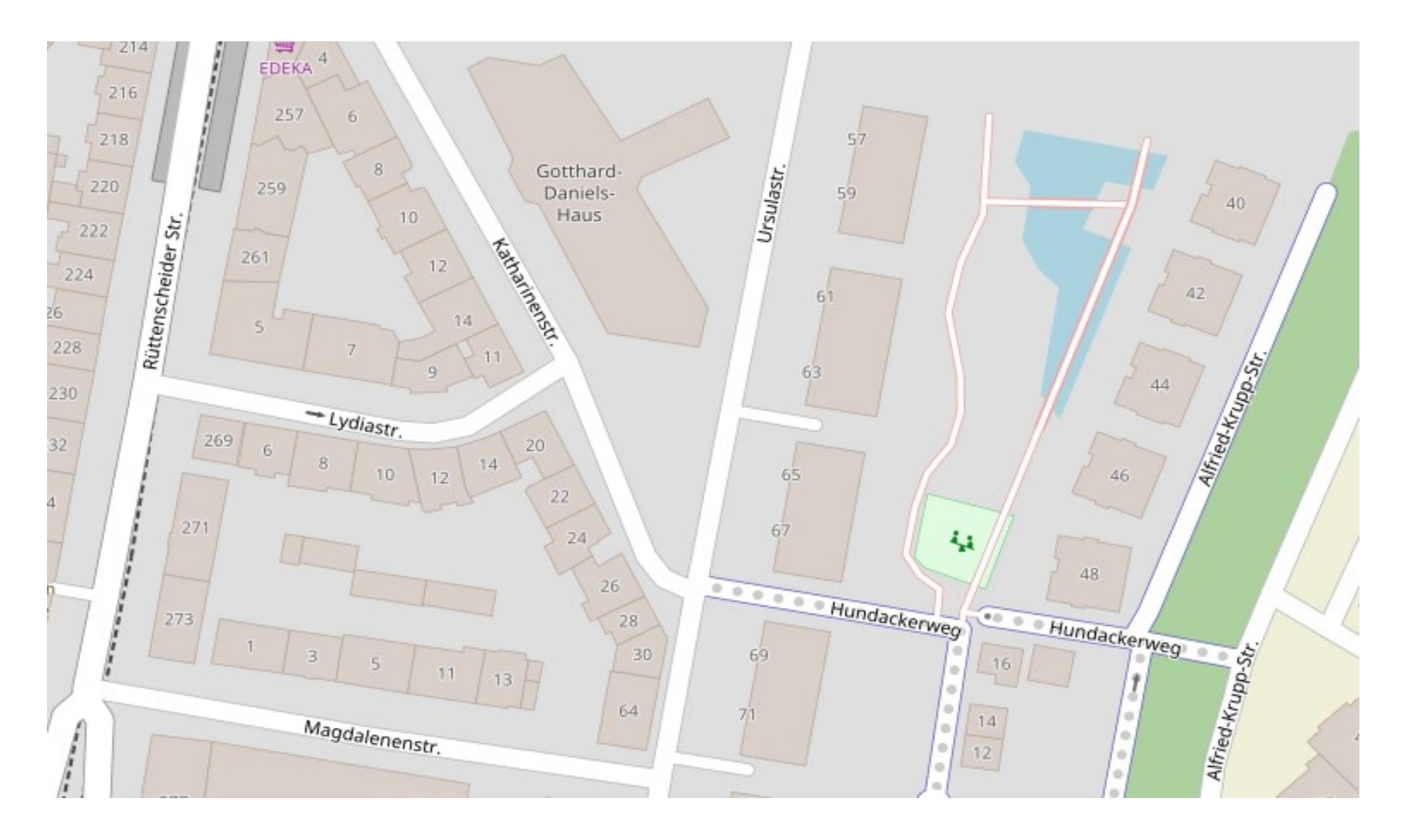

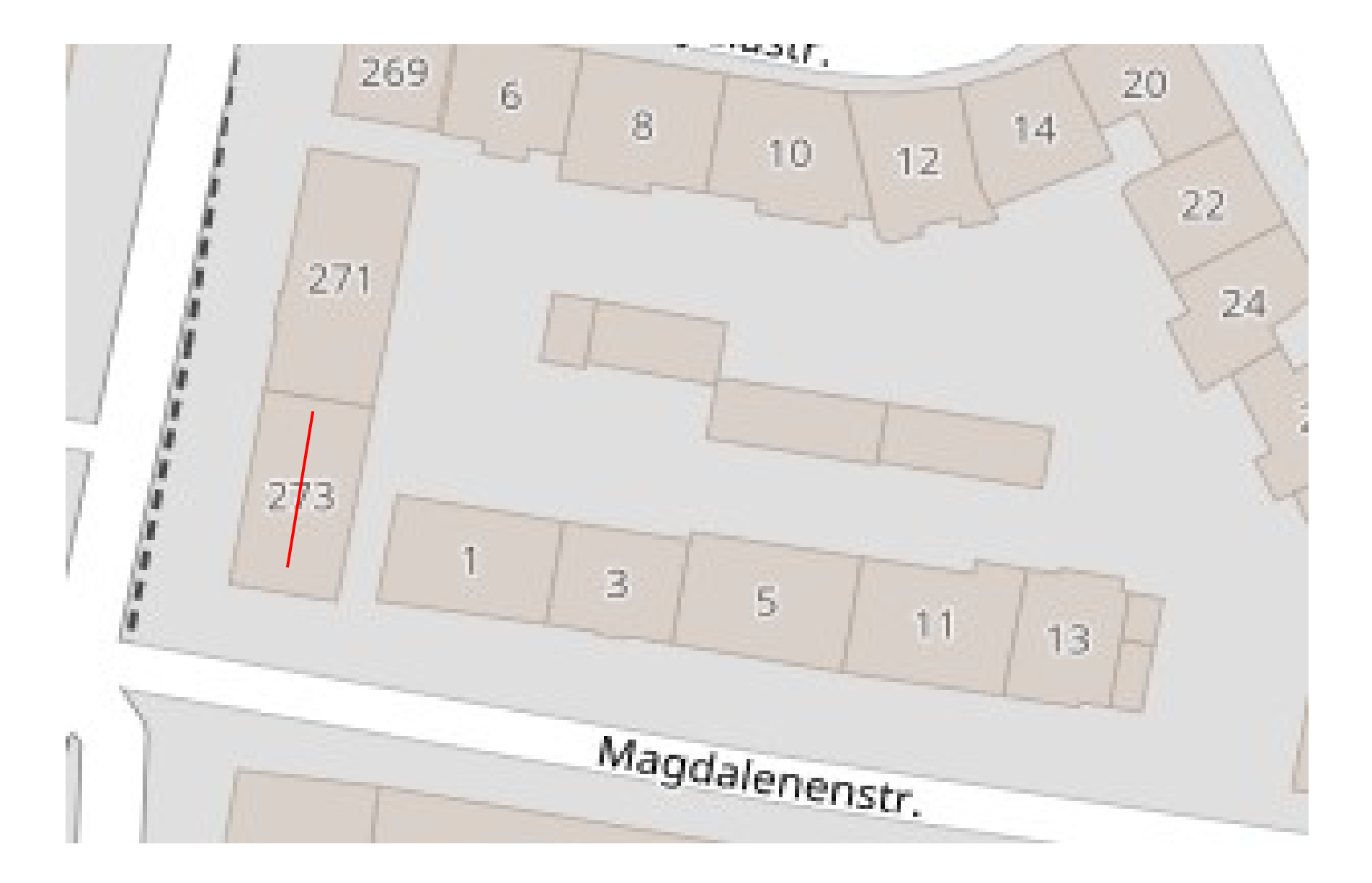

EMV

Kontrolierbarer Bereich 50 x 20 m

Sicherheitsbereich 3m Abstand zur Antenne

Dipol 80m 2x20m

Abstand Antenne zum Nachbarhaus: 30m

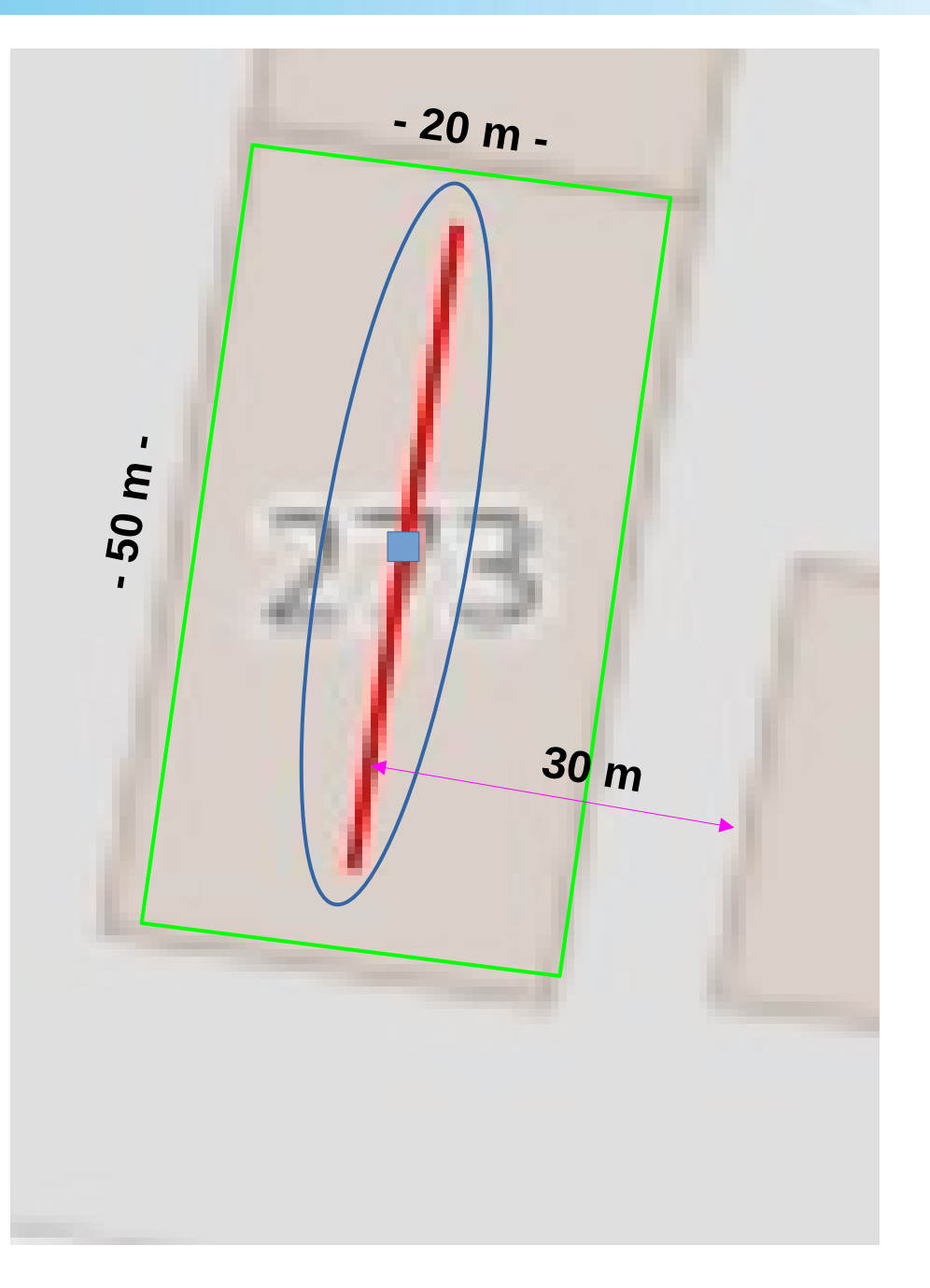

## **Geo Portal NRW**

EMV

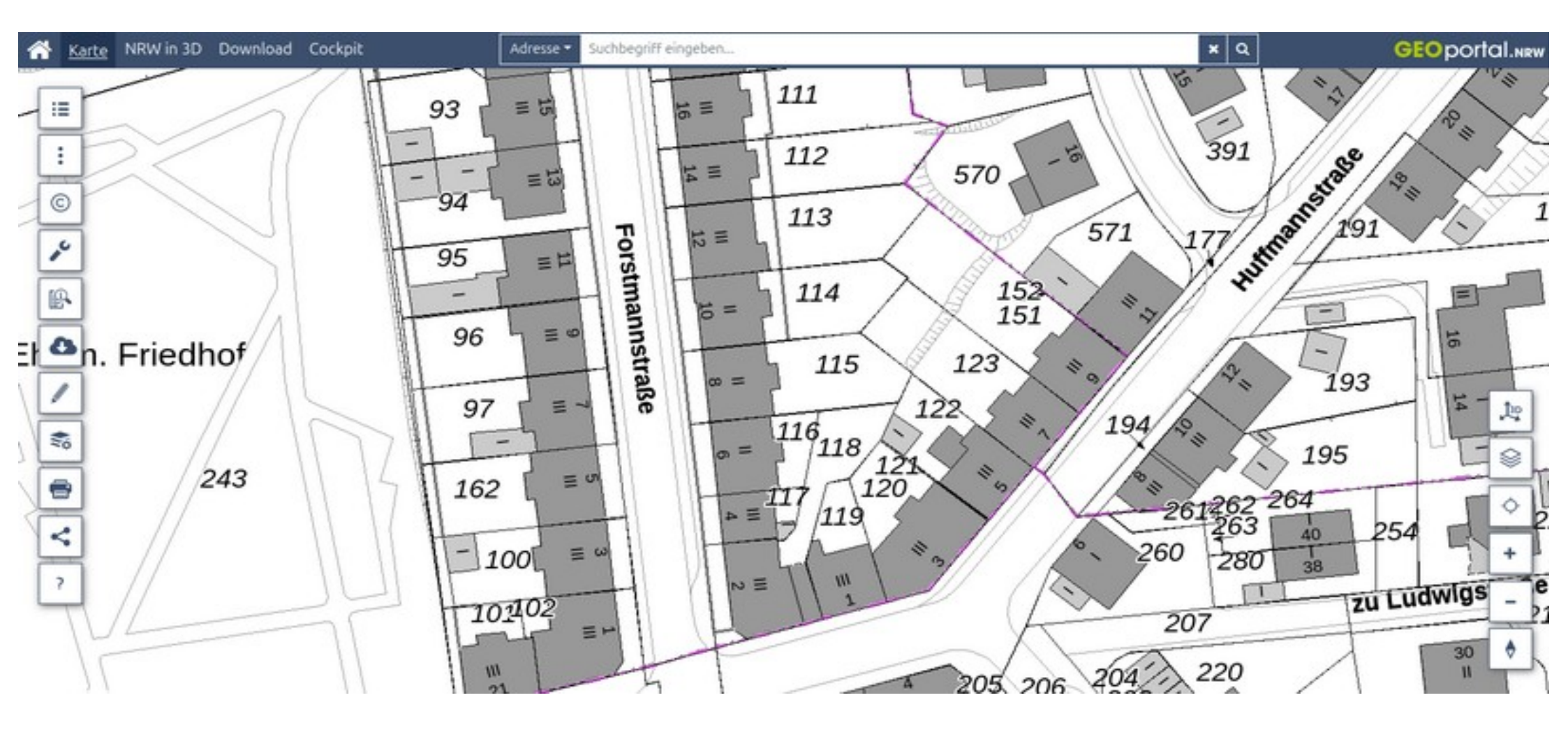

https://www.geoportal.nrw/?activetab=map

## Vertiefung durch EMV Workshop optional

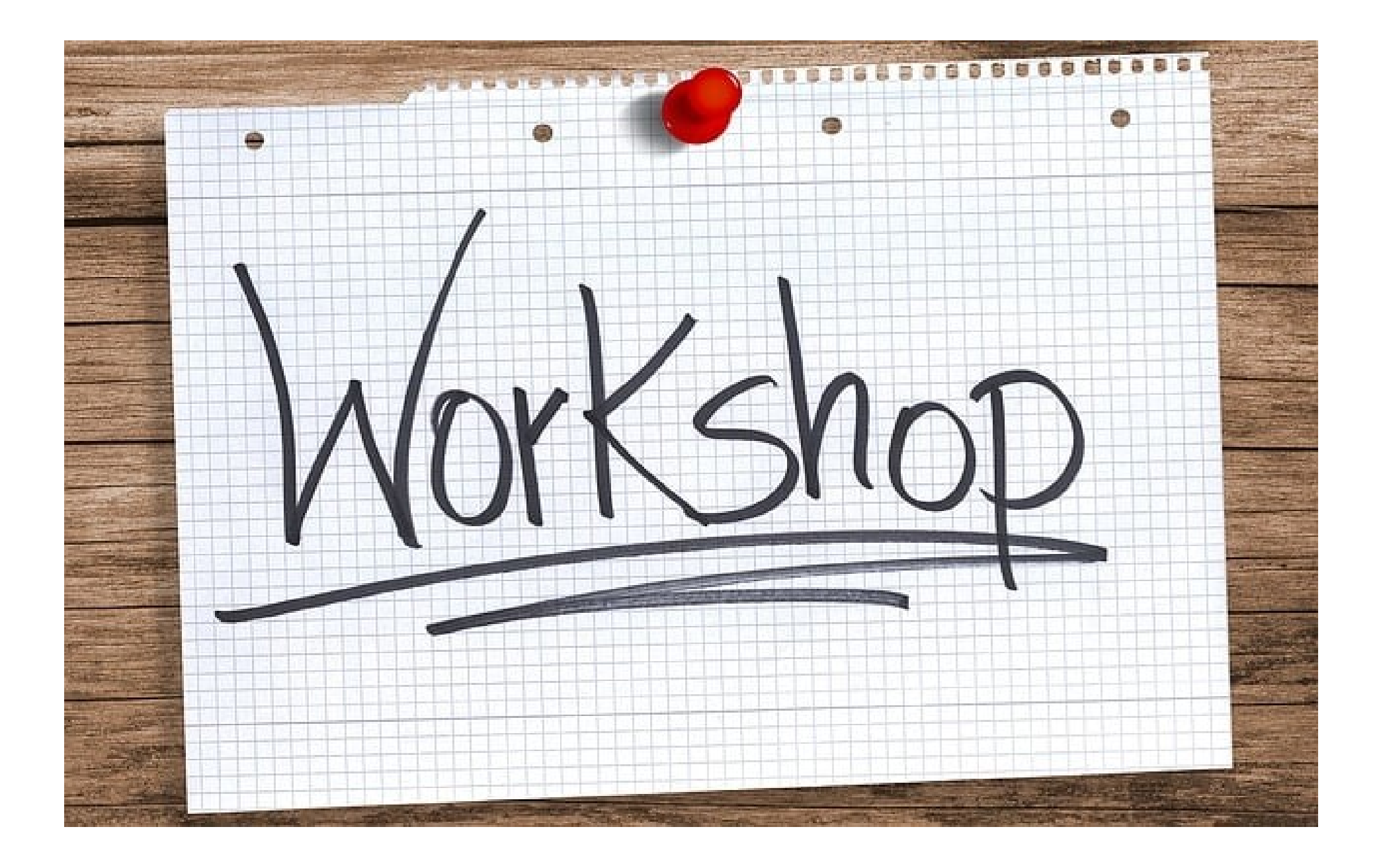

## Workshops über ... ?

#### **4-NEC2**

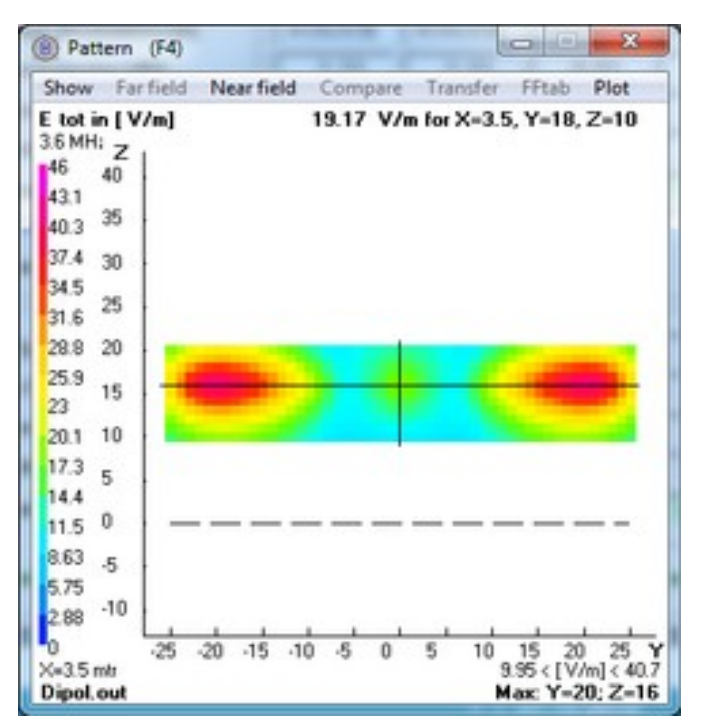

EZNEC

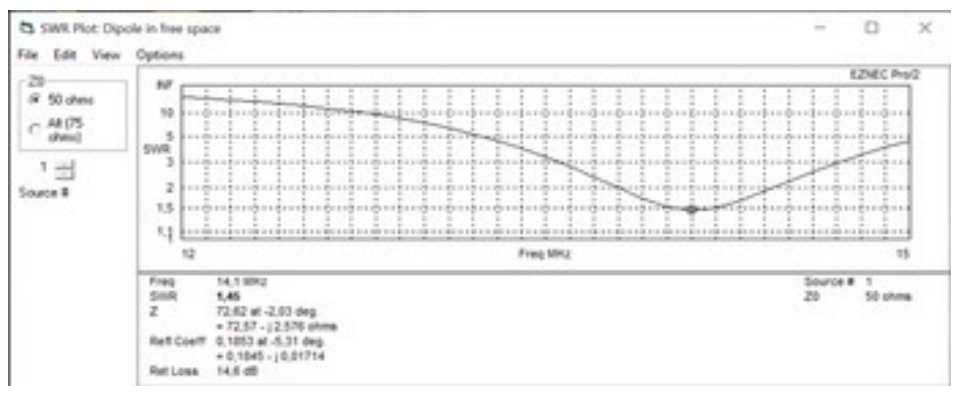

#### **BEMFV-4-NEC2**

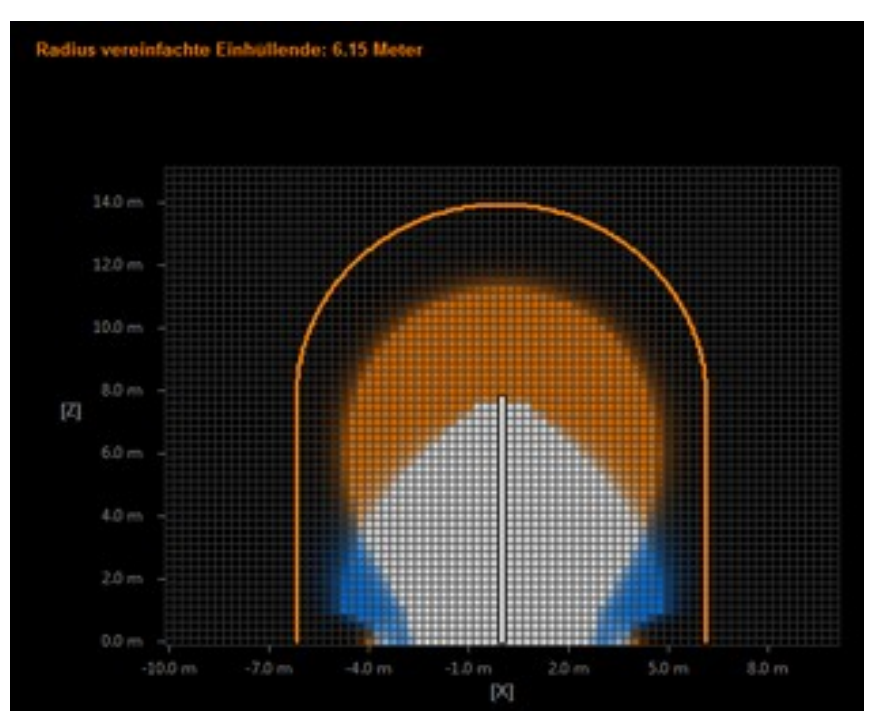

#### EZNEC Nahfeldberechnung

| D Near F            | ield Data                  |           |               |          | _         | - 0     | × |
|---------------------|----------------------------|-----------|---------------|----------|-----------|---------|---|
| File Edit           | Search Form                | at Help   |               |          |           |         |   |
| Dipole i            | n free spac                | e         |               | 88.18.28 | 24 23:04  | :50     | ^ |
|                     | *******                    | NEAR-     | FIELD PATTERS | DATA     |           |         |   |
| Frequenc            | y - 14,1 H                 | 12        |               |          |           |         |   |
| Power -             | 100 watts                  |           |               |          |           |         |   |
| Max fiel<br>at X,V, | d = 26,6998<br>Z = 2, 4, 1 | V/n RHS   |               |          |           |         |   |
| Electric            | (E) Field                  | (U/n RHS) |               |          |           |         |   |
| X (n)               | ¥ (m)                      | 2 (m)     | Ex Hag        | Ey Hag   | Ez Hag    | Etot    |   |
| 2                   |                            | 10        | 4,13346-8     | 13,2949  | 3,2466-18 | 13,2949 |   |
| 2                   | 1                          | 10        | 8,98101       | 12,7891  | 0,108119  | 15,6279 |   |
| 2                   | 2                          | 10        | 16,8664       | 11,7633  | 0,214307  | 28,5644 |   |
| 2                   | 3                          | 10        | 22,4341       | 11,0805  | 0,315802  | 25,0233 |   |
| 2                   | 4                          | 10        | 23,9399       | 11,815   | 0,410109  | 26,6998 |   |
| 2                   | 5                          | 10        | 19,5966       | 13,4858  | 0,495171  | 23,7484 |   |
|                     |                            |           |               |          |           |         |   |

#### Dipol 14 MHz - 2 x 5,2 m

|      | IPOL_14 | MHZ.NEC - 4ne  | ec2 Edit (file | changed) |      |           |      |      |           |          |        |        |              | x     |
|------|---------|----------------|----------------|----------|------|-----------|------|------|-----------|----------|--------|--------|--------------|-------|
| File | Cell    | Rows Select    | ion Optio      | ns       |      |           |      |      |           |          |        |        |              | 1     |
|      |         |                |                |          |      |           |      |      | 27555 VI  |          | Upo    | d Ins. | Del.         |       |
| 1    | Sym     | nbols          | Geo            | metry    |      | Source/Lo | ad ľ | Fred | 1./Ground | <u> </u> | Others | Ĭ.     | Comment      |       |
| Ge   | ometry  | (Scaling=Meter | s)             |          | 055  |           |      |      |           |          |        | Г      | Use wire tap | ering |
| Nr   | Туре    | Tag            | Segs           | X1       | Y1   | Z1        | X2   | Y2   | Z2        | Radius   |        |        | comment      |       |
| 1    | Wire    | 1              | 41             | 0        | -len | 10        | 0    | len  | 10        | 3.e-3    |        |        |              |       |
|      | I       |                |                |          |      |           |      |      |           |          |        |        |              |       |
|      |         |                |                |          |      |           |      |      |           |          |        |        |              |       |
|      |         |                | -              |          |      |           |      |      |           |          |        |        |              |       |

| DIPOL_14MHZ.NEC - 4nec2 Edit (file changed) |                  |              |        |              |
|---------------------------------------------|------------------|--------------|--------|--------------|
| File Cell Rows Selection Options            |                  |              |        |              |
| Symbol/Variable with value or equation      |                  |              | Upd _  | Ins. Del 🖫 🔳 |
| Symbols Geometry                            | Source/Load      | Freq./Ground | Others | Comment      |
| Symbols                                     |                  |              |        |              |
| Nr Symbols and equations                    | comment          |              |        |              |
| 1 len=5.199407                              |                  |              |        |              |
|                                             |                  |              |        |              |
| Scaling Wave-                               | -                |              |        |              |
| ( Meters C Feet C Inch C lenght C Lu:       | stom Factor [1.0 |              |        |              |
|                                             |                  |              |        |              |

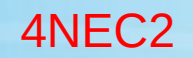

#### Dipol 14 MHz - 2 x 5,2 m

| 2   | Cell Rows   | Selection | Options |       |       |        |      |            |         |                |                   |
|-----|-------------|-----------|---------|-------|-------|--------|------|------------|---------|----------------|-------------------|
|     |             |           |         |       |       |        |      |            |         | Upd 🗆          | Ins. Del 💟        |
|     | Symbols     |           | Geome   | stry  | Sourc | e/Load | Fre  | eq./Ground |         | Others         | Comment           |
| ou  | rce(s)      |           |         |       |       |        |      |            | Show so | urce 🗆 Show lo | ads 🔲 Show Tr-lin |
| ٩r. | Туре        | Tag       | Seg     | (opt) | Real  | Imag   | Magn | Phase      | (nom)   | comment        |                   |
| 1   | Voltage-sic | 1         | 21      | 0     | 1     | 0      | 1    | 0          | 0       |                |                   |

|                                   |                           |        | and the second second sec |
|-----------------------------------|---------------------------|--------|----------------------------------------------------------------------------------------------------|
| Start) Frequency in Mhz           |                           | E      | Upd Ins. Del 🖼                                                                                                    |
| Symbols Geometry Source/Loar      | Freq./Ground              | Others | Comment                                                                                                    |
| Frequency                         | Ground screen             |        |                                                                                                    |
| Frequency 14 Mhz                  | Nr of radials 0           |        |                                                                                                    |
| Nr steps Sweep                    | Radial length             | mbr    |                                                                                                    |
| Stepsize                          | Wire radius               | mm     |                                                                                                    |
| Environment                       | Second ground             |        |                                                                                                    |
| Ground / Real ground              | Ground type               |        | ¥.                                                                                                    |
| Connect wireful for Z=0 to ground | Conductivity              |        |                                                                                                    |
|                                   | Diel constant             |        |                                                                                                    |
| Main ground                       | Distance mtr              |        |                                                                                                    |
| Ground type Moderate              | Depth     Depth     retr  |        |                                                                                                    |
| Conductivity 0.003                | Coher I me                |        |                                                                                                    |
| Diel constant                     | C Circular boundary       |        |                                                                                                    |
|                                   | C Perpendicular to Y-axis |        |                                                                                                    |
|                                   |                           |        |                                                                                                    |

#### Dipol 14 MHz - 2 x 5,2 m - 100 W

| 👔 Main [V5.                                                                                                    | 8.16] (F2)                                                                                                    | Dense (Spa                                                                                                    | - • ×                                                                |
|----------------------------------------------------------------------------------------------------|----------------------------------------------------------------------------------------------------|----------------------------------------------------------------------------------------------------|----------------------------------------------------------------------|
| File Edit                                                                                                    | Settings Calculate                                                                                                    | Window Show                                                                                                    | w Run Help                                                           |
| <b>6 0 %</b>                                                                                                    | 🕲 3D 🛃 🛞 🖄                                                                                                    | ) 😥 😥                                                                                                    | 11 🛄 😲                                                               |
| Filename                                                                                                    | DIPOL_14MHZ.out                                                                                                    | Frequency<br>Wavelength                                                                                                    | 14 Mhz<br>21.41 mtr                                                  |
| Voltage                                                                                                    | 84.2 + j 0 V                                                                                                    | Current                                                                                                    | 1.19 + j 2e-3 A                                                      |
| Impedance<br>Parallel form<br>S.W.R.50<br>Efficiency<br>Radiat-eff.<br>RDF [dB]<br>Environment<br>GROUND PL<br>FINITE GROUND<br>RELATIVE D<br>CONDUCTIV<br>COMPLEX D | 70.9 - j 0.11<br>70.9 // - j 5.e4<br>1.42<br>100 %<br>X<br>ANE SPECIFIED.<br>UND. SOMMERFELD :<br>IELECTRIC CONST.=<br>1TY= 3.000E-03 MHOS<br>IELECTRIC CONSTAN | Series comp.  <br>Parallel comp.  <br>Input power  <br>Structure loss<br>Network loss<br>Radiat-power  <br>Loads  <br>SOLUTION<br>4.000<br>/METER<br>T = 4.00000E+00-3. | 1.e-3 uH<br>537.5 uH<br>100 W<br>0 uW<br>100 W<br>Polar<br>85200E+00 |
| Comment                                                                                                    |                                                                                                    |                                                                                                    |                                                                      |
| Pattern lines<br>Freq/Eval step<br>Calculation tim                                                                                                    | s 41<br>1517<br>ps 41<br>ne 12.496 s                                                                                                    | Theta -90 9<br>Phi 261 26                                                                                                    | 0 37 5<br>1 1 0                                                      |

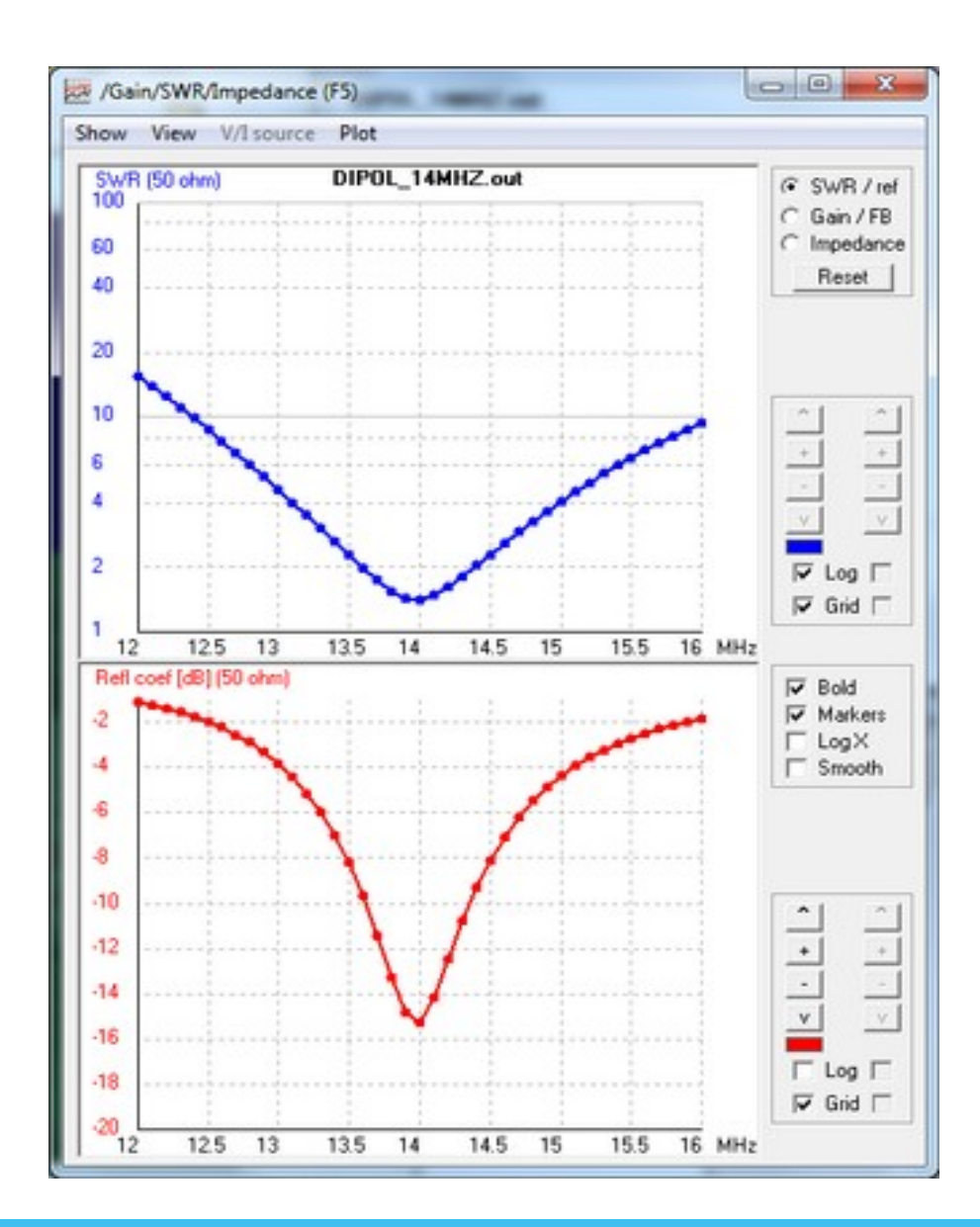

#### Dipol 14 MHz - 2 x 5,2 m - 100 W

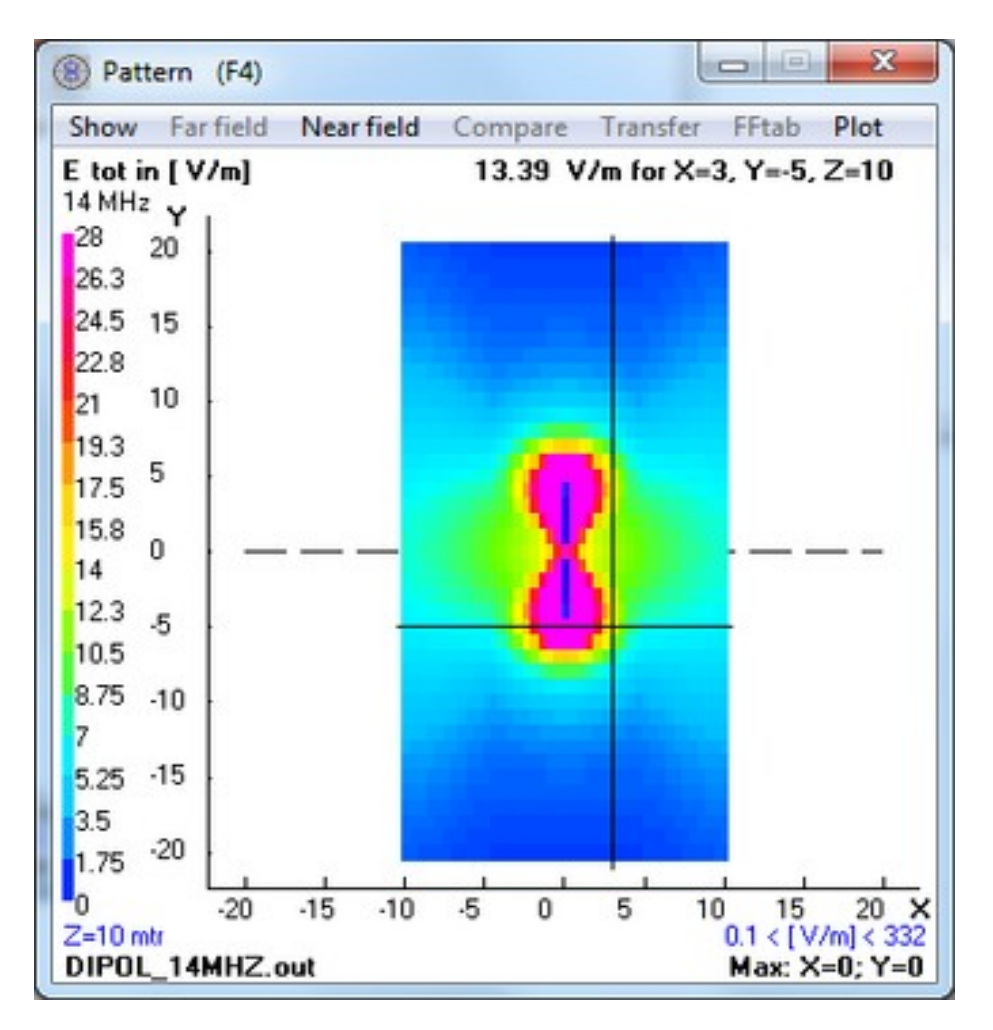

Horizontal (x - y) bei Z = 10m, in 3m Abstand 13,39 V/m

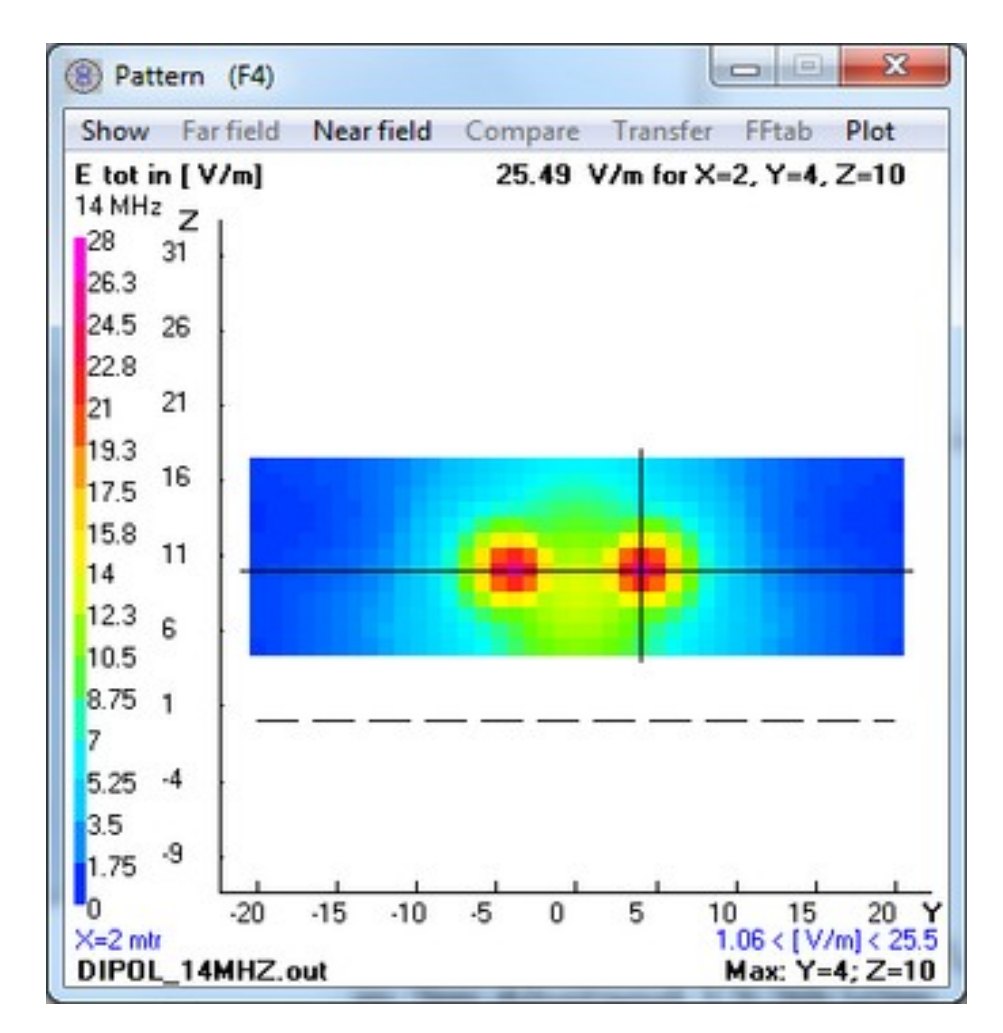

Horizontal (x) bei Z = 10m, in 2m Abstand 25,49 V/m

#### Dipol 14 MHz - 2 x 5,2 m - 100 W

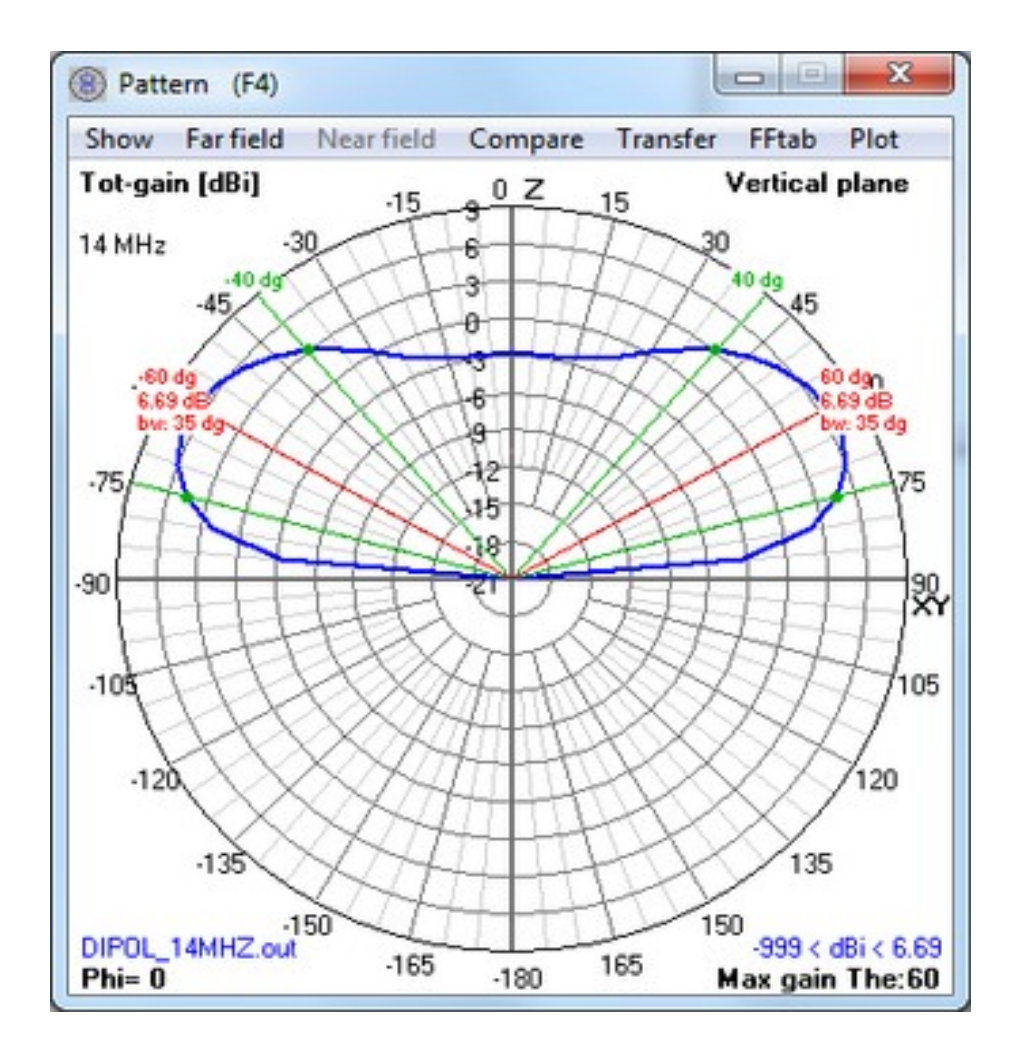

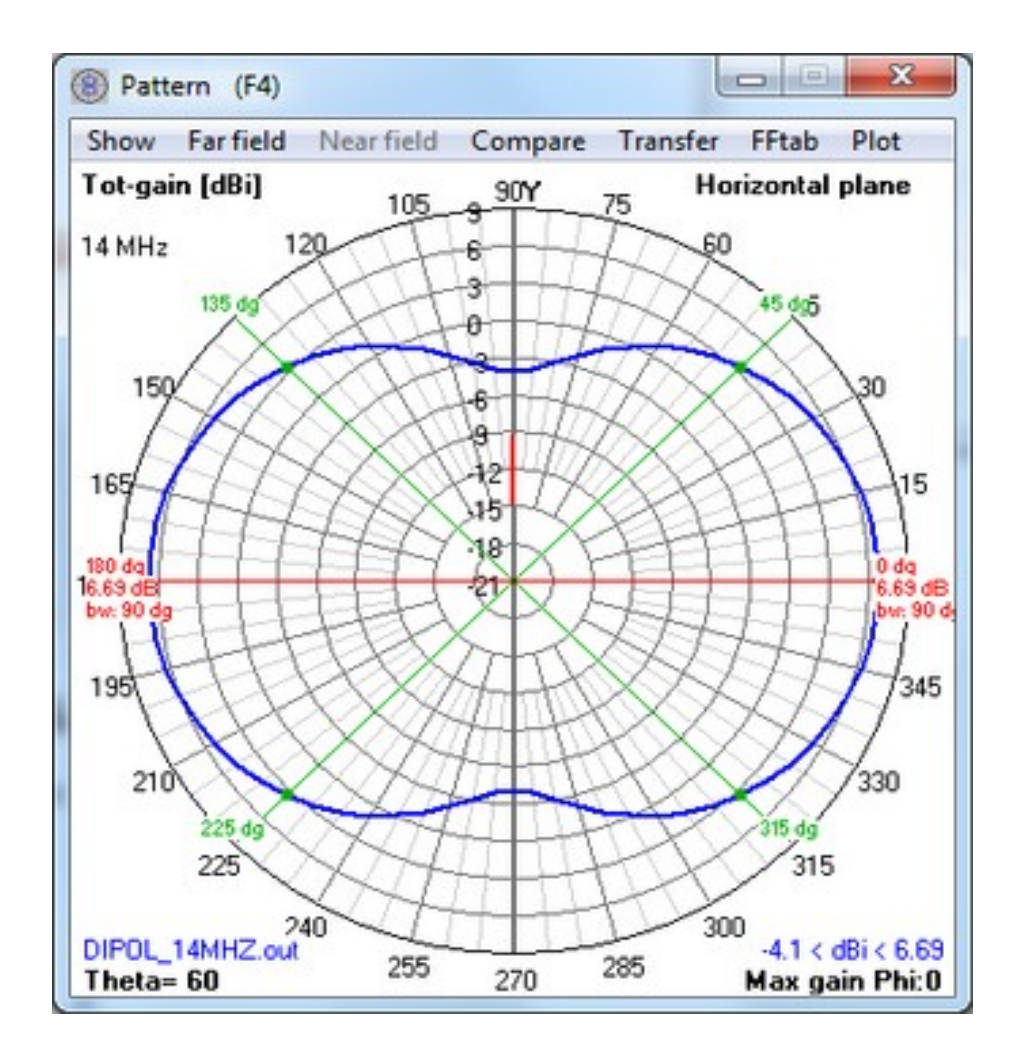

#### GPA 14 MHz - 750 W

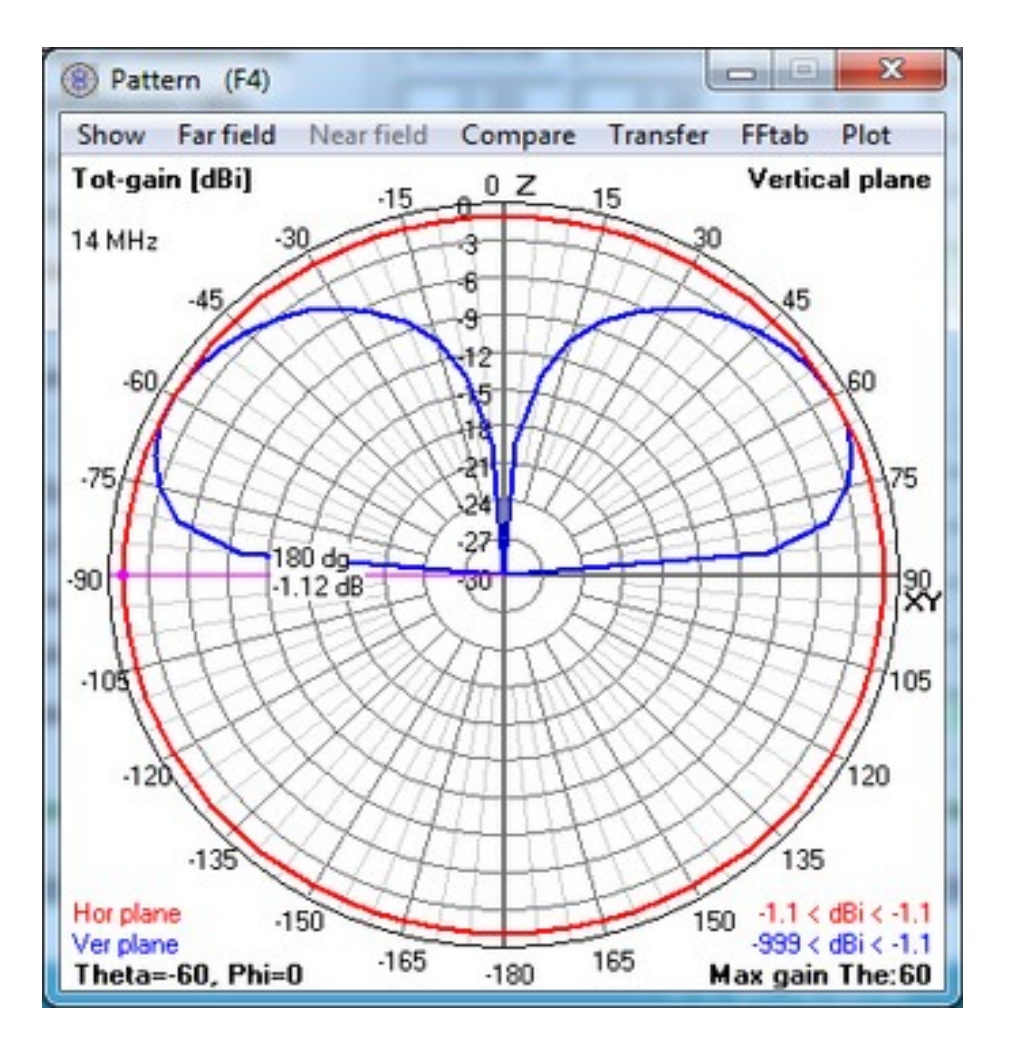

#### Bei 6 m Abstand < 28 V/m

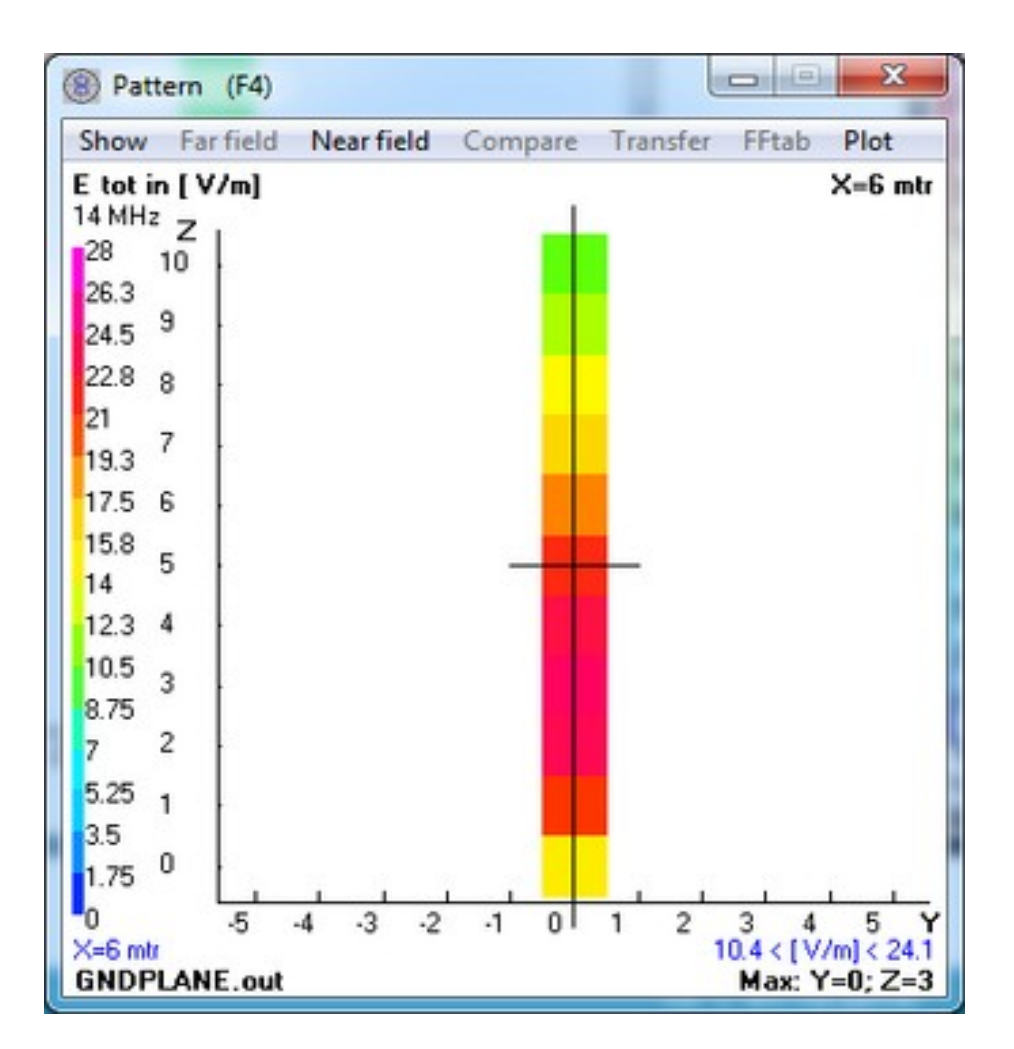

#### GPA 28 MHz - 750 W

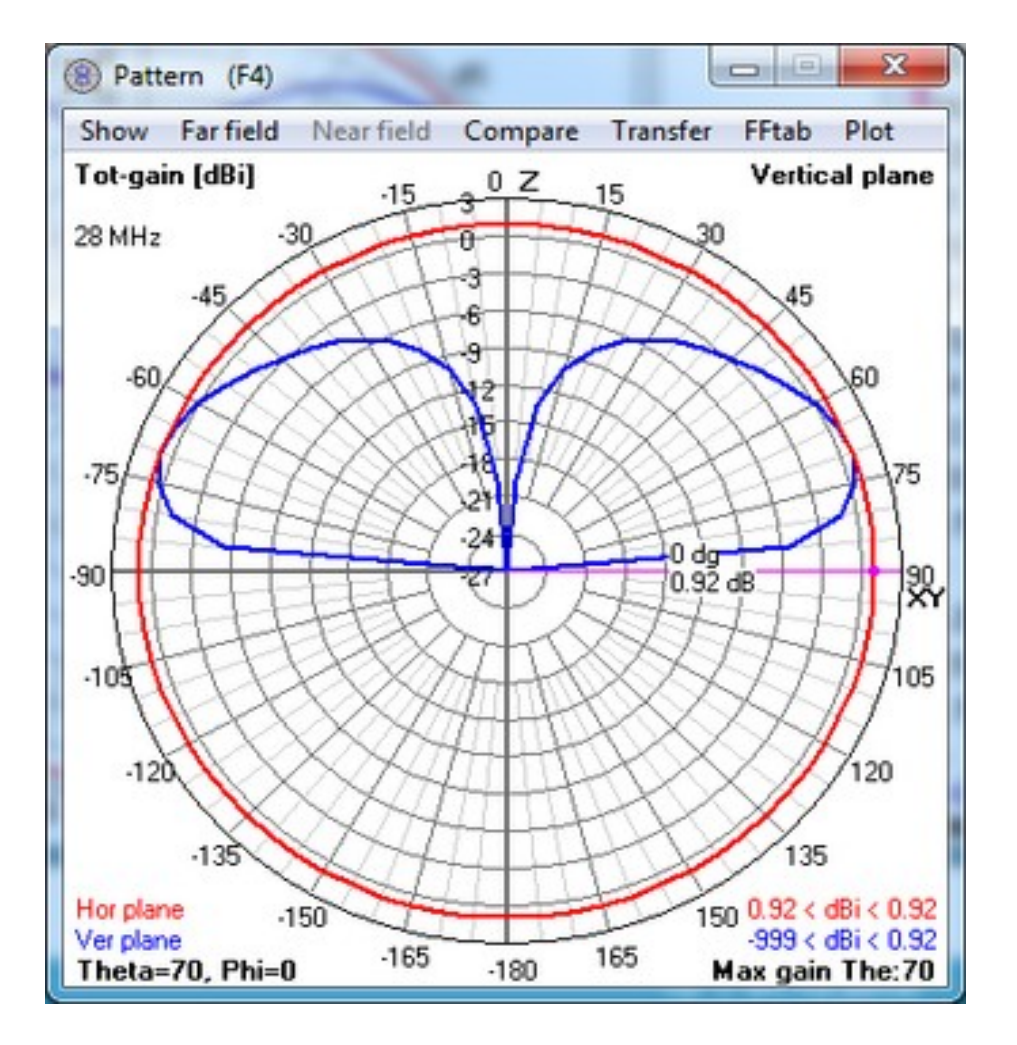

#### Bei 7,5 m Abstand < 28 V/m

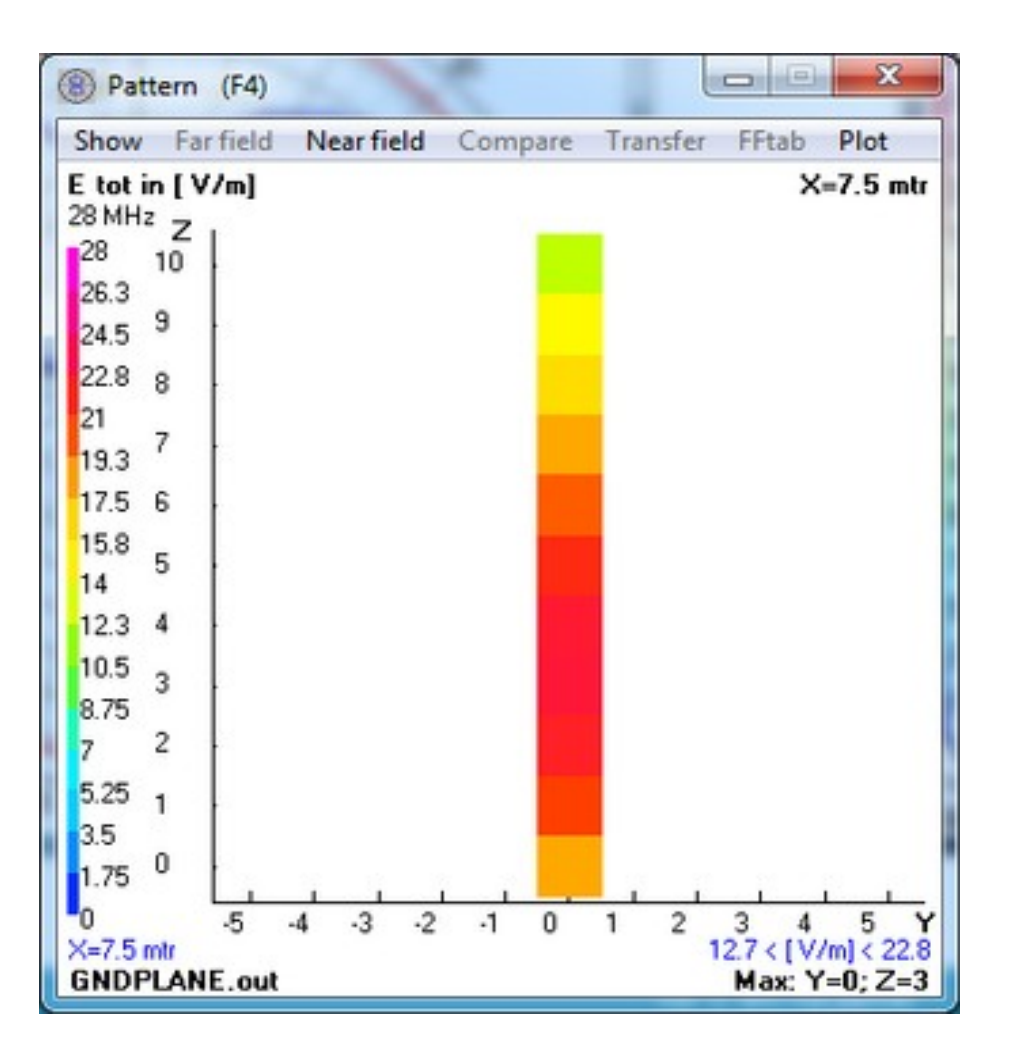

#### Dipol 3,6 MHz - 750 W

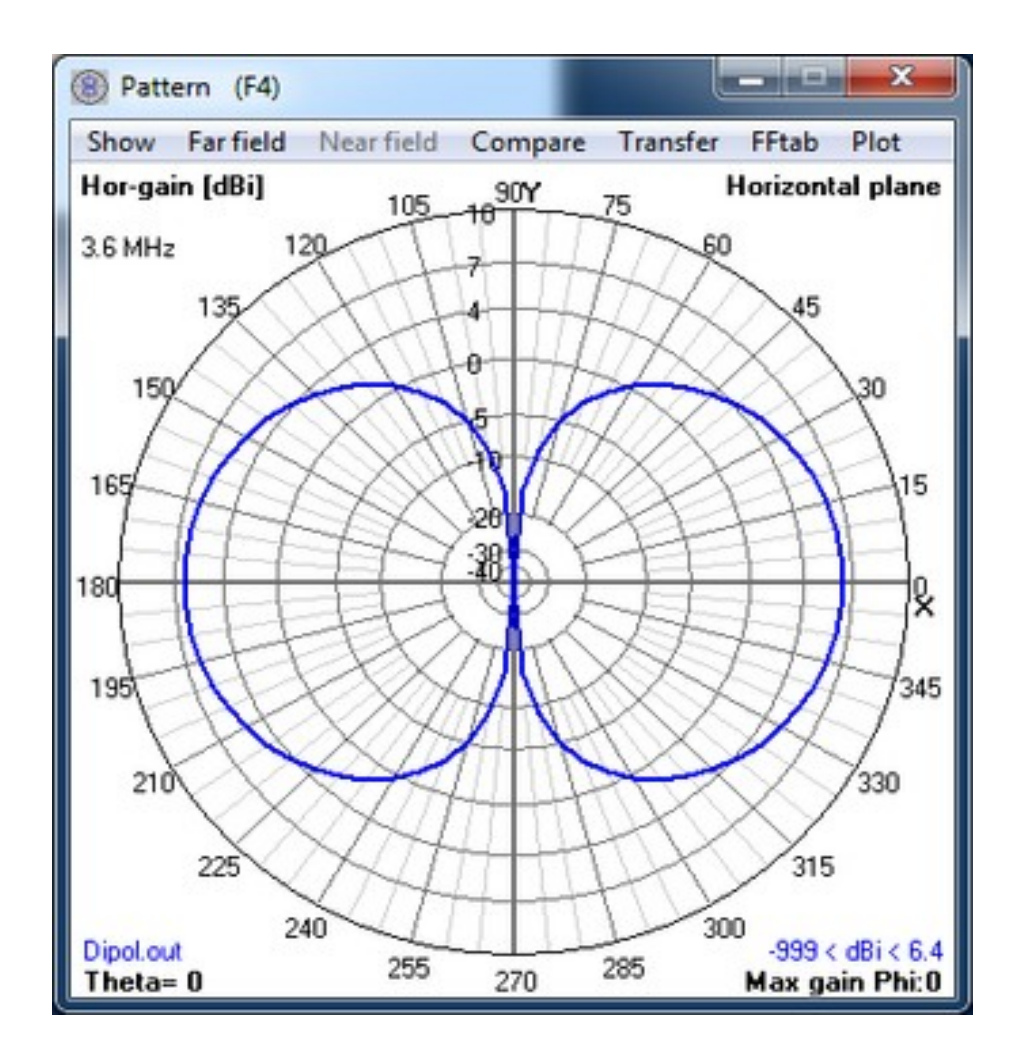

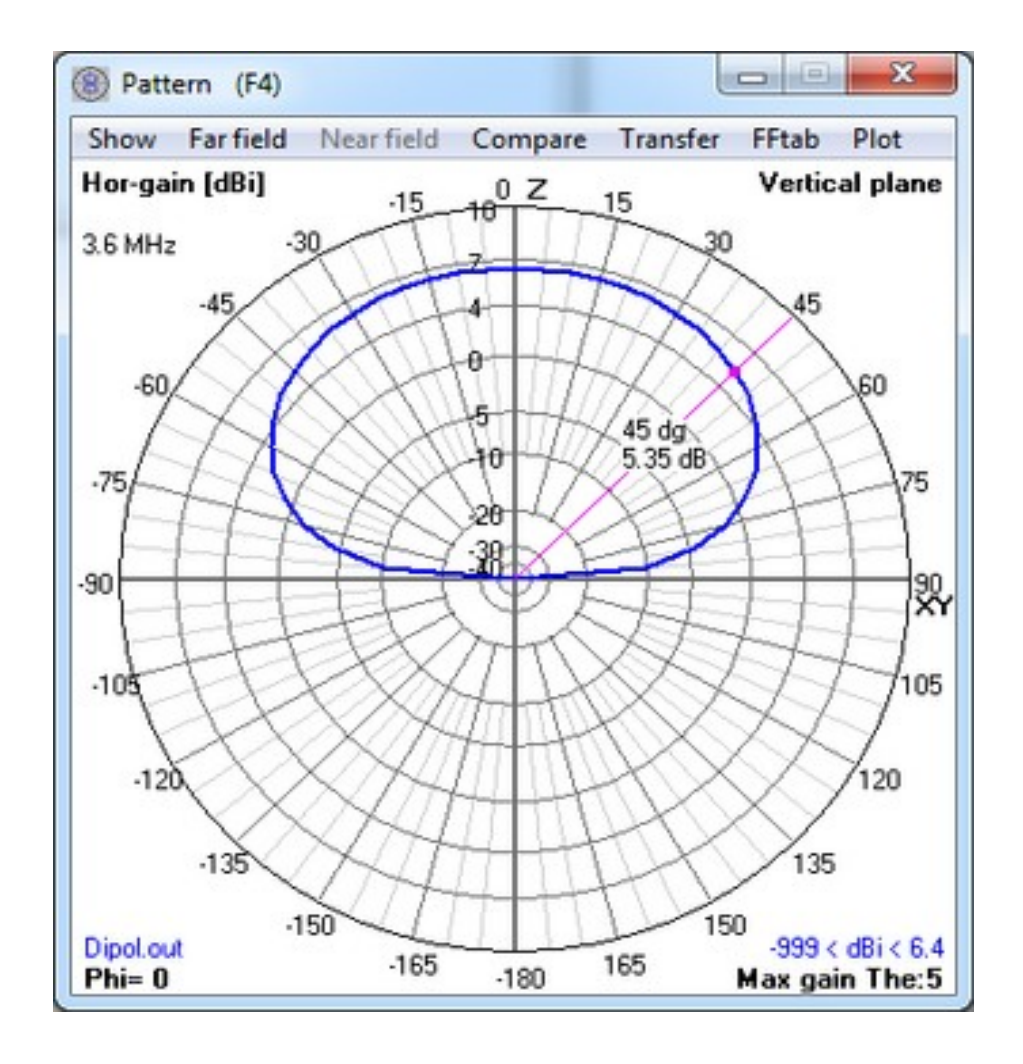

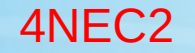

#### Dipol 3,6 MHz - 750 W

#### Abstand 3,5 m < 20 V/m

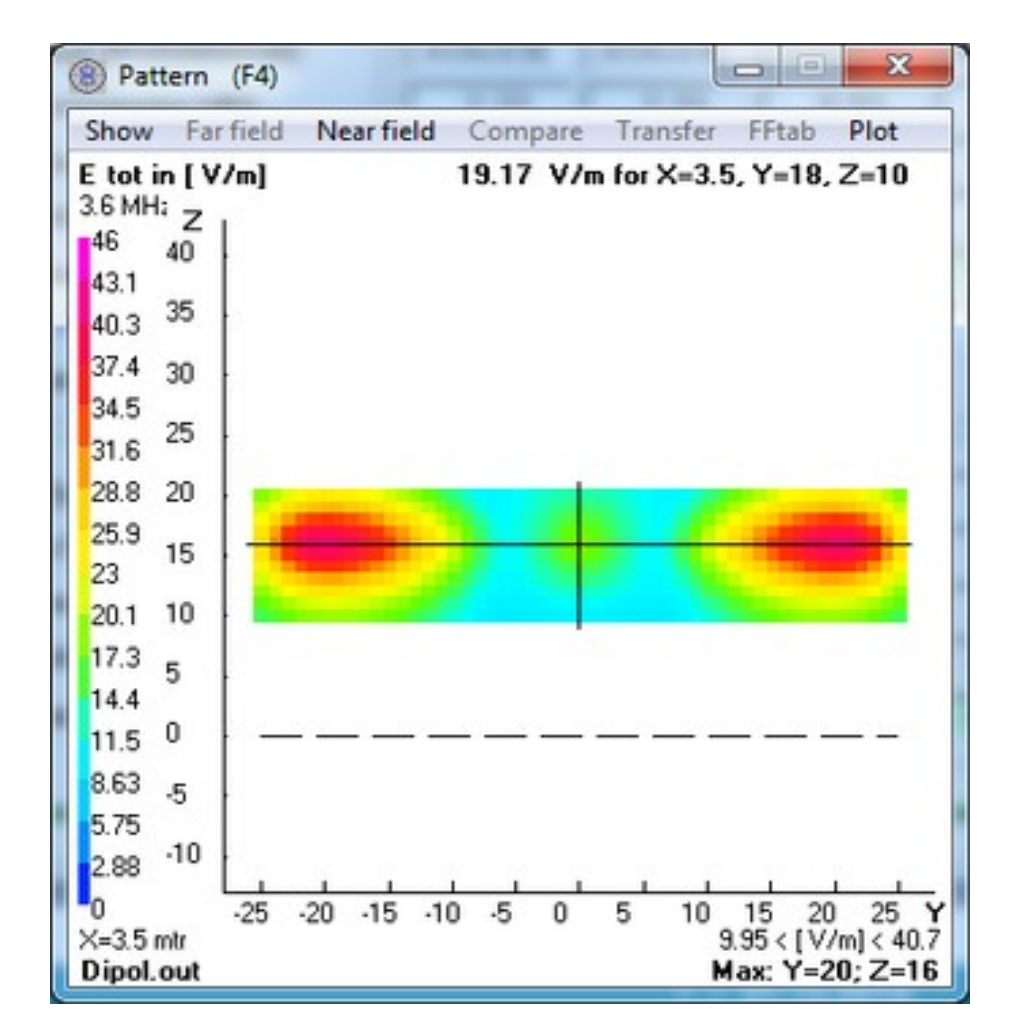

#### Dipol 3,6 MHz - 750 W

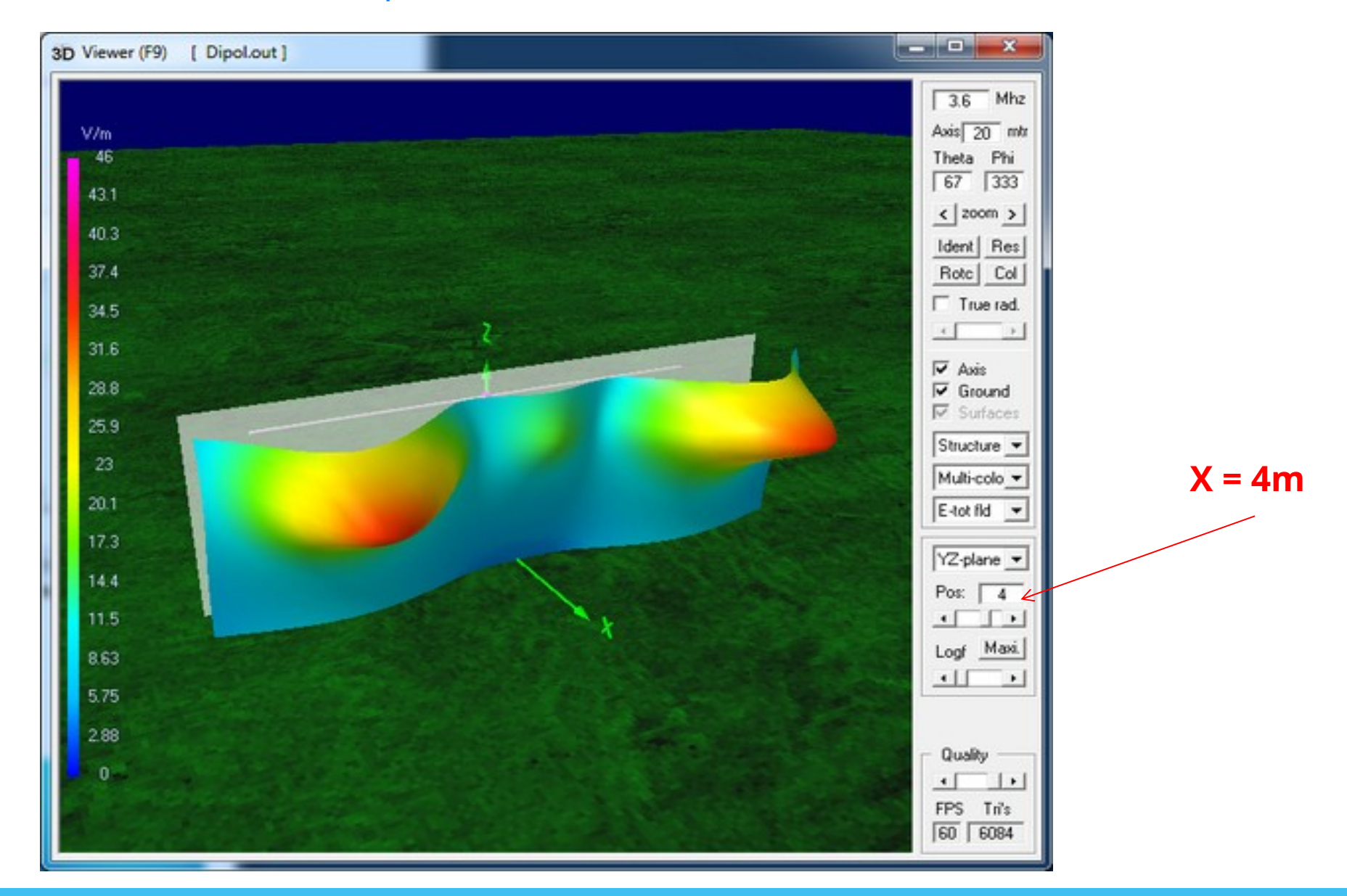

55 | 20.04.2025

#### Dipol 14 MHz - 100 W

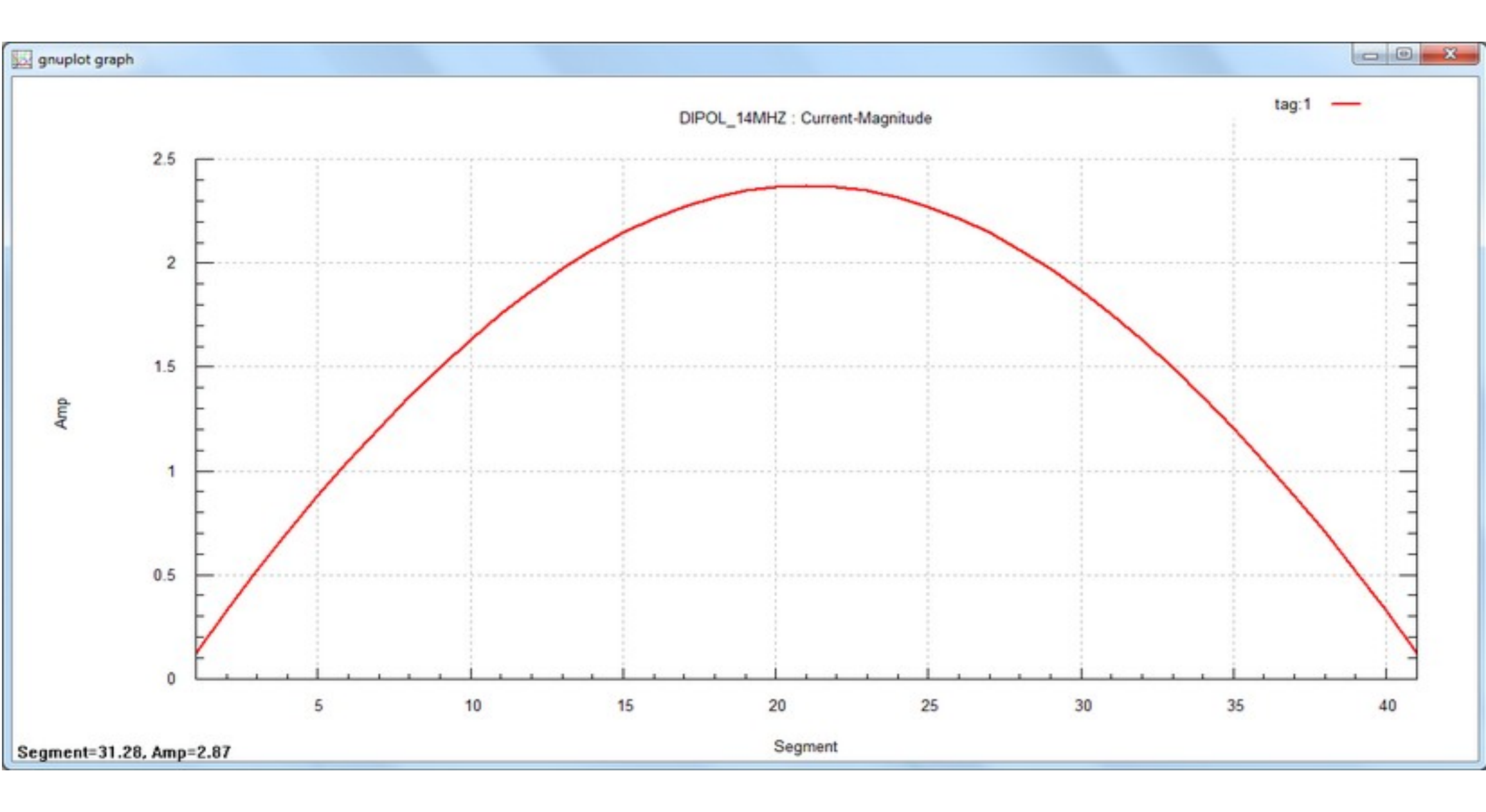

#### **Einhüllung mit BEMfV - 4 - NEC2**

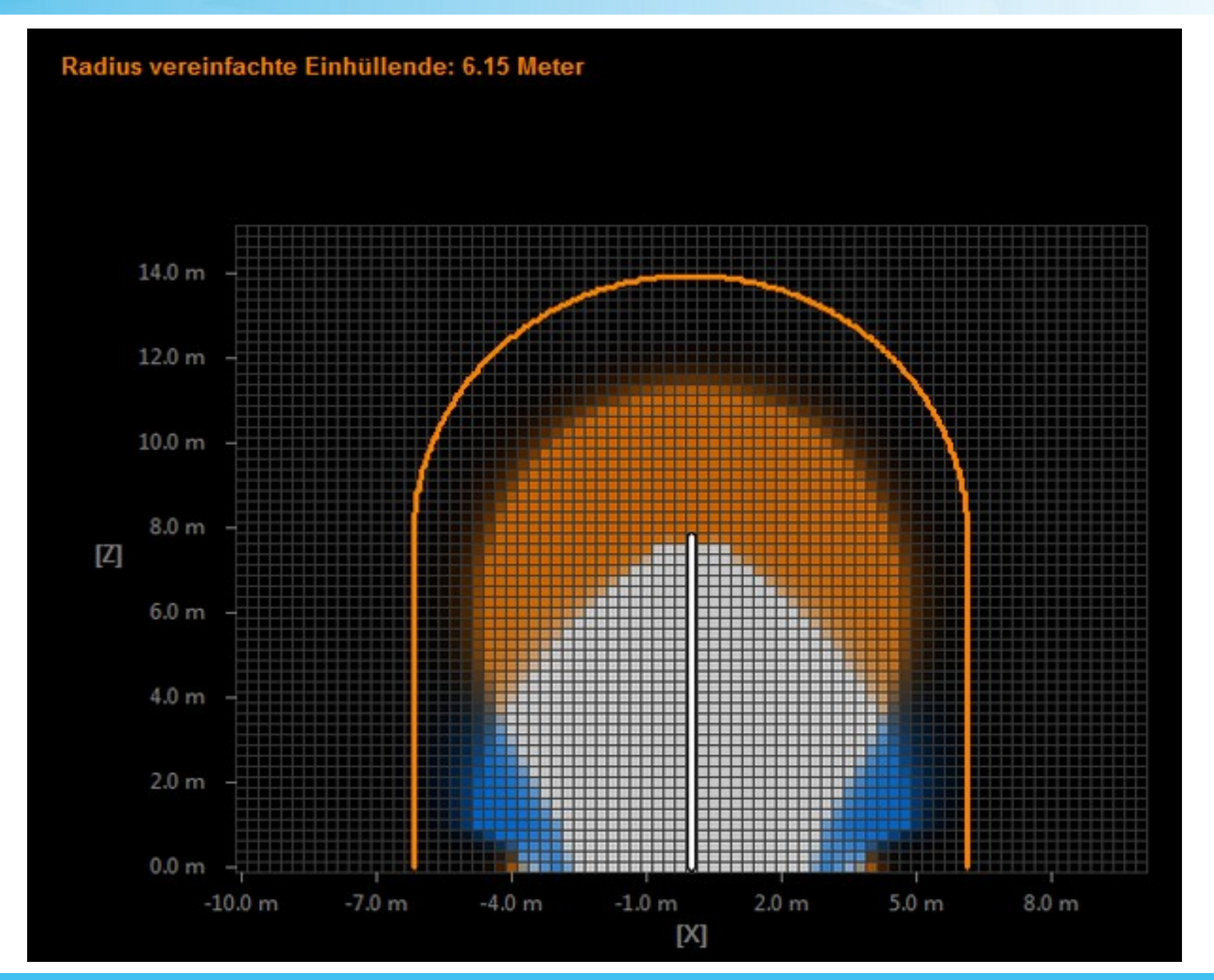

DL1SMF

57 | 20.04.2025

EMV

EZNEC Pro/2 ver. 6.0

Dipole 20m Lambda Halbe

12.03.2025 16:31:27

----- NEAR-FIELD PATTERN DATA -----

Frequency = 14,1 MHz Power = 100 watts Max field = 61,3716 V/m RMS at X,Y,Z = 1, 1, 10 m

Grenzwert 28 V / m

Electric (E) Field (V/m RMS)

| X (m) | ) Y (m) | Z (m) | Ex Mag  | Ey Mag  | Ez Mag    | Etot    |
|-------|---------|-------|---------|---------|-----------|---------|
| 1     | 0       | 10    | 37,9909 | 31,1996 | 0,51663   | 49,1629 |
| 1     | 1       | 10    | 58,296  | 19,1797 | 0,432748  | 61,3716 |
| 1     | 2       | 10    | 53,8049 | 12,303  | 0,339132  | 55,1946 |
| 1     | 3       | 10    | 40,7602 | 11,696  | 0,237768  | 42,4057 |
| 1     |         | 10    | 23,5809 | 13,2012 | 0,13111   | 27,0249 |
| 1     | 5       | 10    | 4,07777 | 15,3844 | 0,0219168 | 15,9156 |

Electric (E) Field (V/m RMS)

| X (m) | Y (m) | Z (m) | Ex Mag  | Ey Mag  | Ez Mag    | Etot    |
|-------|-------|-------|---------|---------|-----------|---------|
| 5     | 0     | 10    | 6,57199 | 6,70601 | 0,475788  | 9,40149 |
| 5     | 1     | 10    | 6,68369 | 7,71025 | 0,399255  | 10,2117 |
| 5     | 2     | 10    | 6,09819 | 8,73553 | 0,313682  | 10,6581 |
| 5     | 3     | 10    | 4,76486 | 9,64802 | 0,220696  | 10,7628 |
| 5     | 4     | 10    | 2,81032 | 10,303  | 0,122183  | 10,6801 |
| 5     | 5     | 10    | 0,48339 | 10,5923 | 0,0205489 | 10,6033 |

**Nahfeldberechnung mit EZNEC - Dipol 2 x 5m** 

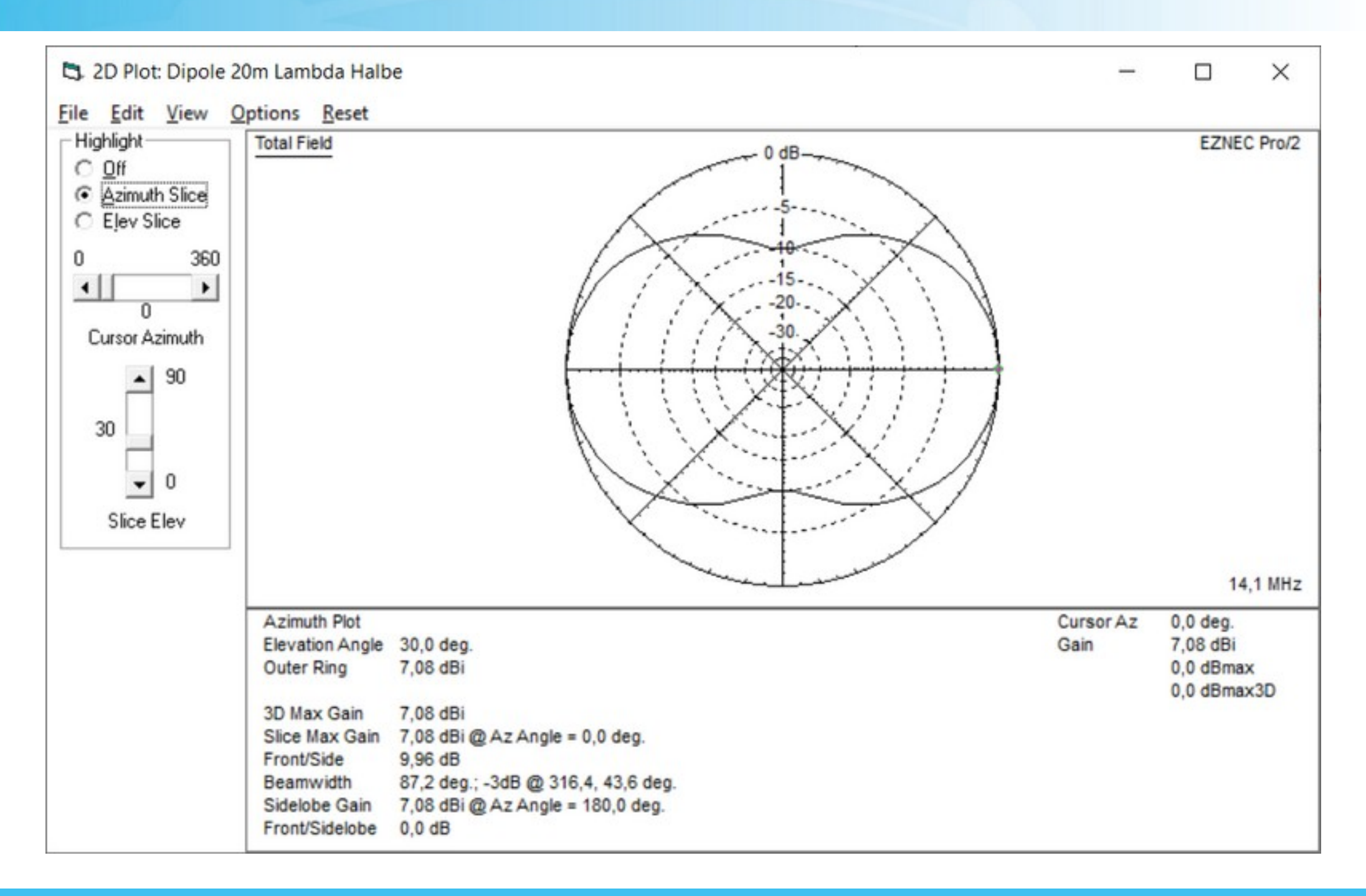

Nahfeldberechnung mit EZNEC - Dipol 2 x 5m

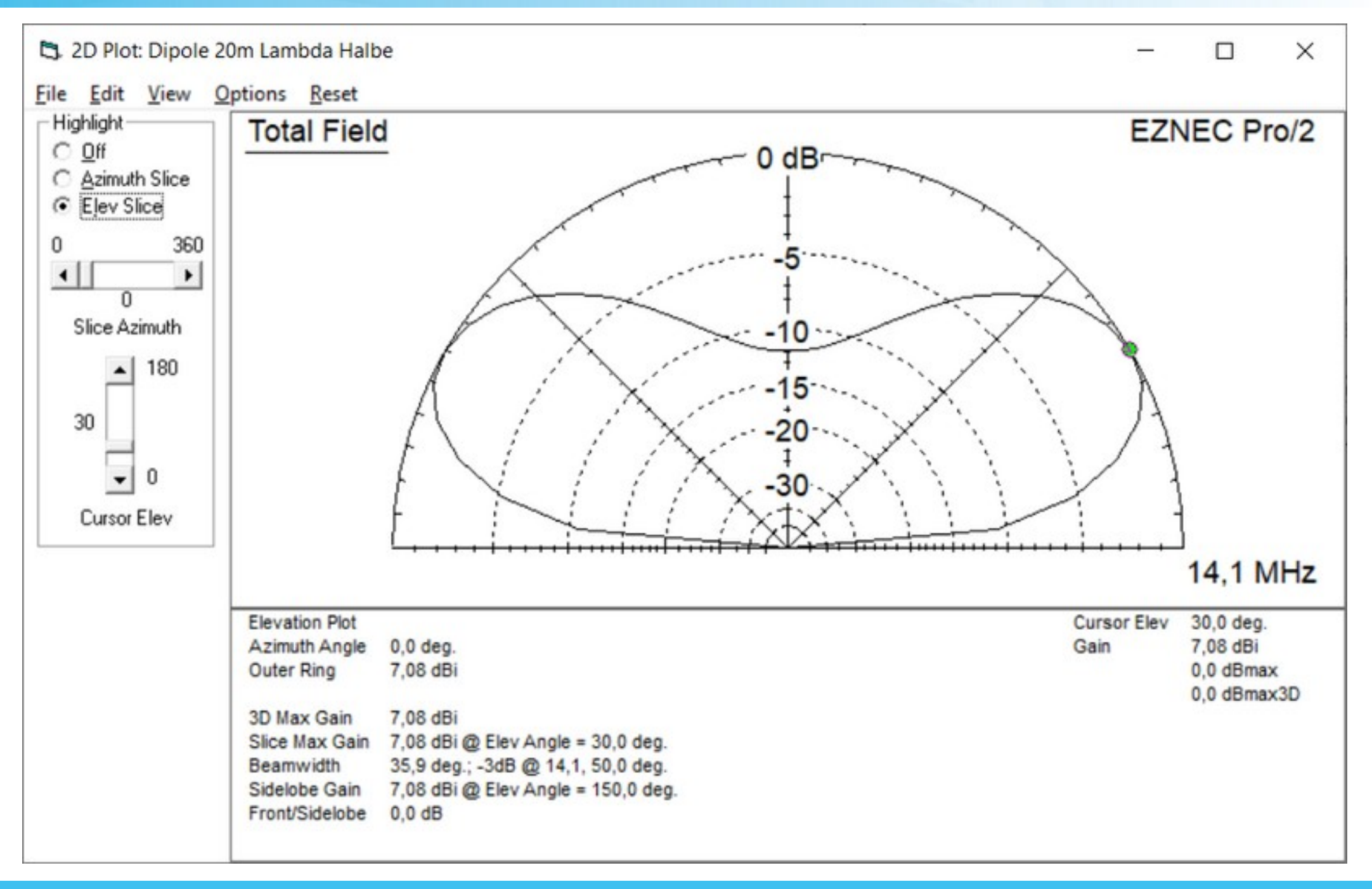

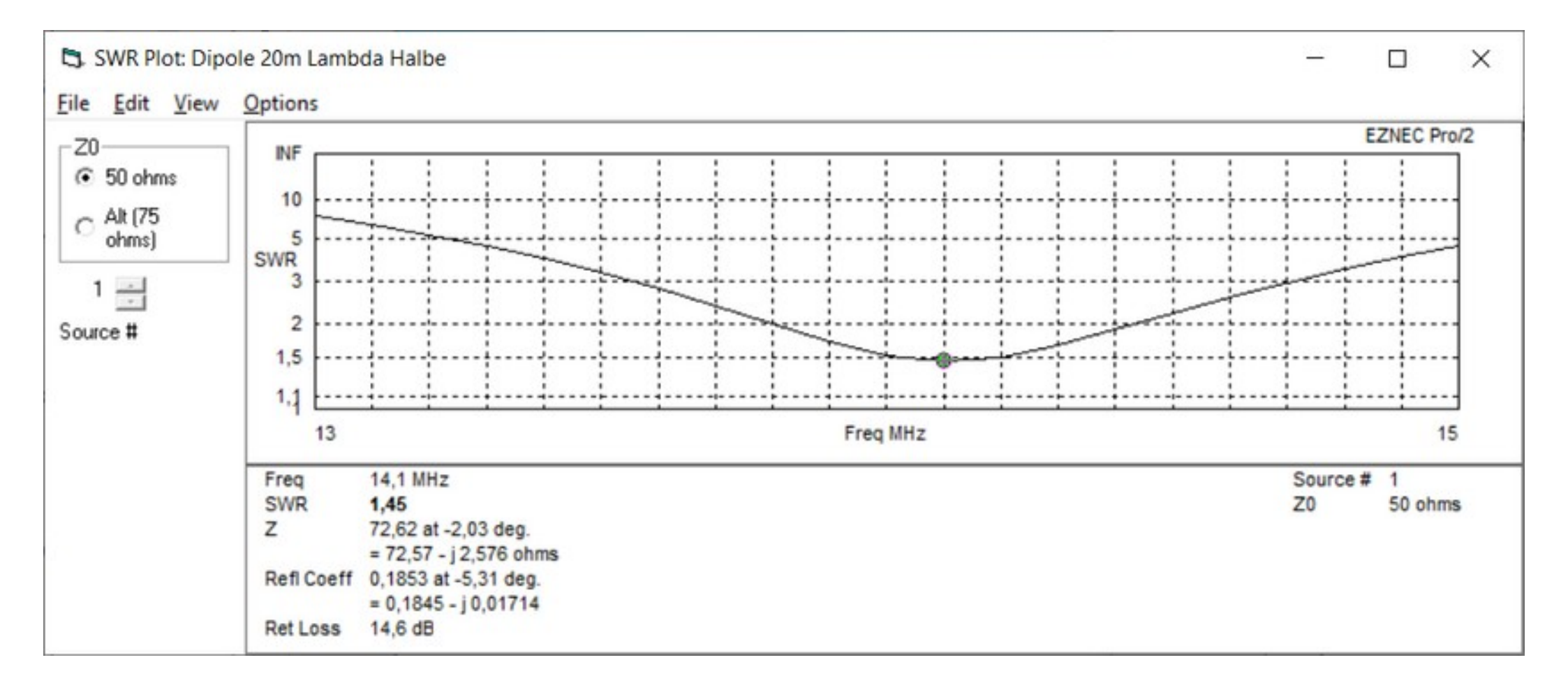

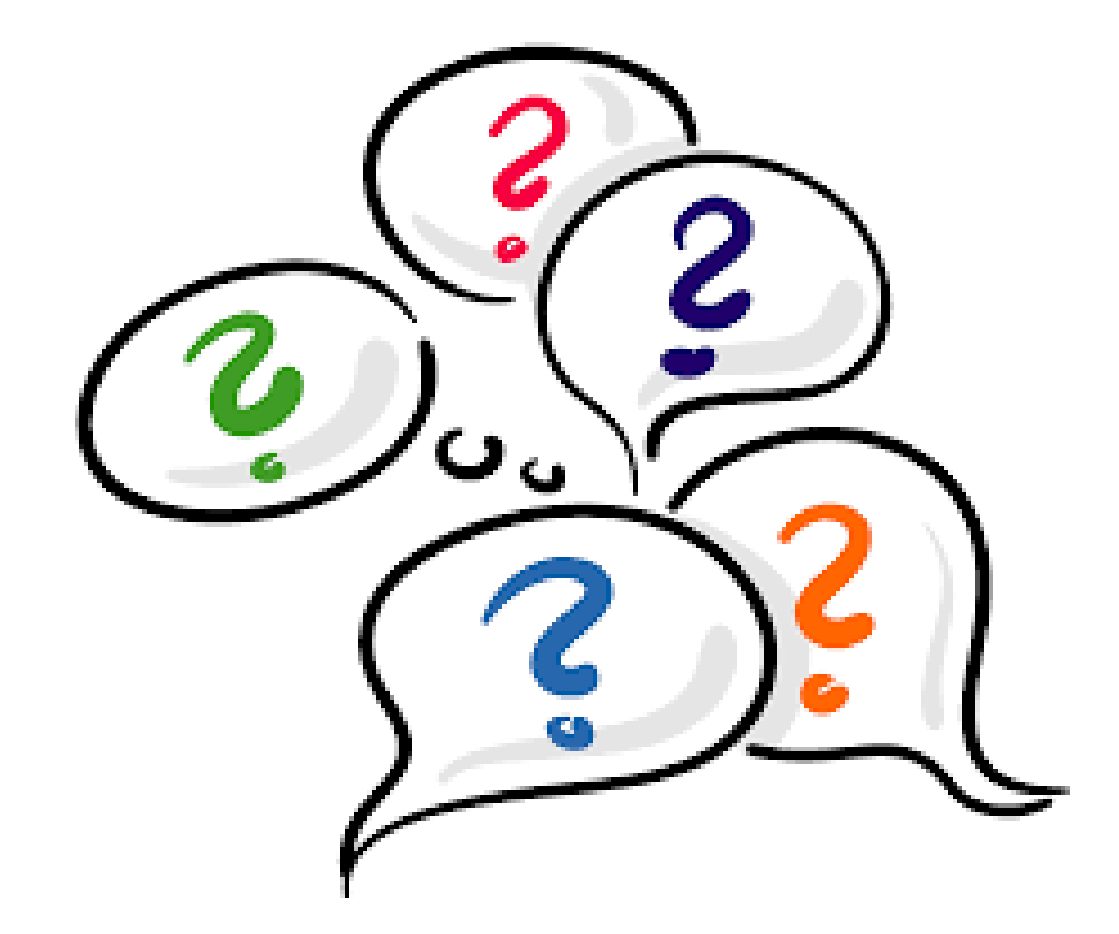

## **Besten Dank für die Aufmerksamkeit**

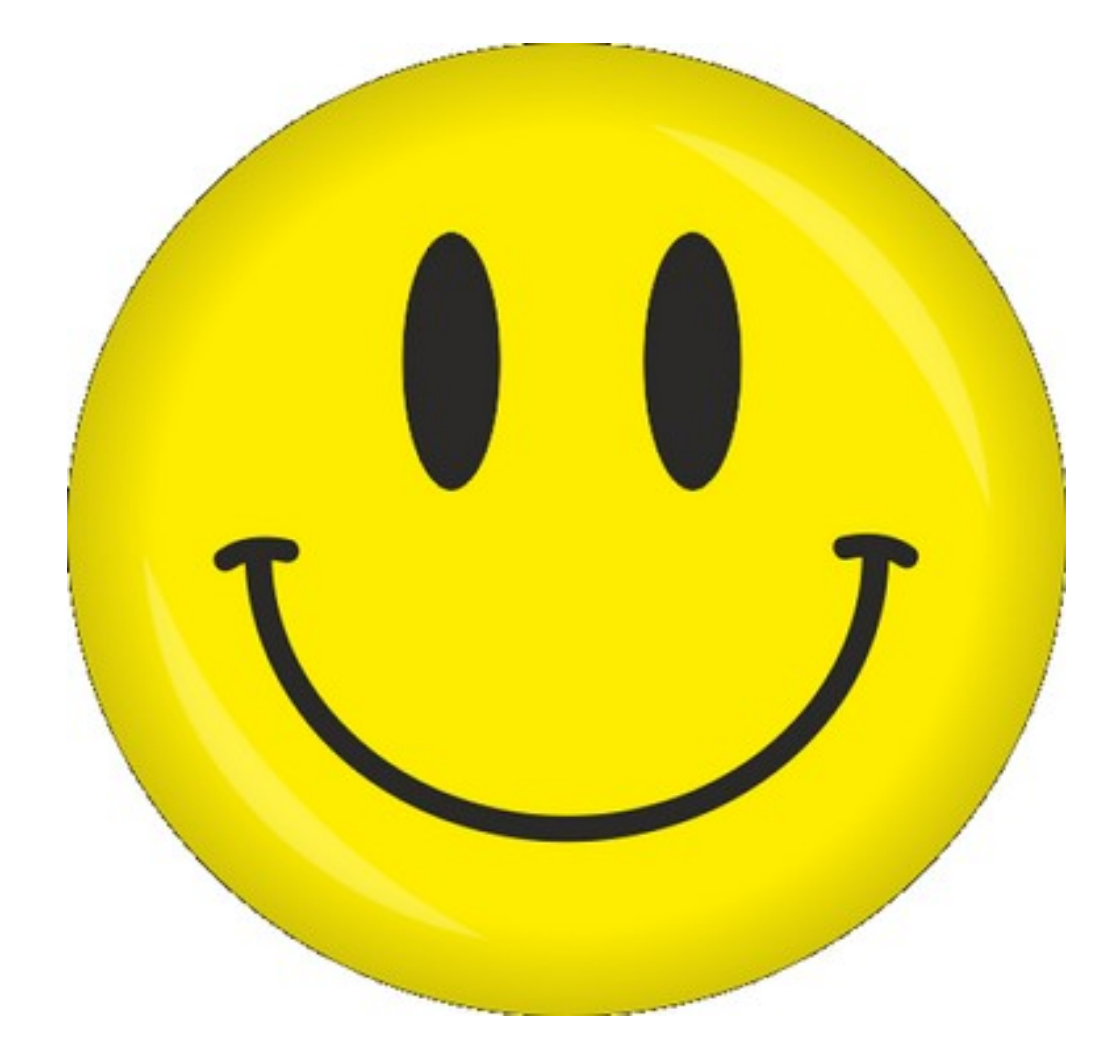